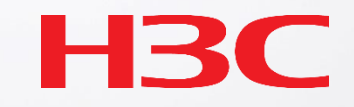

# Cloudnetを使い始めましょう

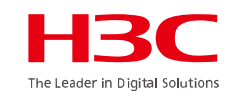

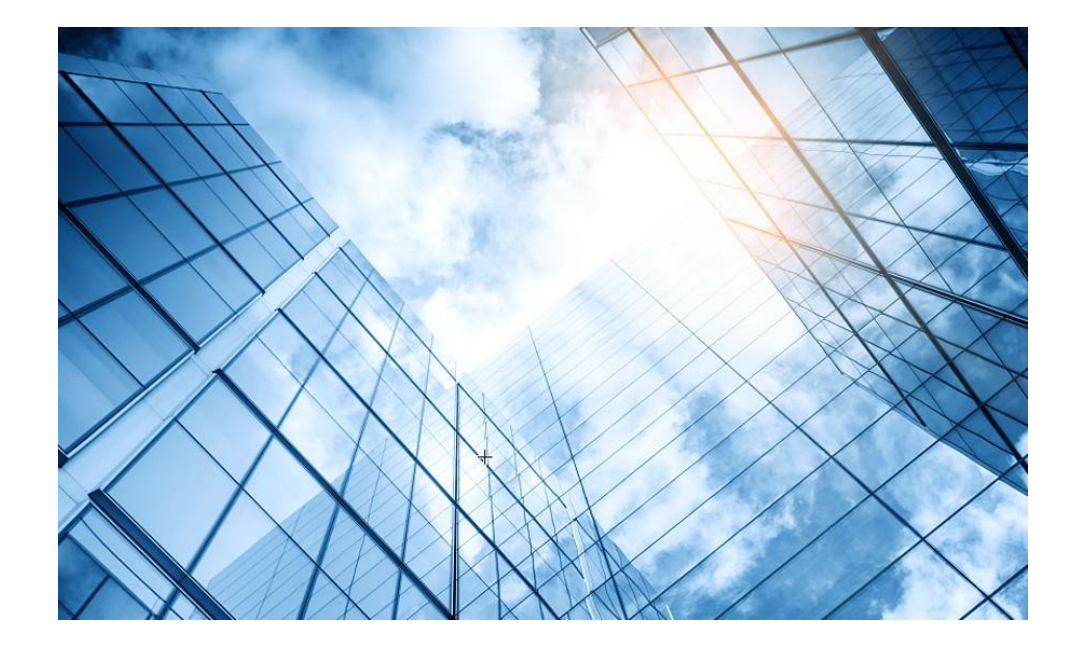

#### 01 まずはデモ用Cloudnetアカウントで体験しましょう

- 02 Cloudnetを使い始めましょう
- 03 通常の装置のCloudnetへの登録
- 04 スタック(IRF)装置のCloudnetへの登録
- 05 無線装置の状況把握(ネットワーク)
- 06 無線装置の状況把握(O&M)
- 07 スイッチの状況把握
- 08 スマートフォンアプリ
- 9 装置がCloudnetにつながらない?

10 マニュアル

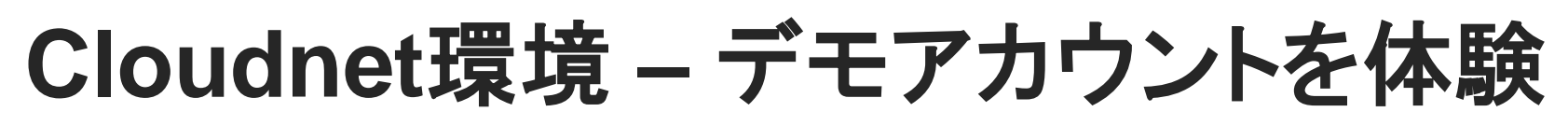

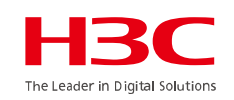

#### Cloudnetのホームページにアクセスします。URLは以下の通りです。 https://oasiscloud.h3c.com/ 最初に表示言語を日本語(jp)を選択します。次に最初の画面の右下のゲスト用をクリック。

| +<br>                                   | クラウドネットへようこそ<br>名 ユーザー名/メール                                                            |
|-----------------------------------------|----------------------------------------------------------------------------------------|
| — H3C U–Center —                        | <ul> <li>♪ パスワード</li> <li>◎</li> <li>○ パスワードを保存する パスワードを忘れた?</li> <li>□ グイン</li> </ul> |
| Cloud-Driven Automation Makes Work Easy | Google Play App Store                                                                  |
| + #                                     |                                                                                        |
|                                         | 2                                                                                      |

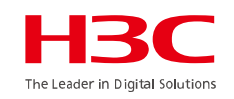

#### ログインするとダッシュボードが表示されますので、サイトをクリックします。

| Style Heind v   2 Style Heind v     2 Style Heind v     2 Style Heind v     3 Style Heind v     3 Style Heind v <th>ネットワーク スマートO&amp;M SD-WAN サービス・ <math>\mathbb{Q} \boxplus \hat{Q} \boxplus \hat{Q} \equiv \hat{Q} = \hat{Q} \hat{Q}</math></th> <th>Cloudnet</th>                                                                                                    | ネットワーク スマートO&M SD-WAN サービス・ $\mathbb{Q} \boxplus \hat{Q} \boxplus \hat{Q} \equiv \hat{Q} = \hat{Q} \hat{Q}$ | Cloudnet                                                                                                    |
|----------------------------------------------------------------------------------------------------|----------------------------------------------------------------------------------------------------|----------------------------------------------------------------------------------------------------|
| <ul> <li>by dys_xin_k</li> <li>by dy</li> <li>by dy</li> <li>fy dy</li> <li>fy dy</li></ul>                                                                                                    | ▲ 氨要<br>書 <b>読</b> 力一ド<br>田 リスト                                                                             | ネットローク ブランチ: network ∨                                                                                                    |
| <ul> <li>strict</li> <li>strict</li> <li>stric</li></ul> |                                                                                                    | シッシュボード サイト                                                                                                    |
| クラウドAP     03       スイッチ     12       警報     ・ 取命的 0       ・ 取命的 0     ・ 駅命 0       ・ 取命 0     ・ 駅市 0                                                                                                    | ▲ 雑 転 レス 単純<br>+ 紙 () () () () () () () () () () () () ()                                                   | xw k □ − Λ<br>y シュポード<br>サイト<br>オト<br>アカウント<br>満<br>フライアント<br>三<br>クリング<br>錠症<br>xンテナンス<br>xyセージ<br>システム<br>AC<br>02<br>ルータ<br>11<br>クラウドAP<br>03<br>スイッチ<br>12<br>警報<br>● 取命的 0<br>● 取合的 0<br>● 取合的 0<br>● 取合の |

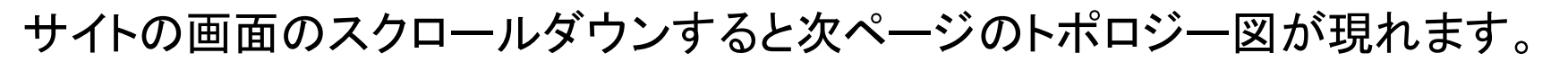

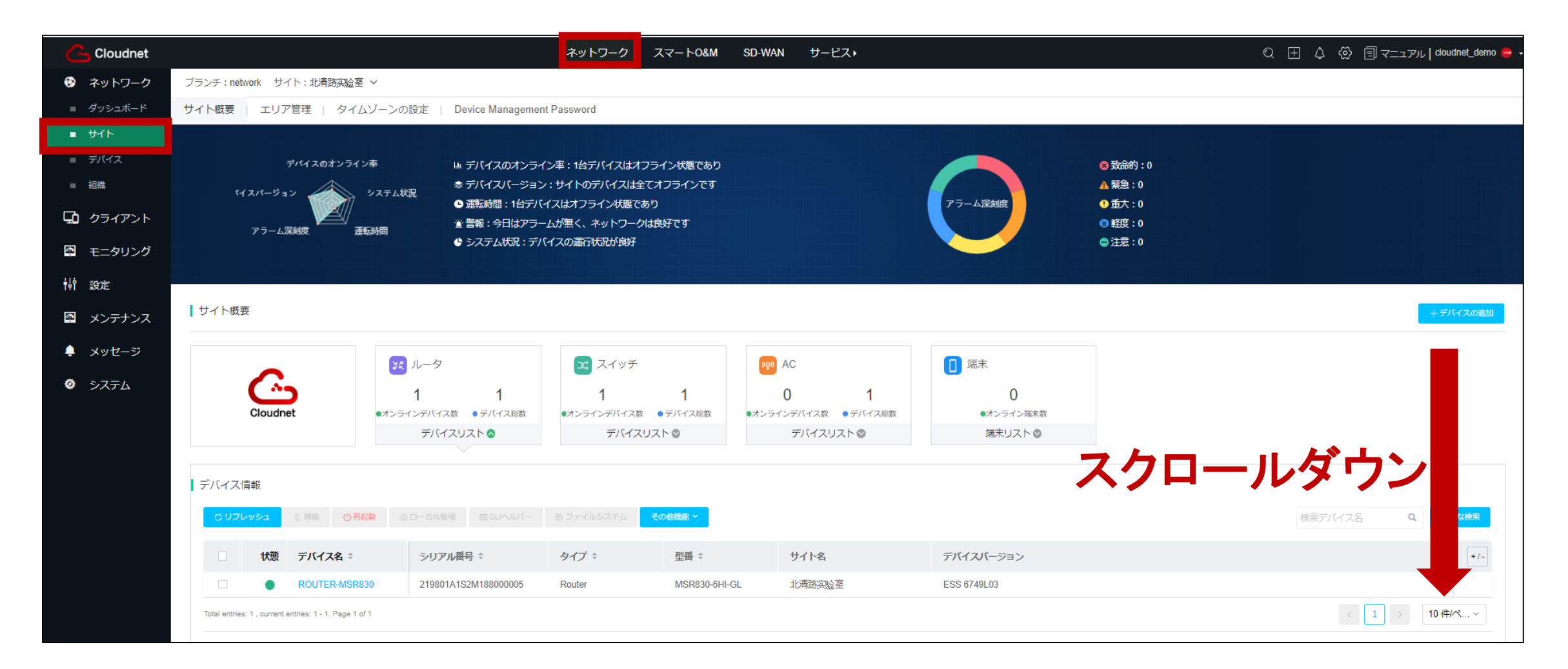

The Leader in Digital Solutio

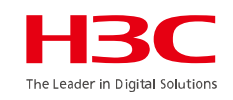

#### トポロジー図は自動的に作画されます(各装置でLLDPを有効にしている必要があります)。

| Cloudnet                              | ネットワーク スマートO&M SD-WAN サービス・                                                                                                    | Q 🗄 🗘 🛞 🗐 रू=२७७   cloudnet_demo 😁 🗸 |
|---------------------------------------|----------------------------------------------------------------------------------------------------|--------------------------------------|
| 😨 ネットワーク                              | ブランチ:network サイト:北清路实验室 ~                                                                                                    |                                      |
| ■ ダッシュボード                             | サイト概要 エリア管理   タイムゾーンの設定   Device Management Password                                                                                                    |                                      |
| ∎ #1Ւ                                 |                                                                                                    |                                      |
| <ul><li>■ デバイス</li><li>■ 組織</li></ul> | <ul> <li>ネットワークトポロジー</li> <li>③ 最近のリフレッシュ日時: 2023-08-27 22:28 (完了しました) リフレッシュ</li> </ul>                                                                                                    |                                      |
| 🖸 クライアント                              | 自動リフレッシュ OFF ⑦ & トポロジー再計算 ロデバイス探索                                                                                                    | □ IPアドレス表示 全てを展開 ~                   |
| 🔄 モニタリング                              |                                                                                                    |                                      |
| い 設定                                  |                                                                                                    | <b>盐 靴方向</b> · 48 横方向                |
| 🗠 メンテナンス                              |                                                                                                    |                                      |
| 🌲 メッセージ                               |                                                                                                    |                                      |
| >Х7-Ь                                 | F908084         NOITE-NERSO         WX3520H         WX3520H |                                      |

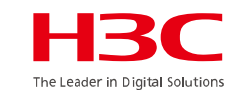

サイトに登録されている中からスイッチをクリックし、現れた一覧からデバイス名をクリックします。 右端に現れた概要から詳細をクリックすると次ページの詳細ページが現れます。

| Cloudnet  |                                                 |                                                     | ネットワーク スマー                         | トO&M SD-WAN  | サービス・     |                 |                | Q ±                                                                                                    | ↓ ② 目マニュアル∣cloudnet_demo                                                                                                    | <del>•</del> - |
|-----------|-------------------------------------------------|-----------------------------------------------------|------------------------------------|--------------|-----------|-----------------|----------------|----------------------------------------------------------------------------------------------------|----------------------------------------------------------------------------------------------------|----------------|
| 😧 ネットワーク  | ブランチ:network サイト:北清路突。                          | <u>絵</u> 室 ∨                                        |                                    |              |           |                 |                |                                                                                                    |                                                                                                    |                |
| ■ ダッシュボード | サイト概要 エリア管理 ター                                  | イムゾーンの設定   Device Manageme                          | nt Password                        |              |           |                 |                |                                                                                                    | •                                                                                                    |                |
| ■ サイト     |                                                 |                                                     |                                    |              |           |                 |                | SW-5560X-30F-EI                                                                                                    | 2 装置 詳細                                                                                                    |                |
| ■ デバイス    | デバイスのオンラ                                        | ライン率 し デバイスのオンラ・                                    | イン率:1台デバイスはオフライン状                  | 態であり         |           |                 | 😵 致命的          |                                                                                                    |                                                                                                    | -              |
| ■ 組織      | <b>パージョン</b>                                    | ⇒ステム状況                                              | ン:サイトのデバイスは全てオフライ                  | くンです         |           |                 | ▲ 緊急:          | ◎CUANK- (()再記論 ()のク                                                                                                    | ラウド接続をreset  ◆ アップグレードバージョン                                                                                                    |                |
| 🖸 クライアント  |                                                 | □ 連転時間:1台デバ<br>・・・・・・・・・・・・・・・・・・・・・・・・・・・・・・・・・・・・ | イスはオフライン状態であり<br>ームが無く、ネットワークは良好です | <del>,</del> |           | アラーム深刻度         | ● 重大:<br>◎ 軽度: | 🛽 ファイルシステム 🔹 コンフィグ                                                                                                    | 時 ションフィグ展開                                                                                                    |                |
| 国 モニタリング  | アラーム洗料度                                         | 建転時间                                                | 「イスの運行状況が良好                        |              |           |                 | ●注意:           | 自 基本情報                                                                                                    |                                                                                                    |                |
| 設定        |                                                 |                                                     |                                    |              |           |                 |                | SN. :210235A3MUH16B000002                                                                                                    | タイプ :Switch                                                                                                    |                |
| 🛛 メンテナンス  | サイト概要                                           |                                                     |                                    |              |           |                 |                | Ver. :Feature 6628P11<br>サイト : 北清路实验室                                                                                                    | 型番:S5560X-30F-EI                                                                                                    |                |
| 🌲 メッセージ   |                                                 |                                                     |                                    |              |           |                 |                | @ ポート情報                                                                                                    |                                                                                                    |                |
| ◎ システム    | 6                                               | メルータ                                                | 🗠 スイッラ                             | ((Q))        | AC        |                 |                | 4 0 5 7 0 44 40 45                                                                                                    | 47 40 04 00 47 40 04 00                                                                                                    |                |
| ÷ 27(7)   | Cloudnet                                        | 1<br>1<br>1<br>                                     |                                    | ノフジャー・オンライ   |           |                 |                |                                                                                                    |                                                                                                    |                |
|           | oloudilet                                       | デバイスリスト 🛛                                           | デバイスリスト                            | -212 2 T     | デバイスリスト ② | 端末リスト ◎         |                | Image: Constraint of the state         Image: Constraint of the state         Image: | Image: Notice of the state of the state of the | (<br>2         |
|           |                                                 |                                                     |                                    |              |           |                 |                |                                                                                                    |                                                                                                    | -              |
|           | デバイス情報                                          |                                                     |                                    |              |           |                 |                | ☑ 椓動情報                                                                                                    |                                                                                                    |                |
|           | C リフレッシュ ② 削除 ()                                | ) 再起動 会ローカル管理 回 CLIへ) レパー                           |                                    | 8 ~          |           |                 |                | 接続状態: 接続済みです C<br>オンライン時間:02d:20h:45m:02s                                                                                                    | 上り速度:0.0bps<br>下り速度:0.0bps                                                                                                    |                |
|           | 秋態 デバイス名                                        |                                                     | タイプ キ 型                            | ₩ ≑          | <u> </u>  | デバイスバージョン       |                | CPU : 13                                                                                                    | クライアント数:0                                                                                                    |                |
|           | <b>SW-5560X-3</b>                               | 210235A3MUH16B000002                                | Switch S5                          | 560X-30F-EI  | 北清路实验室    | Feature 6628P11 |                | montory ( 0070)                                                                                                    |                                                                                                    |                |
|           | Total entries: 1 , current entries: 1 - 1. Page | e 1 of 1                                            |                                    |              |           |                 |                |                                                                                                    |                                                                                                    |                |
|           |                                                 |                                                     |                                    |              |           |                 |                |                                                                                                    |                                                                                                    |                |

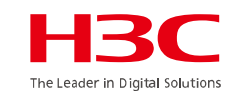

パネル情報の下の概要、インタフェース管理、VLAN、リンク集約、ポート分離、などをクリックするとそれらに関する設定を変更することができます(本デモサイトでは許可されていません)

| Cloudnet                                               |                                                                                                    | ネットワーク スマートの     | &M SD-WAN | サービス・          |                                                     | Q 🛨 🗘 🐼 🗐 국드ュアル   cloudnet_demo 👄 🗸                                       |  |
|--------------------------------------------------------|----------------------------------------------------------------------------------------------------|------------------|-----------|----------------|-----------------------------------------------------|---------------------------------------------------------------------------|--|
| 😨 ネットワーク                                               | ブランチ: network サイト: 北清路实验室 > デバイスの選択: SW-5560X-30F-EI >                                                                                                    |                  |           |                | 今日 昨日                                               | 過去7日 過去30日 力スタム範囲                                                         |  |
| 🖸 クライアント                                               | デバイス:SW-5560X-30F-EI                                                                                                    |                  |           | ◆ アップグレードバージョン | <ul> <li>         ・          ・          ・</li></ul> | □ CLIへいいて                                                                 |  |
| <ul> <li>モニタリング</li> <li>AC</li> <li>クラウドAP</li> </ul> | 運転情報<br>■ メモリ - 35%                                                                                                    | デバイス状態           |           | ♥ 詳細展開         | リアルタイムレート<br>0.0Kbps                                | ♥ 詳細展開                                                                    |  |
| ■ ルーター<br>■ スイッチ                                       | <ul> <li>◎ CPU</li> <li>13%</li> <li>◎ ディスク</li> <li>51%</li> </ul>                                                                                                    | ◎オンライン時間:02d:20h | 46m:08s   |                | 総レート<br>↑上りレート:0.0Kbps ↓下りレート:0.0Kbps               |                                                                           |  |
| ₩ 設定<br>■ メンテナンス<br>● メッセージ                            | 基礎情報         ス          ・デバイス名: SW-5560X-30F-El         ・シリアル番号: 210235A3MUH16B000002         ・デバイスタイブ: Switch         ・型番: S5560X-30F-El         ・現在バージョン: Feature 6628P11         ・前バージョン: -         ・前バージョン: -         ・前バージョン: -         ・         ・アップグレード日時: -          ・MAC: B0F9-63B7-EB0D         ・         ・         ・ |                  |           |                |                                                     |                                                                           |  |
| Ø 9777                                                 | パネル情報 自動リフレッシュ 🔵 💿                                                                                                    |                  |           |                | 同じボートを選択し 選択を解除し ロデバイスを読み取り                         | )  ● 手動でリプレッシュし PoEを一話で再起動します                                             |  |
|                                                        | ■ ● ● ● ● ● ● ● ● ● ● ● ● ● ● ● ● ● ● ●                                                                                                    |                  |           |                | メン、<br>一 ビ ・<br>電気ロ 光口 comboD                       | (- S5560X-EI ∨ ボード S5560X-EI ∨<br>(C) (C) (C) (C) (C) (C) (C) (C) (C) (C) |  |
|                                                        | 1 3 5 7 9 11 13 15 17 19 21 23 17 19 21 23<br>0 0 0 0 0 0 0 0 0 0 0 0 0 0 0 0 0 0 0                                                                                                     |                  |           |                |                                                     |                                                                           |  |
|                                                        | 概要 インターフェース管理 VLAN リンク集約 ポート分離<br>インターフェースリスト ⑦                                                                                                    | Poe アラームログ       | デバイスログ    | ⊸ ←いず          | れかのタブる                                              | をクリック                                                                     |  |

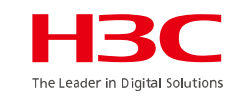

パネル情報の下の概要、インタフェース管理、VLAN、リンク集約、ポート分離、などをクリックするとそれらに関する設定を変更することができます(本デモサイトでは許可されていません)

| Cloudnet                                                                           |                                                                                                    | ネットワーク                                                                                                 | スマートO&M SD-WAN サービス・             |                                                  |                    | Q 王 🗘 🐼 🗐 マニュアル   cloudnet_demo 👄               |
|------------------------------------------------------------------------------------|----------------------------------------------------------------------------------------------------|----------------------------------------------------------------------------------------------------|----------------------------------|--------------------------------------------------|--------------------|-------------------------------------------------|
| 😨 ネットワーク                                                                           | ブランチ:network サイト:北清路实验室 V デバイスの選択:                                                                                                    | SW-5560X-30F-EI ∽                                                                                      |                                  |                                                  | 今日昨日               | 過去7日 過去30日 力スタム範囲                               |
| <b>ゆ</b> クライアント                                                                    | デバイス:SW-5560X-30F-EI                                                                                                    |                                                                                                    |                                  | ◆ アップグレードバージョン () 司加助 ◎ クラウド投影                   | をreset 合ローカル管理     |                                                 |
| <ul> <li>モニタリング</li> <li>AC</li> <li>クラウドAP</li> <li>ルーター</li> <li>スイッチ</li> </ul> | Gr         Bitterstein (* 1990)         Dort (* 1990)         String (* 1990)         String (* 1990) | 3 17 19 21 23<br><b>5 5 5 5 5</b><br><b>5 5 5 5 5</b><br><b>5 5 5 5 5 5 5 5 5 5 5 5 5 5 5 5 5 5 5 </b> |                                  | 46J                                              | LL 7CL COMPOLI     | 27から 新福祉 Poeで同 Poeで同 A004じみ Poe<br>けました じました した |
| 説定                                                                                 | 概要 インターフェース管理 VLAN リンク生                                                                                                    | り ポート分離 PoE アラー/                                                                                       | ムログ デバイスログ ツール                   |                                                  |                    |                                                 |
| 🖻 メンテナンス                                                                           | インターフェース設定 複数選択状態で, 選択したインターフェース                                                                                                    | の一番小さいインターフェースの設定をデフォルトで表                                                                              | 示します                             |                                                  |                    |                                                 |
| 🌲 メッセージ                                                                            | 選択されましたGE1/0/17, GE1/0/18インターフェース<br>管理状態: オープン                                                                                                    | ~                                                                                                    | 71                               | ブレクスモード: オートネゴシエーション v                           |                    |                                                 |
| 🥺 システム                                                                             | インターフェースタイプ: Access                                                                                                    | ~                                                                                                    |                                  | PVID: 1                                          |                    |                                                 |
|                                                                                    | レート: オートネゴシエー:                                                                                                    | ·····································                                                                  | 面 たい                             | 値日をクリッ                                           | ケー                 |                                                 |
|                                                                                    | ポートの説明: linkToRouter                                                                                                    | ð                                                                                                    |                                  | дос///                                           |                    |                                                 |
|                                                                                    | 高級な構成 ●<br><sup>要出</sup>                                                                                                    | デフォルトの設定を復元します                                                                                         |                                  |                                                  | J                  |                                                 |
|                                                                                    | インターフェースリスト                                                                                                    |                                                                                                    |                                  |                                                  |                    |                                                 |
|                                                                                    | インターフェイス インターフェイスタ<br>・ イプ 思。                                                                                                    | ポ pviD 実際のレート (kbj<br>⑦ ÷                                                                              | ps) 構成済みレート ÷ 実際の帯域幅<br>(kbps) ÷ | 構成済み帯域幅 実際のデュプレック 構成済みデュフ<br>(kbps) ⇔ スモード クスモード | レッ フロー 制御          | 説明 Q +/-                                        |
|                                                                                    | GE1/0/1 Access DOWN                                                                                                    | 1 1000000                                                                                              | オートネゴシエーシ<br>ョン                  | - 全二重 オートネゴシエ<br>ヨン                              | <sup>ーシ</sup> クローズ | GigabitEthernet1/0/1 Interface                  |
|                                                                                    | GE1/0/2 Access DOWN                                                                                                    | 1 1000000                                                                                              | オートネゴシエーシ 1000000                | - 全二重 オートネゴシエ                                    | <sup>ーシ</sup> クローズ | GigabitEthernet1/0/2 Interface                  |

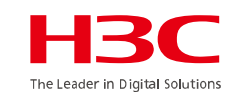

ネットワークタブは装置の設定に関するメニューが用意されていて、スマートO&Mでは装置の稼働状況を監視、表示することができます。

| Cloudnet      |                                        | ネットワーク スマートO&M            | SD-WAN サービス・           |                             |                         | Q 🗄 🗘 🖗                               | ヨマニュアル   cloudnet_demo 🖷 🗸                                                                                                    |
|---------------|----------------------------------------|---------------------------|------------------------|-----------------------------|-------------------------|---------------------------------------|----------------------------------------------------------------------------------------------------|
| ■ ダッシュボード     | ブランチ:network サイト:北清路实验室 V デバイス/エリア 全ての | デバイス ~                    |                        |                             |                         | 端末: <u>0</u> 5 <u>0</u> 2.4G <u>0</u> | $AP: \bullet \underline{0} \bullet \underline{0} \mid AC: \bullet \underline{0} \bullet \underline{1} \mid \triangle \underline{0}$ |
| ■ サマリー        | サマリー                                   |                           | 今日 昨日 過去7日             | カスタム範囲                      | AP名を入力してください            | Q<br>「 端末のユーザー名,MAC7                  | アドレス、又はIPを入力してください Q                                                                                                    |
| ■ 接続性         |                                        |                           |                        |                             |                         |                                       |                                                                                                    |
| Area Analysis | ネットワーク健康度 ⑦                            | 健康度スコア ⑦                  |                        |                             |                         |                                       | ルーター健康度 スイッチ健康度                                                                                                    |
| ビ 問題          |                                        |                           |                        | ● スイッチ                      | ● ルーター                  |                                       | ta                                                                                                    |
| 👤 クライアント      |                                        | 100                       |                        |                             |                         |                                       | 5                                                                                                    |
| 🌐 ネットワーク      |                                        | 80                        |                        | onati                       | 611                     |                                       | 子<br>2<br>2                                                                                                    |
| 田之 😒          | 現在のネットワー        ク健康度                   | 60                        | (                      | xIVIZ;                      | ノリツク                    |                                       |                                                                                                    |
|               |                                        | 20                        |                        |                             |                         |                                       |                                                                                                    |
| ♀ 最適化         | ■ 優秀 100% 🛛 良好 0% 🗧 一般 0%              | 20                        |                        |                             |                         |                                       |                                                                                                    |
| 👽 セキュリティ      |                                        | 08/28 13:10 08/28 13:15 0 | 8/28 13:20 08/28 13:25 | 08/28 13:30 08/28 13:35     | 08/28 13:40 08/28 13:45 | 08/28 13:50 08/28 13:55               | 08/28 14:00 08/28 14:05                                                                                                    |
| Advanced      |                                        |                           |                        |                             |                         |                                       |                                                                                                    |
|               | 影響されたAPの統計                             | 問題分布統計                    | 問題                     | 題トレンド                       |                         | 問題タイプ                                 | * 全部 ~                                                                                                    |
| Power Saving  |                                        |                           |                        | 10                          |                         |                                       | с<br>У                                                                                                    |
|               | 影響された端末の統計                             | <u>-</u> ()               |                        |                             |                         |                                       |                                                                                                    |
|               | 0%<br>影響されていない端末<br>の比例                | データがありませ                  | ŧλ                     | 08<br>08/28 13:05 08/28 13: | :15 08/28 13:25         | 08/28 13:35 08/28 13:45               | 08/28 13:55                                                                                                    |
|               | サイトアラーム                                | 端末接続トレンド                  |                        |                             |                         |                                       | 無線纖末                                                                                                    |

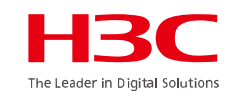

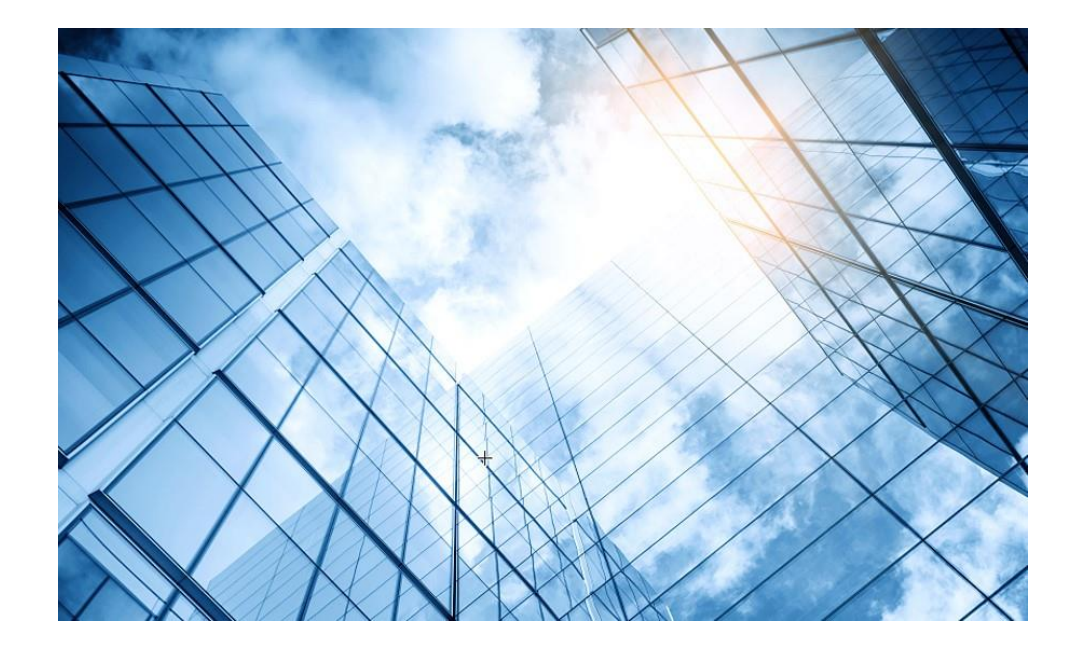

- 01 まずはデモ用Cloudnetアカウントで体験しましょう
- 02 Cloudnetを使い始めましょう
- 03 通常の装置のCloudnetへの登録
- 04 スタック(IRF)装置のCloudnetへの登録
- 05 無線装置の状況把握(ネットワーク)
- 06 無線装置の状況把握(O&M)
- 07 スイッチの状況把握
- 08 スマートフォンアプリ
- 9 装置がCloudnetにつながらない?

10 マニュアル

## Cloudnet環境 – はじめに

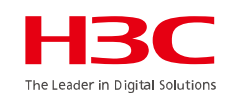

Cloudnet(旧名称:Oasis)はクラウドのH3C製品管理プラットフォームです。これは始めるのが簡単で、かつ機能は豊富です。

1.装置がインターネットにアクセスできて、DNSの名前解決ができること(固定IPでアクセスポイントを管理 する場合はDNSの設定(例えば[H3C]dns server 8.8.8.8)などを忘れずに) 2.firewallで以下のポートがオープンであること

- ログイン、認証用ポート
  - TCP 80 TCP 443
- Cloudnet通信用ポート TCP 19443
- NTPサーバー用ポート

UDP 123

2.装置のシリアル番号が分かっている(<H3C>display device manuinfoコマンドで表示)

3.装置には予め以下のコマンドを投入してあること

[H3C]cloud-management server domain oasiscloud.h3c.com

4.Cloudnetにログインアカウントを作成し、ログインして装置を登録、管理を行います。

# Cloudnet環境 – 再確認

### アクセスポイントのVLAN 1に固定IPアドレスを割り当てる場合の例: 例えば APのVLAN 1に割り当てるIPアドレス: 10.0.1.20 255.255.255.0

デフォルトゲートウェイ: 10.0.1.253

DNS: 8.8.8.8

#### <H3C>sys

<H3C>system-view

System View: return to User View with Ctrl+Z.

#### [H3C]interface Vlan-interface 1

[H3C-Vlan-interface1]undo ip address [H3C-Vlan-interface1]undo ipv6 address auto [H3C-Vlan-interface1]undo ipv6 address dhcp-alloc [H3C-Vlan-interface1]ip address 10.0.1.20 24 [H3C-Vlan-interface1]quit [H3C]ip route-static 0.0.0.0 0 10.0.1.253 [H3C]dns server 8.8.8.8 [H3C]cloud-management server domain oasiscloud.h3c.com [H3C]quit <H3C>

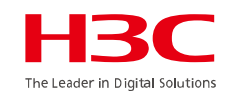

# Cloudnet環境 –新規アカウントを作成

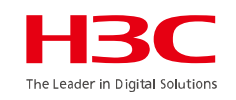

#### 最初の画面の右下の新規登録をクリック。登録画面から管理する方のメールアドレスを入力します。

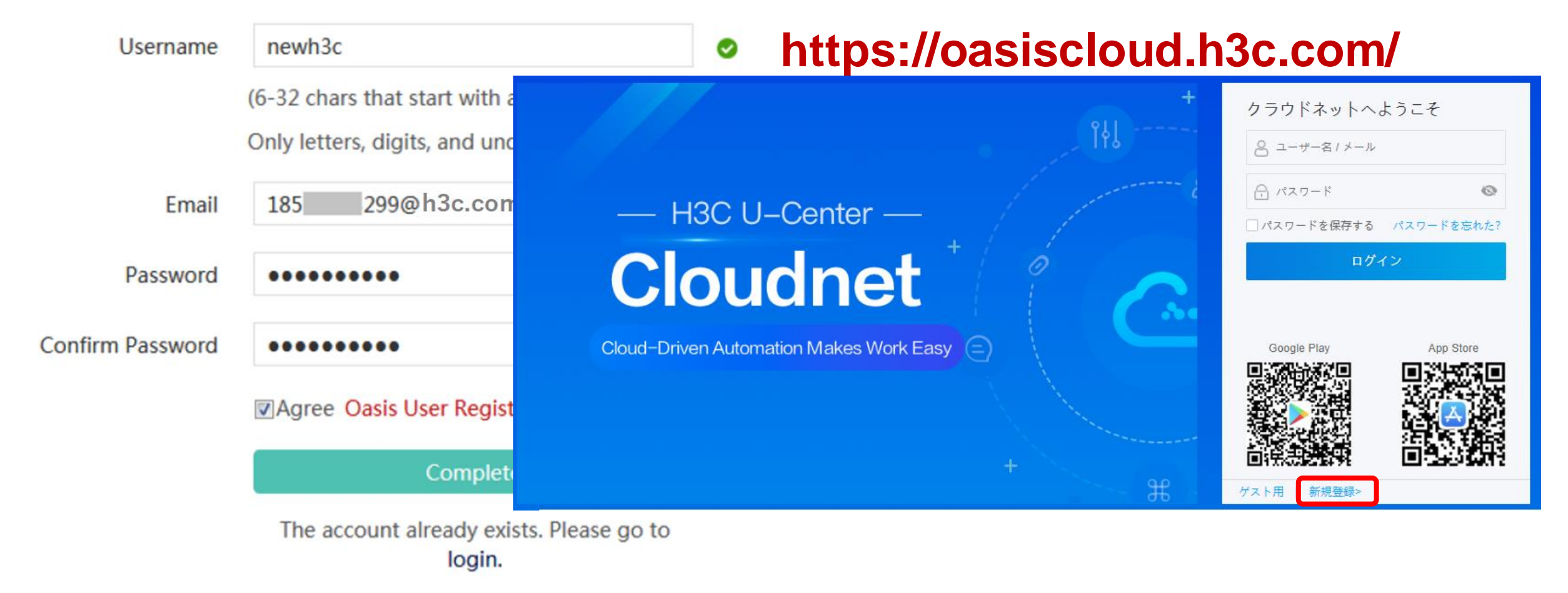

## Cloudnet環境 – 作成したアカウントでログイン

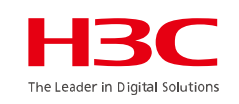

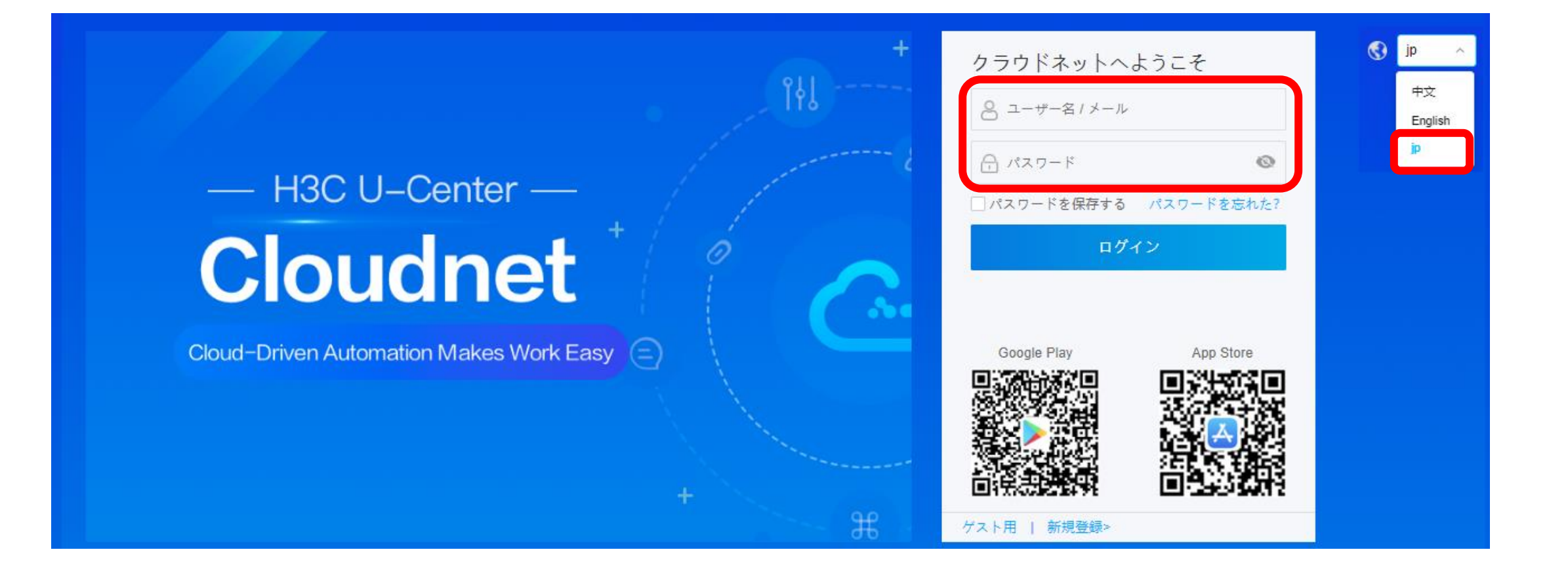

#### www.h3c.com

16

The Leader in Digital Solution

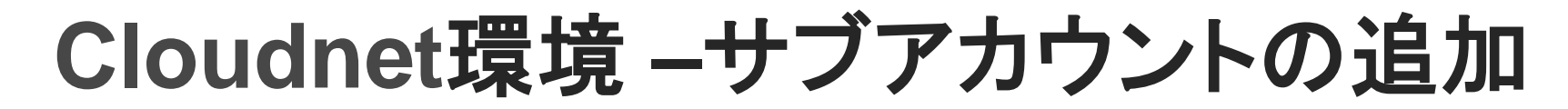

### 「サブアカウント」

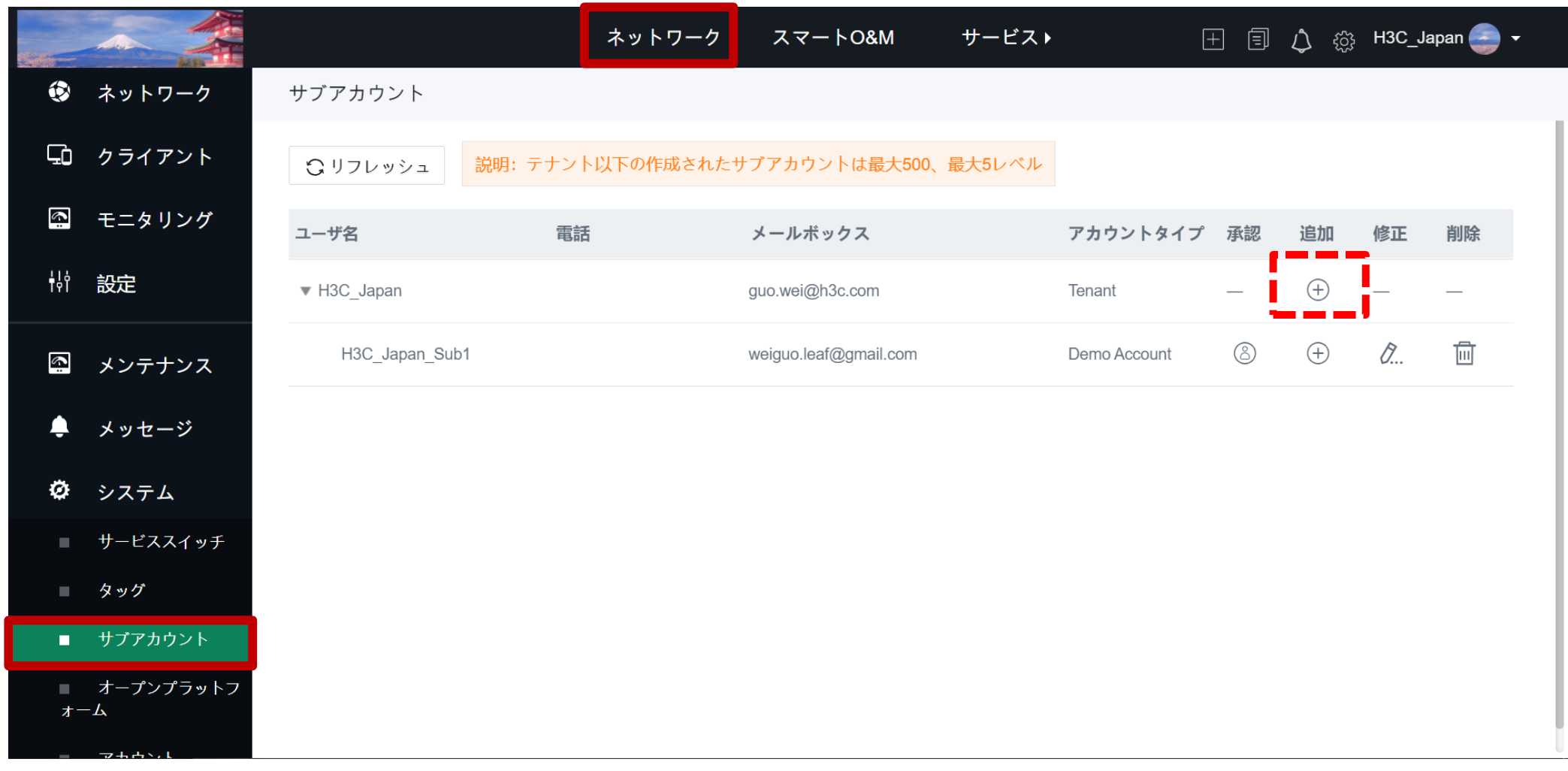

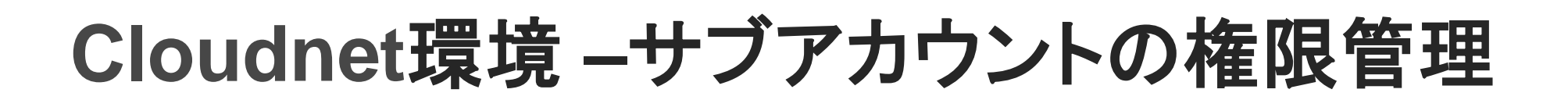

#### HBC The Leader in Digital Solutions

### オフィスを選ぶ

| 地域の選択                                                                                                    | 2 お店の選択                |                                                                                                |                |
|----------------------------------------------------------------------------------------------------|------------------------|------------------------------------------------------------------------------------------------|----------------|
| ブランチ名を入力してください                                                                                                    | (ご)全てのサイト リフレッシュ       | 権限を選べる                                                                                         | Search         |
| H3C                                                                                                    | サイト                    | サブアカウント                                                                                        |                |
|                                                                                                    |                        | サブアカウント名*                                                                                      | H3C_Japan_Sub1 |
| <ul> <li>Discretionary Account (フ<br/>じ管理者権限を持ち、引き続</li> <li>Watcher Account (監視)<br/>構成管理権限がないのと、</li> <li>Maintenance Account (デ<br/>ク構成および保守権限があ</li> <li>Demo Account (デモアカワ<br/>思想的なり、サブマカウ、</li> </ul> | 快潮*<br>メールボックス*<br>連絡先 | Demo Account<br>役割を選択してください<br>Discretionary Account<br>Watcher Account<br>Maintenance Account |                |
| 用機能かあり、サフアカウン<br>•Operation Account (操作)<br>などを行い、サブアカウント<br>•Config Account (構成ア)                                                                                                    | ハスリートをリセット             | Demo Account<br>Operation Account                                                              |                |

17

## Cloudnet環境 – サイトの管理

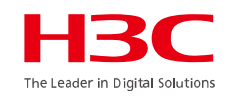

### 「組織」

| the state | ~ 4     |                | ネットワーク | スマートO&M     | サービス♪         | E 🗐 🗘 🀯             | H3C_Japan 🤤 🛨 |
|-----------|---------|----------------|--------|-------------|---------------|---------------------|---------------|
| ۲         | ネットワーク  | 組織             |        |             |               |                     |               |
| -         | ダッシュボード |                |        | 9171/Wizz   | 上泊加 前 尚       | そう そう 一 本 の 他 都 部 ー | $\bigcirc$    |
|           | サイト     | 十追加            | 前 削除   | 39909991    |               |                     | 4             |
| -         | デバイス    | ブランチ名を入力してください |        | □ サイト名 ▲    | 操作            | ブランチ 作成 + / -       | 0             |
|           | 組織      | НЗС            |        | H3C TS Demo | e i           | H3C 2021・ 🕅 スマートC   | M&C           |
| Ģ         | クライアント  | TEST           |        | ソフトDemo     | e i           | H3C 2021・ ※スマートC    | M&C           |
|           |         |                |        | □ 品川オフィス    | E             | H3C 2020・ ※スマートC    | M&C           |
|           | モニタリング  |                |        | 品川試験環境      | E             | H3C 2020・ ※スマートC    | D&M           |
| ţţ        | 設定      |                |        | 第1~4エントリー   | -を表示する(総計 4エン | マトリー)               |               |
| Ē         | メンテナンス  |                |        |             | 前頁            | 1 次頁 頁毎 10 ~ ジ      | マンプ 頁         |
|           | メッセージ   |                |        |             |               |                     |               |
| Ø         | システム    |                |        |             |               |                     |               |

18

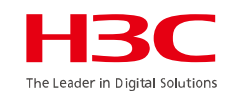

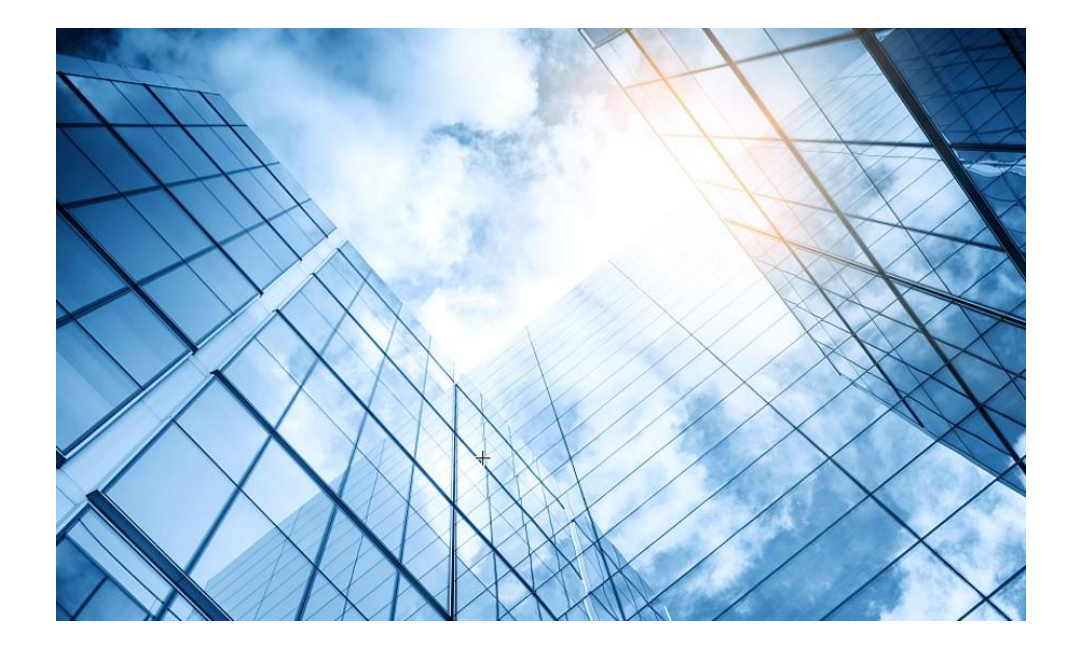

- 01 まずはデモ用Cloudnetアカウントで体験しましょう
- 02 Cloudnetを使い始めましょう
- 03 通常の装置のCloudnetへの登録
- 04 スタック(IRF)装置のCloudnetへの登録
- 05 無線装置の状況把握(ネットワーク)
- 06 無線装置の状況把握(O&M)
- 07 スイッチの状況把握
- 08 スマートフォンアプリ
- 9 装置がCloudnetにつながらない?

0 マニュアル

### Cloudnet環境 –装置をCloudnetに登録 詳細は"H3C\_Cloud管理AP設定ガイド"をご覧ください。

| ネッ          | トワーク>   | > デバイス   | > デバイス追加                             | [S5024PV3] dis device manu                                        |
|-------------|---------|----------|--------------------------------------|-------------------------------------------------------------------|
| allingtic   |         |          | ネットワーク                               | ×マ−1 stot 1 CPU 0:                                                |
| ۲           | ネットワーク  | ら デバイス追加 |                                      | PIVICE_NAME : S5024PV3-EI-HPWR                                    |
| -           | ダッシュボード | デバイフ桂起   |                                      | DEVICE_SERIAL_NUMBER : 219801A1QH9204Q0001B                       |
| -           | サイト     |          |                                      | MANUFACTURING DATE : 2020-04-25                                   |
| -           | デバイス    |          |                                      |                                                                   |
|             | 組織      | サイト *    | H3C TS Demo                          | サイト デバイス名 シリール番号 IRFデバイスですか 操作                                    |
| Ē           | クライアント  |          | サイトがありません<br>か?追加してくださ<br>い <b>シ</b> |                                                                   |
| Ë           | モニタリング  | デバイス名*   | S5024PV3                             | Cloudnetには装置のシリアル番号をキーとして登録します                                    |
| <b>¦</b> ∣¦ | 設定      | シリアル番号*  | 219801A1QH9204Q0001B                 |                                                                   |
| ß           | メンテナンス  | デバイスタイプ  | 一般 IRFデバイス                           | IPアドレスは装置からCloudnetにアクセスに来た時点のIPアドレスが最新として登録され、IPアドレスが変更されても、装置から |
| ¢           | メッセージ   |          | 追加 3                                 | Cloudnetにアクセスしに来たIPアドレスと登録されているものを比                               |
| ø           | システム    |          |                                      | 較し、異なれば更新しますので、管理者は一度登録すれば、装置のいるによっの変更に思わる場合は必要はありません             |
|             |         |          |                                      | UIFプ F レ A U 変更に 関 わ る 採 TF は 必 安 は の り ま せ ん。<br>www.h3c.com 2   |

# Cloudnet環境 –装置をCloudnetに登録

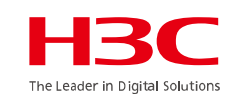

|           |                                                        | ネットワーク                         | スマート0&M ț                      | ナービス・          |                 | Q E              | ] 🗘 💮 🗐 🖅    | ニュアル   H3CTRAINING2 🔜 |
|-----------|--------------------------------------------------------|--------------------------------|--------------------------------|----------------|-----------------|------------------|--------------|-----------------------|
| 😨 ネットワーク  | ブランチ:TOKYO サイト:KAMIYACHO 🗸                             |                                |                                |                |                 |                  |              |                       |
| ■ ダッシュボード | サイト概要 エリア管理 タイムゾーンの設定                                  | Device Management              | Password                       |                |                 |                  |              |                       |
| ■ サイト     |                                                        |                                |                                |                |                 |                  |              |                       |
| ■ デバイス    | デバイスのオンライン率                                            | ๒ デバイスのオンライン                   | ン率 : 1台デバイスはオフラ                | ライン状態であり       |                 | 😵 致命的:0          |              |                       |
| ■ 組織      | ゲイスパージョン システム状況                                        | ◎ デバイスバージョン                    | : サイトのデバイスは全て                  | オフラインです        |                 | ▲ 緊急:0           |              |                       |
| 🖸 クライアント  | マラーム深刻度 運転時間                                           | ● 運転時間:サイトの:                   | デバイスは全てオフラインで<br>があります         | ਰਾ             | アラーム深刻度         | ● 重大:0 ⑦ 軽度:2    |              |                       |
| 🔤 モニタリング  |                                                        | 🕒 システム状況 : サイ                  | トのデバイスは全てオフラー                  | インです           |                 | ● 注意:0           |              |                       |
| 帕 設定      |                                                        |                                |                                |                |                 |                  |              |                       |
| 🔤 メンテナンス  | サイト概要                                                  |                                |                                |                |                 |                  |              | + デバイスの追加             |
| 🌲 メッセージ   |                                                        | ラウドAP                          |                                |                |                 |                  |              |                       |
| o 5776    | Cloudnet 0<br>・オンラインデ                                  | 1<br>がイス数 ●デバイス総数<br>デバイスリスト ◎ | <mark>※登録</mark> 很<br>Cloudnet | 後リフレッ<br>tにつなか | シュを何回<br>「ると状態か | かクリックす<br>「緑になりま | ると、装<br>す。なら | 置が<br>ない場合、           |
|           | デバイス情報                                                 |                                | 22ページ                          | ジ以降の           | 確認方法を           | 実行してみて           | てくださし        | ۱,                    |
|           | <mark>C リフレッシュ</mark> (1) 削除 (1) 再起動 (1)               | かい管理 IIII CLIへいパー              | <sup>1</sup> ファイルシステム そ        | の他機能~          |                 |                  | 検索デバイス名      | Q 高度な検索               |
|           | □ 状態 - ス名 \$ >                                         | ・リアル番号 💲                       | タイプ キ                          | 型番 ≑           | <u> </u>        | デバイスバージョン        |              | +/-                   |
|           | WA6638-JP 2'                                           | 19801A24F8201E0000J            | Cloud AP                       | WA6638-JP      | KAMIYACHO       | Release 2458P03  |              |                       |
|           | Total entries: 1 , current entries: 1 - 1. Page 1 of 1 |                                |                                |                |                 |                  | < 1          | > 10 件/ペ >            |

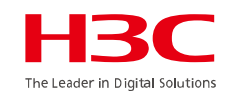

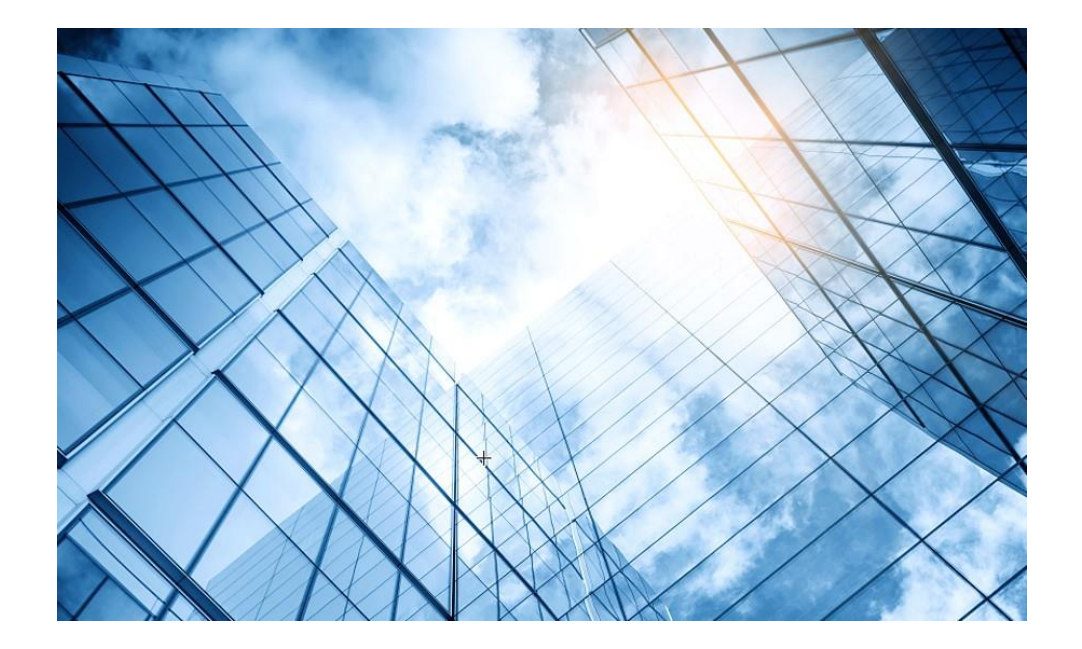

- 01 まずはデモ用Cloudnetアカウントで体験しましょう
- 02 Cloudnetを使い始めましょう
- 03 通常の装置のCloudnetへの登録
- 04 スタック(IRF)装置のCloudnetへの登録
- 05 無線装置の状況把握(ネットワーク)
- 06 無線装置の状況把握(O&M)
- 07 スイッチの状況把握
- 08 スマートフォンアプリ
- 9 装置がCloudnetにつながらない?

10 マニュアル

ネットワーク> デバイス > デバイス追加

| デバイスの追加     |                      | ※IRF(スタック)装置の場合マスターの装置              |
|-------------|----------------------|-------------------------------------|
| ┃ デバイス情報    |                      | 1台のみ登録します。マスターのみでバック                |
| サイト:        | CHIBA-SHI-SITE10     | ううして、ハラクラクション                       |
|             | サイトがありませんか? 追加してください |                                     |
| * デバイス名 ⑦:  | S5560-IRF            | Internet                            |
| * シリアル番号:   | 210235A3MNM18AA00002 |                                     |
| IRFデバイスですか: | ー般 IRFデバイス           |                                     |
|             | デバイスの追加              | LAGG IRFマスター 🖛 IRFマスターのみCloudnetへ登録 |
|             |                      |                                     |
|             |                      |                                     |
|             |                      |                                     |

ネットワーク> デバイス > デバイス追加

| デバイスの追加     |                                    |                                   |           |             |      |                  |  |  |
|-------------|------------------------------------|-----------------------------------|-----------|-------------|------|------------------|--|--|
| ┃ デバイス情報    |                                    |                                   |           | デバイスを追加しました |      |                  |  |  |
|             | CHIBA-SHI-SITE10                   | •                                 |           | 新規グループ      |      | ×                |  |  |
|             | サイトがありませんか? 追加してください               | x                                 |           | * 新グループ名:   | ·LAB |                  |  |  |
| * デバイス名 ⑦:  | S5560-IRF                          |                                   |           |             |      | (3) (**>>セル) (** |  |  |
| * シリアル番号:   | 210235A3MNM18AA00002               |                                   |           |             |      |                  |  |  |
| IRFデバイスですか: | 一般 IRFデバイス                         |                                   |           |             |      |                  |  |  |
| * グループ名:    |                                    | 新規グループ                            |           |             |      |                  |  |  |
|             | To add an IRF device, you must add | the IRF fabric members to the sar | me group. |             |      |                  |  |  |
|             | 名前                                 | デバイス                              | 操作        |             |      |                  |  |  |
|             |                                    | データなし                             |           |             |      |                  |  |  |
|             |                                    |                                   |           |             |      |                  |  |  |

#### ネットワーク> デバイス > デバイス追加

| サイト:        | CHIBA-SHI-SITE10                                | •                             |              | ● 注:          | 新しいデバイ         | スが追加され            | たら、「更新ポタン?  |
|-------------|-------------------------------------------------|-------------------------------|--------------|---------------|----------------|-------------------|-------------|
|             | サイトがありませんか? 追加してください                            | л.                            |              | ວງວເ          | ノッシュ           |                   | () 再起動 (    |
| * デバイス名 ⑦:  |                                                 |                               |              |               | 状態             | 修正                | デバイス名 🛊     |
| * シリアル番号:   | ·                                               |                               |              |               | ٠              | e                 | ·LAB        |
| IRFデバイスですか: | 一般 IRFデバイス                                      |                               |              | Total entries | : 1, current e | entries: 1 - 1. I | Page 1 of 1 |
| * グループ名:    | ·LAB                                            | 新規グループ                        |              |               |                |                   |             |
|             | • To add an IRF device, you must add            | the IRF fabric members to the | same group.  |               |                |                   |             |
|             | 名前                                              | デバイス                          | 操作           |               |                |                   |             |
|             | •LAB                                            | 1                             | ⊿ ₪          |               |                |                   |             |
|             | Total entries: 1 , current entries: 1 - 1. Page | 1 of 1                        | 1 > 10 件/ペ ~ |               |                |                   |             |
|             | テバイスの追加                                         |                               |              |               |                |                   |             |

ネットワーク > デバイス

| 同じボートを選択し選択を解除   | し                            | ○ 手動でリフレッシュし                                            | PoEを一括で再起動します   |
|------------------|------------------------------|---------------------------------------------------------|-----------------|
| 」<br>一<br>元<br>元 | メン/<br>) ビー ↔<br>ロ 光口 combo口 | バー S5560X-EI へ<br>S5560X-EI メンバー1<br>分割 S5560X-EI メンバー2 | ボード S5560X-EI 〜 |

ネットワーク > デバイス

| パネル情報 自動リフレッシュ 🔵 🔿                                                                                                    |   | 選択を解除し | (9 デバイスを読み取り            | ○ 手動でリフレッシュし                                                                               | PoEを一括で再起動します                                     |
|----------------------------------------------------------------------------------------------------|---|--------|-------------------------|--------------------------------------------------------------------------------------------|---------------------------------------------------|
|                                                                                                    |   |        | ーバくと                    | S5560X-EI ~ 기                                                                              | Ř−ド S5560X-EI ∨                                   |
| UP 協議連度が低く DOWN ADM STP Discarding その他<br>H3C S5560X-34S-EI Software Version 7.1.070                                                                                                    |   |        | [1] ↔ €<br>光□ combo□ 分書 | )<br>④<br>〇<br>〇<br>〇<br>〇<br>〇<br>〇<br>〇<br>〇<br>〇<br>〇<br>一<br>二<br>給電中<br>POEを開<br>けました | <ul> <li>         ・         ・         ・</li></ul> |
| 1       3       5       7       9       11       13       15       17       19       21       23         ③       ⑤       ⑤       ⑥       ⑥       ⑥       ⑥       ⑥       ⑥       ⑥       ⑥       ⑥       ⑧       ⑧       ⑧       ⑧       ⑧       ⑧       ⑧       ⑧       ⑧       ⑧       ⑨       ⑨       ⑨       ⑨       ⑨       ⑨       ⑨       ⑨       ⑨       ⑨       ⑨       ⑨       ⑨       ⑨       ⑨       ⑨       ⑨       ⑨       ⑨       ⑨       ⑨       ⑨       ⑨       ⑨       ⑨       ⑨       ⑨       ⑨       ⑨       ⑨       ⑨       ⑨       ⑨       ⑨       ⑨       ⑨       ⑨       ⑨       ⑨       ⑨       ⑨       ⑨       ⑨       ⑨       ⑨       ⑨       ⑨       ⑨       ⑨       ⑨       ⑨       ⑨       ⑨       ⑨       ⑨       ⑨       ⑨       ⑨       ⑨       ⑨       ⑨       ⑨       ⑨       ⑨       ⑨       ⑨       ⑨       ⑨       ⑨       ⑨       ⑨       ⑨       ⑨       ⑨       ⑨       ⑨       ⑨       ⑨       ⑨       ⑨       ⑨       ⑨       ⑨ <t< th=""><th>1</th><th></th><th></th><th></th><th></th></t<> | 1 |        |                         |                                                                                            |                                                   |

ネットワーク> デバイス

| パネル情報 自動リフレッシュ 🔵 🕐                                                                                            | 同じポートを選択し 選択を解除し | <ul> <li>◎ デバイスを読み取り</li> <li>○ 手動でリフレッシュし</li> <li>PoEを一括で再起動します</li> </ul>                                |
|----------------------------------------------------------------------------------------------------|------------------|----------------------------------------------------------------------------------------------------|
| Administratively DOWN<br>UP 協議連度が低く DOWN ADM STP Discarding その他<br>H3C S5560X-34S-EI Software Version 7.1.070 |                  | メンバー S5560X-EI ∨ ボード S5560X-EI ∨<br>ビ ↔ ⓒ ⓒ ⓒ ⓒ ① ◎<br>光口 combo口 分割口 給電中 PoEを開 PoEを閉 故障しま PoE<br>けました した した |
| 1 3 5 7 9 11 13 15 17 19 21 23<br>0 0 0 0 0 0 0 0 0 0 0 0 0 0 0 0 0 0 0                                       | ンバー2             |                                                                                                    |

実際の装置のシリアル番号とCloudnetで管理のために変換されたシリアル番号は異なります

<hr/>
<hr/>
<hr/>
<hr/>
<hr/>
<hr/>
<hr/>
<hr/>
<hr/>
<hr/>
<hr/>
<hr/>
<hr/>
<hr/>
<hr/>
<hr/>
<hr/>
<hr/>
<hr/>
<hr/>
<hr/>
<hr/>
<hr/>
<hr/>
<hr/>
<hr/>
<hr/>
<hr/>
<hr/>
<hr/>
<hr/>
<hr/>
<hr/>
<hr/>
<hr/>
<hr/>
<hr/>
<hr/>
<hr/>
<hr/>
<hr/>
<hr/>
<hr/>
<hr/>
<hr/>
<hr/>
<hr/>
<hr/>
<hr/>
<hr/>
<hr/>
<hr/>
<hr/>
<hr/>
<hr/>
<hr/>
<hr/>
<hr/>
<hr/>
<hr/>
<hr/>
<hr/>
<hr/>
<hr/>
<hr/>
<hr/>
<hr/>
<hr/>
<hr/>
<hr/>
<hr/>
<hr/>
<hr/>
<hr/>
<hr/>
<hr/>
<hr/>
<hr/>
<hr/>
<hr/>
<hr/>
<hr/>
<hr/>
<hr/>
<hr/>
<hr/>
<hr/>
<hr/>
<hr/>
<hr/>
<hr/>
<hr/>
<hr/>
<hr/>
<hr/>
<hr/>
<hr/>
<hr/>
<hr/>
<hr/>
<hr/>
<hr/>
<hr/>
<hr/>
<hr/>
<hr/>
<hr/>
<hr/>
<hr/>
<hr/>
<hr/>
<hr/>
<hr/>
<hr/>
<hr/>
<hr/>
<hr/>
<hr/>
<hr/>
<hr/>
<hr/>
<hr/>
<hr/>
<hr/>
<hr/>
<hr/>
<hr/>
<hr/>
<hr/>
<hr/>
<hr/>
<hr/>
<hr/>
<hr/>
<hr/>
<hr/>
<hr/>
<hr/>
<hr/>
<hr/>
<hr/>
<hr/>
<hr/>
<hr/>
<hr/>
<hr/>
<hr/>
<hr/>
<hr/>
<hr/>
<hr/>
<hr/>
<hr/>
<hr/>
<hr/>
<hr/>
<hr/>
<hr/>
<hr/>
<hr/>
<hr/>
<hr/>
<hr/>
<hr/>
<hr/>
<hr/>
<hr/>
<hr/>
<hr/>
<hr/>
<hr/>
<hr/>
<hr/>
<hr/>
<hr/>
<hr/>
<hr/>
<hr/>
<hr/>
<hr/>
<hr/>
<hr/>
<hr/>
<hr/>
<hr/>
<hr/>
<hr/>
<hr/>
<hr/>
<hr/>
<hr/>
<hr/>
<hr/>
<hr/>
<hr/>
<hr/>
<hr/>
<hr/>
<hr/>
<hr/>
<hr/>
<hr/>
<hr/>
<hr/>
<hr/>
<hr/>
<hr/>
<hr/>
<hr/>
<hr/>
<hr/>
<hr/>
<hr/>
<hr/>
<hr/>
<hr/>
<hr/>
<hr/>
<hr/>
<hr/>
<hr/>
<hr/>
<hr/>
<hr/>
<hr/>
<hr/>
<hr/>
<hr/>
<hr/>
<hr/>
<hr/>
<hr/>
<hr/>
<hr/>
<hr/>
<hr/>
<hr/>
<hr/>
<hr/>
<hr/>
<hr/>
<hr/>
<hr/>
<hr/>
<hr/>
<hr/>
<hr/>
<hr/>
<hr/>
<hr/>
<hr/>
<hr/>
<hr/>
<hr/>
<hr/>
<hr/>
<hr/>
<hr/>
<hr/>
<hr/>
<hr/>
<hr/>
<hr/>
<hr/>
<hr/>
<hr/>
<hr/>
<hr/>
<hr/>
<hr/>
<hr/>
<hr/>
<hr/>
<hr/>
<hr/>
<hr/>
<hr/>
<hr/>
<hr/>
<hr/>
<hr/>
<hr/>
<hr/>
<hr/>
<hr/>
<hr/>
<hr/>
<hr/>
<hr/>
<hr/>
<hr/>
<hr/>
<hr/>
<hr/>
<hr/>
<hr/>
<hr/>
<hr/>
<hr/>
<hr/>
<hr/>
<hr/>
<hr/>
<hr/>
<hr/>
<hr/>
<hr/>
<hr/>
<hr/>
<hr/>
<hr/>
<hr/>
<hr/>
<hr/>
<hr/>
<hr/>
<hr/>
<hr/>
<hr/>
<hr/>
<hr/>
<hr/>
<hr/>
<hr/>
<hr/>
<hr/>
<hr/>
<hr/>
<hr/>
<hr/>
<hr/>
<hr/>
<hr/>
<hr/>
<hr/>
<hr/>
<hr/>
<hr/>
<hr/>
<hr/>
<hr/>

Slot 2 CPU 0:

DEVICE\_NAME : S5560X-34S-EI DEVICE\_SERIAL\_NUMBER : 210235A3MNM18AA0000D MAC\_ADDRESS : 441A-FAC6-A1C6 MANUFACTURING\_DATE : 2018-10-22 VENDOR\_NAME : H3C

シリアル番号: 210235A3MNMIRFIRF4943

象 アップグレード日時:-

デバイスタイプ:Switch

MAC: 441A-FAC6-9E56

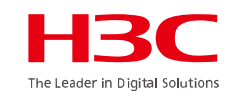

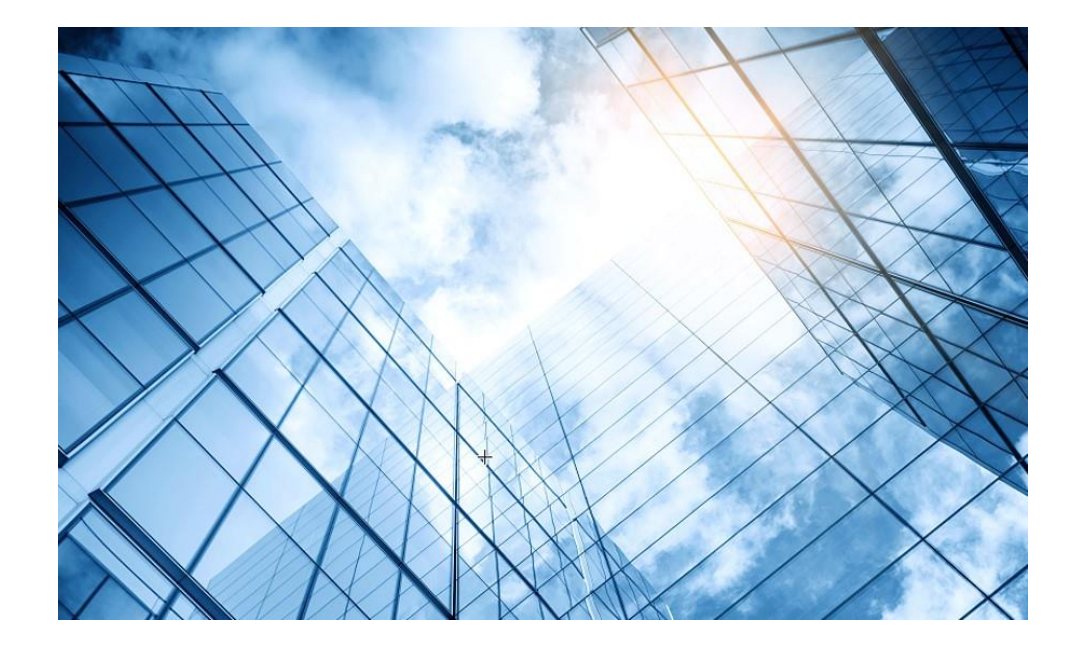

- 01 まずはデモ用Cloudnetアカウントで体験しましょう
- 02 Cloudnetを使い始めましょう
- 03 通常の装置のCloudnetへの登録
- 04 スタック(IRF)装置のCloudnetへの登録
- 05 無線装置の状況把握(ネットワーク)
- 06 無線装置の状況把握(O&M)
- 07 スイッチの状況把握
- 08 スマートフォンアプリ
- 9 装置がCloudnetにつながらない?

0 マニュアル

## ACの動作状況

### モニタリング > AC > サマリー

| H3C                                    |                                                    |            |                  | ネットワーク  | スマートO&M サービス・                                                    |                      |                      | Q 🗄 🗘                     |                                 | IV   H3C_Japan_Sub1 |  |  |
|----------------------------------------|----------------------------------------------------|------------|------------------|---------|------------------------------------------------------------------|----------------------|----------------------|---------------------------|---------------------------------|---------------------|--|--|
| 😨 ネットワーク                               | ブランチ:H3C Office サイト:H3C 神谷                         | 河オフィス Y デ  | バイスの選択:AC >      |         |                                                                  |                      | 今日                   | 昨日 過去7日                   | 過去30日                           | カスタム範囲              |  |  |
| 🖸 クライアント                               | デバイス:AC                                            |            |                  |         |                                                                  | ◆ アップグレードパージョン () 悪態 |                      | 管理                        | 🛛 🛛 ファイルシステム                    | ◎ コンフィグ保存           |  |  |
| Eニタリング                                 | デバイススコア : 100分                                     |            |                  |         |                                                                  |                      |                      |                           |                                 |                     |  |  |
| ■ AC                                   | ي th #id / the the test                            | · + +      | オンラインムPH家        |         | + セキュリティスコア                                                      | ****                 |                      |                           |                                 |                     |  |  |
| = 900rar                               | 端末速度 ★ ★ ★                                         | **         | ワイヤレス環境          | ****    | ★ システム健康度                                                        | ****                 |                      |                           |                                 |                     |  |  |
| <ul> <li>ルーター</li> <li>スイッチ</li> </ul> |                                                    |            |                  |         |                                                                  |                      |                      |                           |                                 |                     |  |  |
| ·                                      | 運転情報                                               | 詳細展開 デノ    | 「イス状態            | ◙ 詳細展   | 開 リアルタイムレート                                                      | ♥ 詳細展開               | AP情報                 | ♥ 詳細展開 対                  | 湍末情報                            | ♥ 詳細展開              |  |  |
|                                        |                                                    | 69%        | ) オンライン          |         | () 226.0Kbps<br>₩レート                                             |                      | (V) 100%<br>APオンライン率 |                           | 52<br><sub>端末台数</sub>           |                     |  |  |
|                                        |                                                    | 64%        | オンライン時間:06d:15h: | 20m:21s | ↑上りレート:48.0Kbps 🦊                                                | 下りレート:178.0Kbps      | ♥オンライン:5 ♥オフライン:0    | C                         | 2.4G:6 []5G:46                  |                     |  |  |
| 🃮 メッセージ                                |                                                    |            |                  |         |                                                                  |                      |                      |                           |                                 |                     |  |  |
| 🤷 システム                                 | パネル情報                                              |            |                  |         |                                                                  |                      | O リフレッシュ             | 基礎情報                      | 報                               |                     |  |  |
|                                        | UP DOWN                                            |            |                  |         |                                                                  |                      | * デバ<br>* シリ         | イス名:AC<br>アル番号:219801A1M0 | 3919BQ00023                     |                     |  |  |
|                                        | WANI LANI LANI LANI LANI LANI LANI LANI L          | N5<br>N6   |                  |         | ★ デバイスタイプ: AC ● 型番: WX1840H ● 現在パージョン: Release ● 前パージョン: Release |                      |                      |                           |                                 | 458P03<br>7         |  |  |
|                                        | ポート番号: GigabitEthernet1/0/4<br>出速度: 0% 0.0Kbns     | 3ASE-X-SFP |                  |         |                                                                  |                      |                      |                           | ● アップグレード日時:2023-03-01 18:44:19 |                     |  |  |
|                                        | 山送度: 0% 0.0Kbps<br>入速度: 0% 0.0Kbps<br>ネゴシエーションレート: | APUスト f    | 端末リスト ツール        |         |                                                                  |                      |                      |                           |                                 |                     |  |  |
|                                        |                                                    |            | 34 DB 🔺          |         |                                                                  |                      | 8±88 A               |                           |                                 |                     |  |  |
|                                        | 1-9 *                                              | PP FVA V   | aran →           |         | 7                                                                |                      | P(112)               |                           |                                 |                     |  |  |
|                                        |                                                    |            |                  |         | ,                                                                | 2.00                 |                      |                           |                                 |                     |  |  |
|                                        |                                                    |            |                  |         |                                                                  |                      |                      |                           |                                 |                     |  |  |
|                                        |                                                    |            |                  |         |                                                                  |                      |                      |                           |                                 |                     |  |  |
|                                        |                                                    |            |                  |         |                                                                  |                      |                      |                           |                                 |                     |  |  |
|                                        |                                                    |            |                  |         |                                                                  |                      |                      |                           |                                 |                     |  |  |
|                                        |                                                    |            |                  |         |                                                                  |                      |                      |                           |                                 |                     |  |  |

### ACのAPサマリー

モニタリング > AC > APサマリー

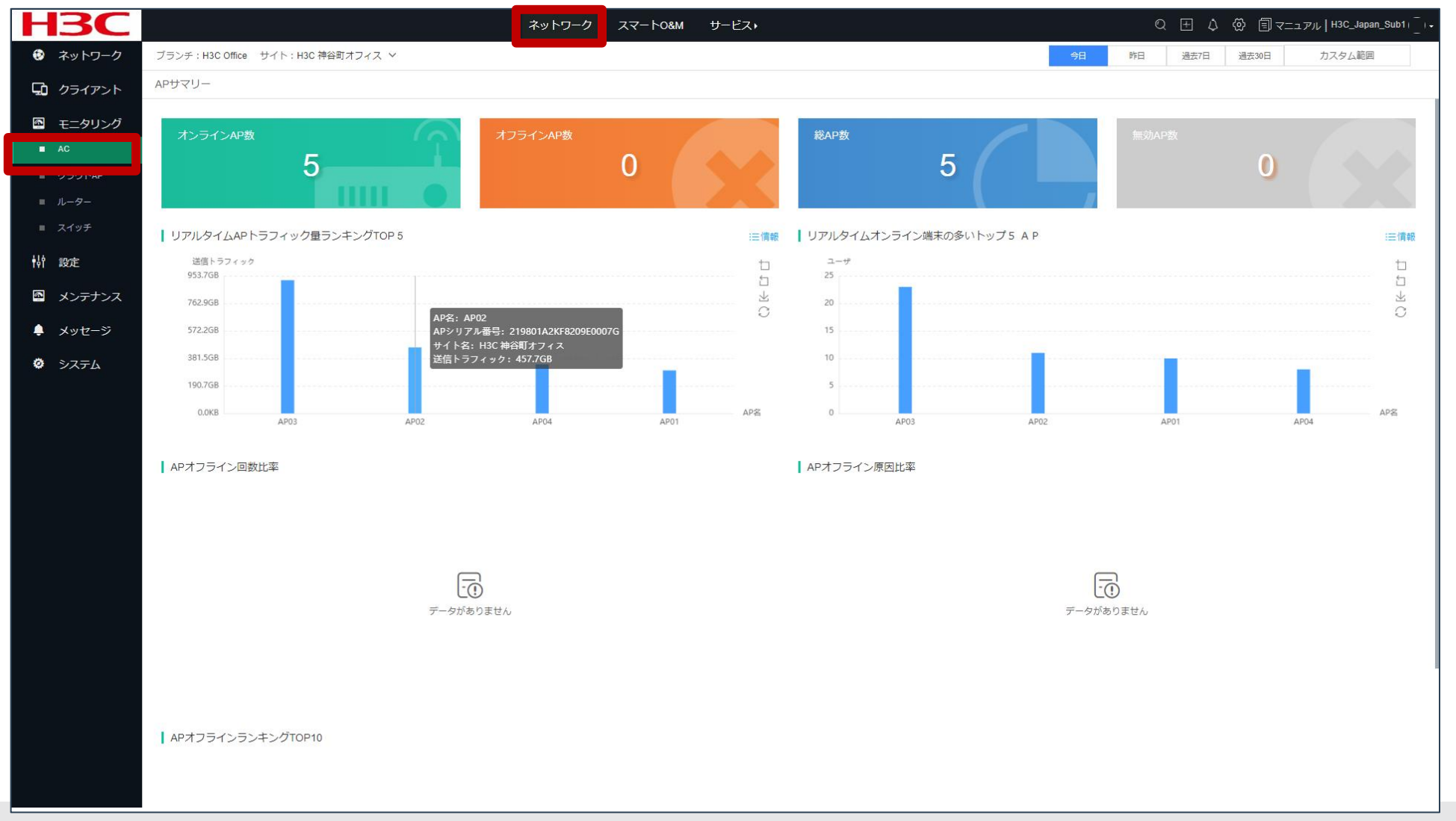

# クライアントの端末統計

### ネットワーク> クライアント> 端末統計 > クライアントサマリー

| H3C                                      |                               | ネットワーク スマー                                  | ト0&M サービス・                 |                        | ू ⊞ ८ 🛞 🗐 र=⊐アル   H3C_Japan_Sub1। _ ।•       |  |  |  |  |
|------------------------------------------|-------------------------------|---------------------------------------------|----------------------------|------------------------|----------------------------------------------|--|--|--|--|
| 😨 ネットワーク                                 | ブランチ:H3C Office サイト:H3C 神谷町オフ | 12 ~                                        |                            | 今日                     | 昨日 過去7日 過去30日 カスタム範囲                         |  |  |  |  |
| 🖵 クライアント                                 | クライアントサマリー                    |                                             |                            |                        |                                              |  |  |  |  |
| <ul> <li>端末統計</li> <li>スマート端末</li> </ul> | <u>開連端末</u> 認証端末              |                                             |                            |                        |                                              |  |  |  |  |
| Eニタリング                                   | オンライン端末数 ⑦<br>12              | 初回アクセス端末数 ⑦ 1                               | マルチアクセス端末数 ⑦<br>58         | で<br>アクセス 端末総数 ⑦<br>59 | 端未平均オンライン時間 ⑦<br>09h37m                      |  |  |  |  |
| 💁 メンテナンス                                 |                               | ,,  🗇 🔻 -50.00% 🚾 6 🕒 1.69%                 | ,,  □▼-6.45% 🗠 73 🕒 98.31% | ,,  □ 🔻 -7.81% 🖄 73    | ,,  <b>□                                </b> |  |  |  |  |
| <ul><li>・ メッセージ</li><li>・ システム</li></ul> | 端末ランキング ⑦ 端末数ランキング            | マ オンライン時間ランキング                              | ● アクセス端末総数 ()初回アクセス端末数 ()  | マルチアクセス端末数             | <u>*</u>                                     |  |  |  |  |
|                                          | Тор5                          | Bottom5                                     |                            |                        |                                              |  |  |  |  |
|                                          | 2023-01-12                    | 73人 2023-01-15                              | _                          | 13人                    |                                              |  |  |  |  |
|                                          | 2023-01-13                    | 72人 2023-01-14                              |                            | 19人 ユー                 | ■ 初回アクセス端末数 1.69%<br>マルチアクセス端末数98.31%        |  |  |  |  |
|                                          | 2023-01-16                    | 71人 2023-01-18                              |                            | 64                     |                                              |  |  |  |  |
|                                          | 2023-01-17                    | 68人     2023-01-17       64人     2023-01-16 |                            | 68入<br>71人             |                                              |  |  |  |  |
|                                          | 端末倾向 ⑦                        |                                             |                            |                        | 対比データ                                        |  |  |  |  |
|                                          | 人数                            |                                             | ● アクセス端末総数                 |                        | t                                            |  |  |  |  |
|                                          | 40                            |                                             |                            |                        |                                              |  |  |  |  |
|                                          | 20                            |                                             |                            |                        | ~~~~                                         |  |  |  |  |
|                                          | 1 ma, L                       |                                             |                            |                        | www.h3c.com                                  |  |  |  |  |

The Leader in Digital Solution

# クライアントの端末統計

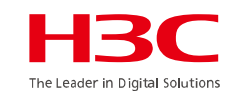

#### ネットワーク> クライアント> 端末統計 > クライアントの詳細

| Н        | <b>3C</b> |                             |                       |                                                           |        | ネットワーク    | スマート0&M サービス | , Þ        |          |          | Q 🗄 🗘     |            | _Japan_S | Sub1   -   +<br>- |
|----------|-----------|-----------------------------|-----------------------|-----------------------------------------------------------|--------|-----------|--------------|------------|----------|----------|-----------|------------|----------|-------------------|
| ۲        | ネットワーク    | ブランチ : H3C Office           | サイト : H3C 神           | 谷町オフィス 🗸                                                  |        |           |              |            |          |          |           |            |          |                   |
| ç        | クライアント    | クライアント詳細                    |                       |                                                           |        |           |              |            |          |          |           |            |          |                   |
| •        | 端末統計      | 00\****                     | RD*2:*** 27:2:7:#+    |                                                           |        |           |              |            |          |          |           |            |          |                   |
|          | スマート端末    |                             |                       |                                                           |        |           |              |            |          |          |           |            |          |                   |
| <b>G</b> | モニタリング    | <ul> <li>クリフレッシュ</li> </ul> | 戦 ○ 端末履歴 ⑦<br>●エクスポート | このテ                                                       |        | Excel     | ニエクスポー       | -ト         |          |          |           |            |          |                   |
| iți<br>D | 設定        | MAC                         | IPアドレス                | メーカー                                                      | 接続AP ≑ | SSID \$   | オンライン時間      | 調整した速度     | 上りフロー 🗧  | 下りフロー 🗧  | 上りレート     | <u></u> ጉኮ | ۹        | +/-               |
|          | メンテナンス    | f446-3760-12fb              | 10.66.209.21          | PC                                                        | AP01   | H3C-Inner | 07h52m35s    | 567.79Mbps | 91.16MB  | 285.50MB | 0.29Kbps  | 0.08Kbps   |          |                   |
|          | メッセージ     | d4d2-52b3-8b98              | 10.66.209.7           | PC                                                        | AP02   | H3C-Inner | 12h19m16s    | 866.70Mbps | 306.24MB | 747.15MB | 26.78Kbps | 296.21Kbps |          |                   |
| ø        | システム      | a87e-eaf7-c119              | 10.66.209.12          | PC                                                        | AP03   | H3C-Inner | 12h23m13s    | 567.79Mbps | 109.34MB | 672.59MB | 0         | 0          |          |                   |
|          |           | 3032-35ad-f69c              | 192.168.209.48        | Qingdao<br>Intelligent&Precise<br>Electronics Co.,Ltd.    | AP04   | H3C-Guest | 12h29m53s    | 400.00Mbps | 5.38MB   | 14.72MB  | 0         | 0          |          |                   |
|          |           | a442-3b0b-79e9              | 192.168.209.96        | PC                                                        | AP03   | H3C-Guest | 14h51m22s    | 567.79Mbps | 23.81KB  | 47.30KB  | 0         | 0          |          |                   |
|          |           | 8c45-00dd-bb8d              | 10.66.209.40          | Samsung                                                   | AP04   | H3C-Inner | 02d07h44m23s | 72.20Mbps  | 2.96MB   | 1.04MB   | 0         | 0          |          |                   |
|          |           | b672-2c6a-18c4              | 10.66.209.20          | Pseudo MAC                                                | AP02   | H3C-Inner | 02d13h51m41s | 866.70Mbps | 183.47MB | 389.00MB | 0         | 0          |          |                   |
|          |           | b07d-64bd-eaac              | 10.66.209.15          | PC                                                        | AP04   | H3C-Inner | 02d19h12m49s | 567.79Mbps | 541.72MB | 1.64GB   | 0         | 0.01Kbps   |          |                   |
|          |           | 389d-92ff-ac5a              | 10.66.209.39          | Seiko Epson<br>Corporation                                | AP03   | H3C-Inner | 03d12h51m06s | 200.00Mbps | 69.21MB  | 1.32GB   | 0.10Kbps  | 0.11Kbps   |          |                   |
|          |           | 1098-c3e4-9da0              | 10.66.209.41          | Samsung                                                   | AP01   | H3C-Inner | 05d09h08m25s | 72.20Mbps  | 9.46MB   | 3.06MB   | 0         | 0          |          |                   |
|          |           | f4d1-08b8-c5d6              | 192.168.209.39        | PC                                                        | AP02   | H3C-Guest | 12d23h25m20s | 866.70Mbps | 87.24MB  | 749.80MB | 5.62Kbps  | 6.78Kbps   |          |                   |
|          |           | 849d-c261-fe77              | 192.168.209.3         | Shanghai MXCHIP<br>Information<br>Technology Co.,<br>Ltd. | AP02   | H3C-Guest | 27d01h17m02s | 72.20Mbps  | 543.79KB | 404.79KB | 0.04Kbps  | 0.03Kbps   |          |                   |
|          |           | ー<br>第1~12エントリ・<br>-        | を表示する(総計 1            | 2エントリー)                                                   |        |           |              |            |          |          | トップ頁      | 前頁次頁末頁     | 頁毎 50    | ~                 |

# クライアントの端末統計

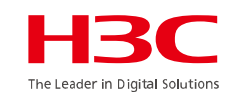

### Excelにエクスポートして集計に役立てる(例えば、SSID毎1日のトラフィック合計)

| Vendor A          | Associated AP | SSID      | Ilie Duration(s) | Negotiated Rate(Mbps) | Upload Traffic(MB) | Download Traffic(MB) | Upload Rate(Kbps) | Download Rate(Kbps) | RSSI(db) Radio Ty | p Radio Channel | Online Time Client Mode | Total Traffic |    |
|-------------------|---------------|-----------|------------------|-----------------------|--------------------|----------------------|-------------------|---------------------|-------------------|-----------------|-------------------------|---------------|----|
| Pseudo MAC A      | AP02          | H3C-Guest | 26799            | 567.79                | 165.89             | 3007.87              | 145.07            | 105.93              | 34 5GHz           | 36              | 58:28.0 802.11ax        |               |    |
| Pseudo MAC A      | AP01          | H3C-Guest | 27430            | 567.79                | 14.36              | 130.86               | 5.74              | 8.09                | 36 5GHz           | 60              | 47:57.0 802.11ax        |               |    |
| Pseudo MAC A      | AP03          | H3C-Guest | 27695            | 567.79                | 0.92               | 6.68                 | 0.4               | 0.41                | 30 5GHz           | 44              | 43:32.0 802.11ax        |               |    |
| PC A              | AP02          | H3C-Guest | 27354            | 1188.97               | 99.05              | 310.24               | 10.38             | 42.05               | 41 5GHz           | 116             | 6 49:13.0 802.11ax      |               |    |
| PC A              | AP01          | H3C-Guest | 26880            | 567.79                | 111.99             | 607.33               | 55.83             | 239.09              | 36 5GHz           | 140             | 57:07.0 802.11ax        |               |    |
| Pseudo MAC A      | AP03          | H3C-Guest | 27217            | 400                   | 62.65              | 424.01               | . 15.06           | 11.39               | 40 5GHz           | 44              | 51:30.0 802.11ac        |               |    |
| PC A              | AP03          | H3C-Guest | SSID             | 567.79                | 78.24              | 857.93               | 35.39             | 460.92              | 28 5GHz           | 44              | 42:28.0 802.11ax        |               |    |
| Seiko Epson C(A   | AP02          | H3C-Guest | 9407             | 130                   | 0                  | C                    | ) 0               | 0                   | 45 2.4GHz         | 1               | 48:20.0 802.11gn        |               |    |
| PC A              | AP01          | H3C-Guest | 5470             | 567.79                | 114.53             | 493.17               | 171.46            | 285.9               | 46 5GHz           | 140             | 53:57.0 802.11ax        |               |    |
| Pseudo MAC A      | AP03          | H3C-Guest | 12281            | 567.79                | 1.44               | 8.09                 | 0.53              | 0.34                | 49 5GHz           | 132             | 2 00:26.0 802.11ax      |               |    |
| Qingdao Intelli A | AP02          | H3C-Guest | 25212            | 400                   | 3.41               | 14.97                | 1.66              | 0.3                 | 44 5GHz           | 36              | 6 24:55.0 802.11ac      |               |    |
| Pseudo MAC A      | AP01          | H3C-Guest | 25618            | 567.79                | 19.49              | 111.74               | 0.38              | 0.73                | 36 5GHz           | 60              | 18:09.0 802.11ax        |               |    |
| PC A              | AP02          | H3C-Guest | 19094            | 1188.97               | 2621.47            | 355.75               | <mark>,</mark> 0  | 0.01                | 29 5GHz           | 116             | 6 06:53.0 802.11ax      |               |    |
| Pseudo MAC A      | AP03          | H3C-Guest | 15923            | 400                   | 1033               |                      | 96.82             | 665.91              | 43 5GHz           | 44              | 59:44.0 802.11ac        |               |    |
| PC A              | AP03          | H3C-Guest | 15906            | 567.79                | 上り合計               | 「フロの記                | 119.85            | 196.44              | 50 5GHz           | 132             | 2 00:01.0 802.11ax      | 総合訂           | Г  |
| Pseudo MAC A      | AP03          | H3C-Guest | 1435             | 400                   | 0.86               | 2 77                 | 36.14             | 116.35              | 41 5GHz           | 44              | 01:12.0 802.11ac        |               |    |
|                   |               |           |                  |                       | 7689.2             | 54795.48             |                   |                     |                   |                 |                         | 62484.74 N    | ИB |
| PC A              | AP03          | H3C-Inner | 28099            | 567.79                | 100.0              | 010/10               | 131.54            | 383.36              | 49 5GHz           | 132             | 36:48.0 802.11ax        | 6.248474 G    | βB |
| PC A              | AP03          | H3C-Inner | 27088            | 567.79                | 729.28             | 1096.51              | . 182.59          | 135.85              | 54 5GHz           | 132             | 2 53:39.0 802.11ax      |               |    |
| PC A              | AP02          | H3C-Inner | 27430            | 1188.97               | 242.1              | 1646.99              | 79.08             | 1474.98             | 38 5GHz           | 116             | 6 47:57.0 802.11ax      |               |    |
| PC A              | AP04          | H3C-Inner | 10695            | 567.79                | 42.1               | 207.98               | 39.24             | 1330.73             | 38 5GHz           | 36              | 6 26:52.0 802.11ax      |               |    |
| PC A              | AP04          | H3C-Inner | 11173            | 567.79                | 247.34             | 72.52                | 517.98            | 35.5                | 54 5GHz           | 132             | 2 18:54.0 802.11ax      |               |    |
| Pseudo MAC A      | AP03          | H3C-Inner | 11558            | 200                   | 4.21               | 35.53                | 1.12              | 2.37                | 50 5GHz           | 132             | 2 12:29.0 802.11ac      |               |    |
| PC A              | AP03          | H3C-Inner | 7697             | 567.79                | 204.45             | 249.96               | 3932.34           | 1694.49             | 52 5GHz           | 44              | 16:50.0 802.11ax        |               |    |
| Pseudo MAC A      | AP01          | H3C-Inner | 11964            | 567.79                | 37.83              | 110.23               | 4.28              | 9.71                | 35 5GHz           | 60              | 0 05:43.0 802.11ax      |               |    |
| PC A              | AP02          | H3C-Inner | 26651            | 567.79                | 185.47             | 886.22               | 76.79             | 178.95              | 38 5GHz           | 36              | 6 00:56.0 802.11ax      |               |    |
| Pseudo MAC A      | AP03          | H3C-Inner | 25200            | 567.79                | 70.1               | 153.13               | 4.6               | 4.48                | 42 5GHz           | 44              | 25:07.0 802.11ax        |               |    |
| PC A              | AP02          | H3C-Inner | 25114            | 1188.97               | 109.14             | 619.43               | 17.38             | 17.82               | 37 5GHz           | 116             | 6 26:33.0 802.11ax      |               |    |
| PC A              | AP03          | H3C-Inner | 20339            | 567.79                | 59.74              | 228.42               | 23.75             | 756.37              | 55 5GHz           | 132             | 46:08.0 802.11ax        |               |    |
| PC A              | AP02          | H3C-Inner | 12486            | 866.7                 | 152.78             | 276.24               | 218.3             | 52.93               | 38 5GHz           | 116             | 57:01.0 802.11ac        |               |    |
| Pseudo MAC A      | AP02          | H3C-Inner | 13985            | 1188.97               | 10.68              | 77.72                | 2.56              | 5.19                | 34 5GHz           | 116             | 32:02.0 802.11ax        |               |    |

35

# ACのCLIへにCloudnetからアクセス

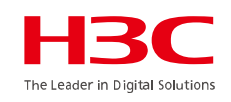

| H <sub>3</sub> C |       |         |       |                 | ネッ                | ットワーフ                                                                | スマート0&M                                                                                       | SD-WAN                                             | サービス・            |        |         |
|------------------|-------|---------|-------|-----------------|-------------------|----------------------------------------------------------------------|-----------------------------------------------------------------------------------------------|----------------------------------------------------|------------------|--------|---------|
| 😢 ネットワーク         | ブランチ  | -:H3C 🗸 |       |                 |                   |                                                                      |                                                                                               |                                                    |                  |        |         |
| ■ ダッシュボード        | デバイス  | ス       |       |                 |                   |                                                                      |                                                                                               |                                                    |                  |        |         |
| ■ サイト            |       |         |       |                 |                   |                                                                      |                                                                                               |                                                    |                  |        |         |
| ■ デバイス           | テハイ   | 7 AC    | カヨウドム |                 |                   | Cloudne                                                              | t                                                                                             |                                                    |                  | ネットワーク | スマート0&M |
| ■ 組織             | 97    |         |       | 1 70 9 2497     | (2)               | ・ ネットワー                                                              | ク ブランチ:TOKYO サ-                                                                               | イト:КАМІҮАСНО 🗸                                     | デバイスの選択:WA6638 ∨ |        |         |
| 🖸 クライアント         | ره .  | フレッシュ   | 11 削除 | () 再起動 ○ ローカル管理 | <u>⊚ CU√\//(–</u> | 🖵 クライアン                                                              | ト コマンドヘルプ                                                                                     |                                                    |                  |        |         |
| Eニタリング           | j 🗖   | 状態      | 修正    | デバイス名 ≑         | シリアル番号 💲          | <ul> <li>モニタリン</li> <li>         ・         ・         ・</li></ul>     | グ () 警告:専門家の 説明:一部製品                                                                          | D指導のもとに使ってくた<br>のみが本機能をサポートして                      |                  |        |         |
| <b>村</b> 設定      | (1) 🗖 | ٠       | eí    | WX3820H         | 210235A3MLB219    | メンテナン                                                                | ス エクスポート操作記録                                                                                  | 泉 操作記録キャツシニ                                        | 1352 フルスクリーン     |        |         |
|                  | 0     |         |       |                 |                   | <ul> <li>ソフトウェアの</li> <li>プライベート/<br/>ヨン</li> <li>コマンドヘル/</li> </ul> | D更新<br><s5560>display o<br/>Unit CPU usage:<br/>1% in las<br/>1% in las<br/>1% in las</s5560> | cpu<br>st 5 seconds<br>st 1 minute<br>st 5 minutes |                  |        |         |
|                  |       |         |       |                 |                   | ■ ファイルシスラ<br>コンフィグの約                                                 | テム <\$55560>                                                                                  |                                                    |                  |        |         |
|                  |       |         |       |                 |                   | ■ コンフィグ比較                                                            | ¢                                                                                             |                                                    |                  |        |         |
|                  |       |         |       |                 |                   | <ul> <li>デバイス操作</li> <li>ヘルスチェック</li> </ul>                          | 7                                                                                             |                                                    |                  |        |         |
|                  |       |         |       |                 |                   | ■ ツール                                                                |                                                                                               |                                                    |                  |        |         |
|                  |       |         |       |                 |                   |                                                                      |                                                                                               |                                                    |                  |        |         |
トポロジーマップ(LLDPを有効にする)

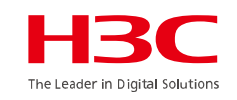

#### **Network > Sites**

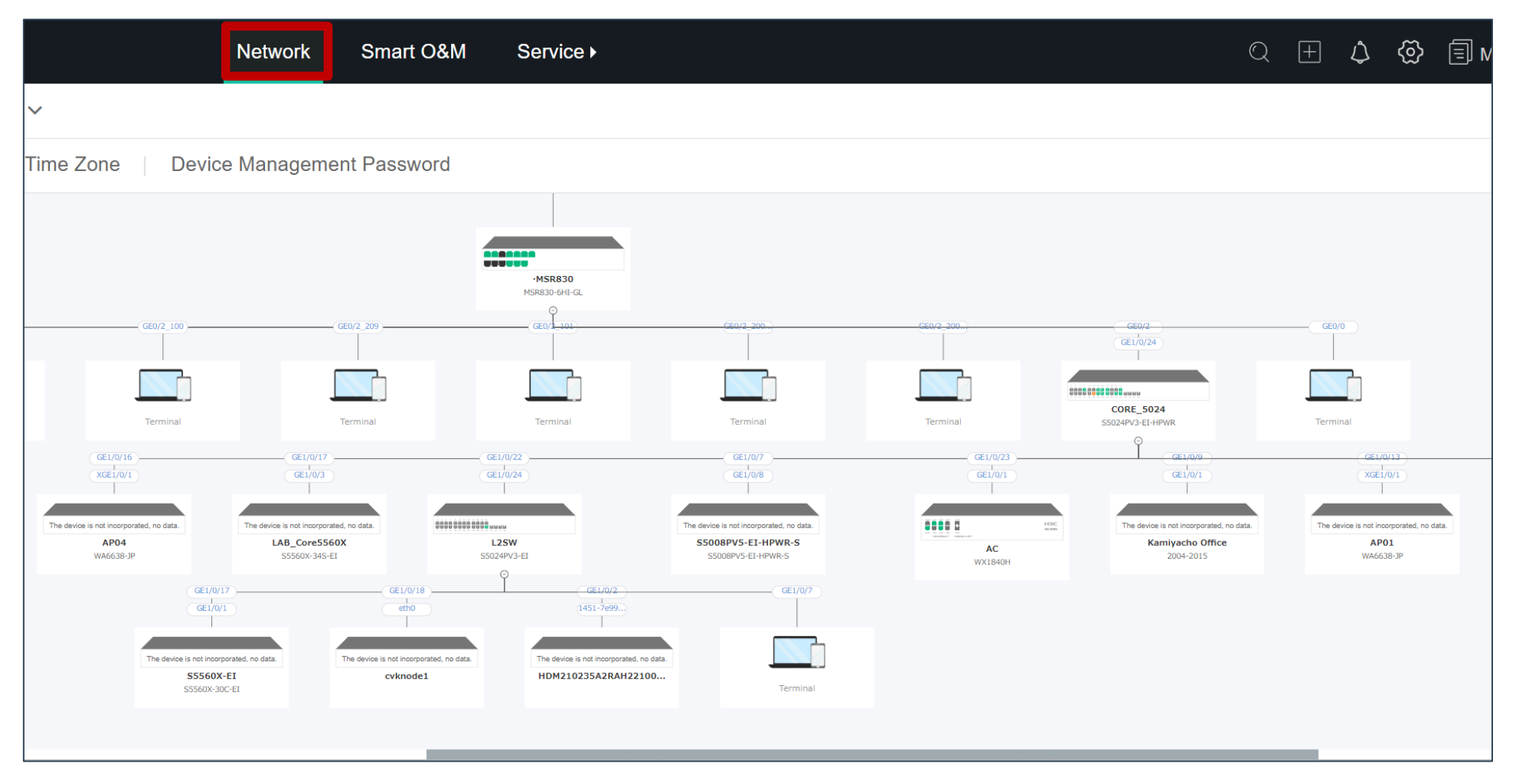

37

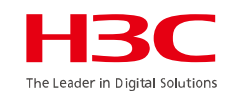

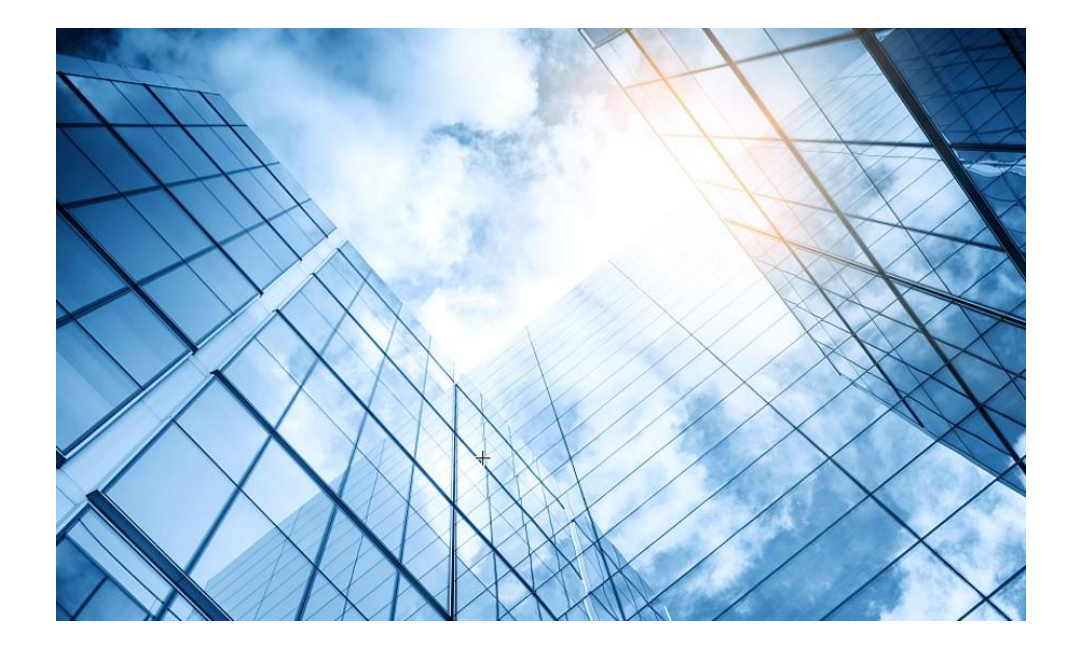

- 01 まずはデモ用Cloudnetアカウントで体験しましょう
- 02 Cloudnetを使い始めましょう
- 03 通常の装置のCloudnetへの登録
- 04 スタック(IRF)装置のCloudnetへの登録
- 05 無線装置の状況把握(ネットワーク)
- 06 無線装置の状況把握(O&M)
- 07 スイッチの状況把握
- 08 スマートフォンアプリ
- 9 装置がCloudnetにつながらない?

0 マニュアル

### 登録されたAC/APの健康度

#### スマートO&M > サマリー

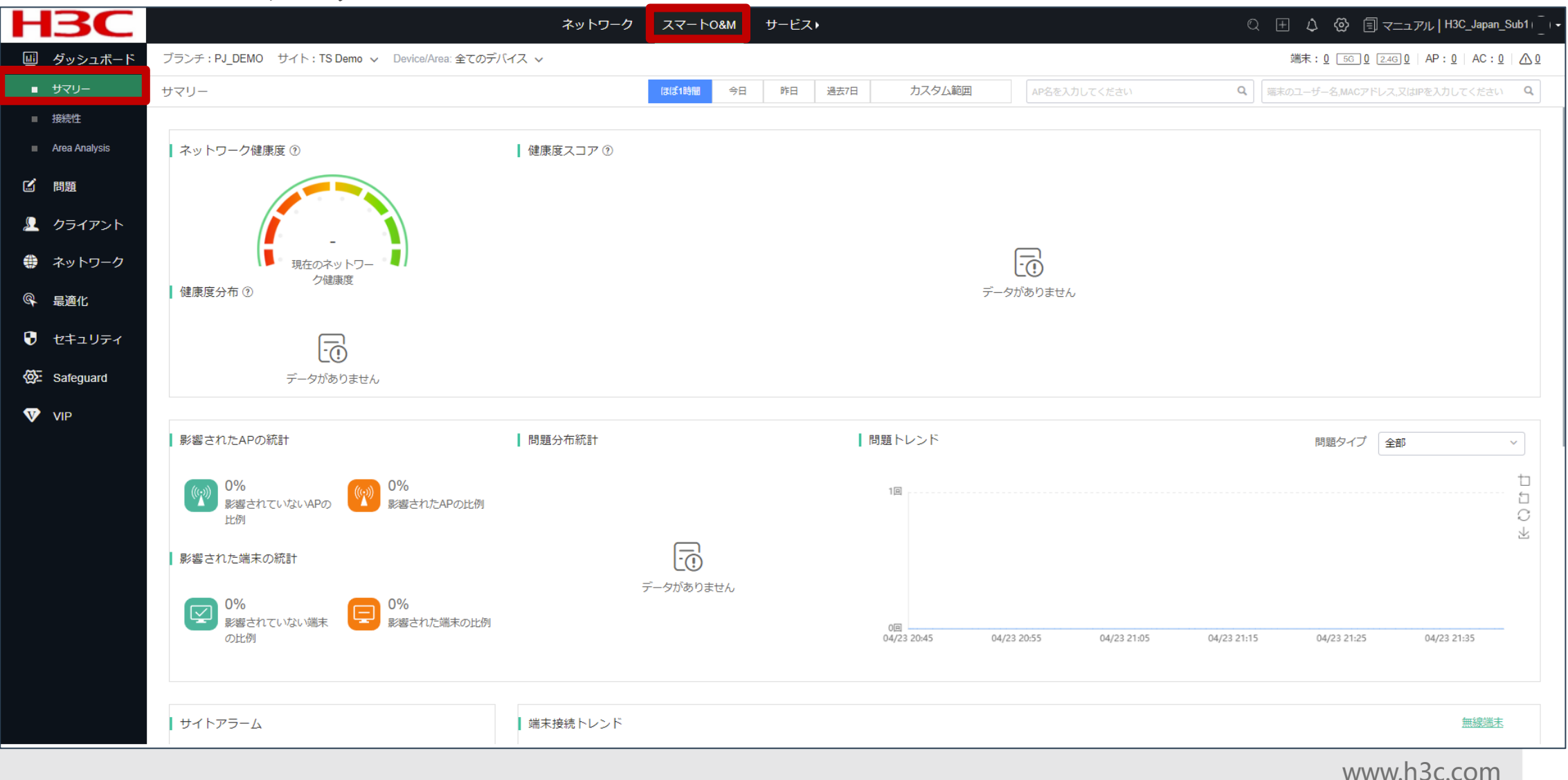

The Leader in Digital Solution

### APの健康度チェック

#### スマートO&M > ネットワーク > AP > 健康

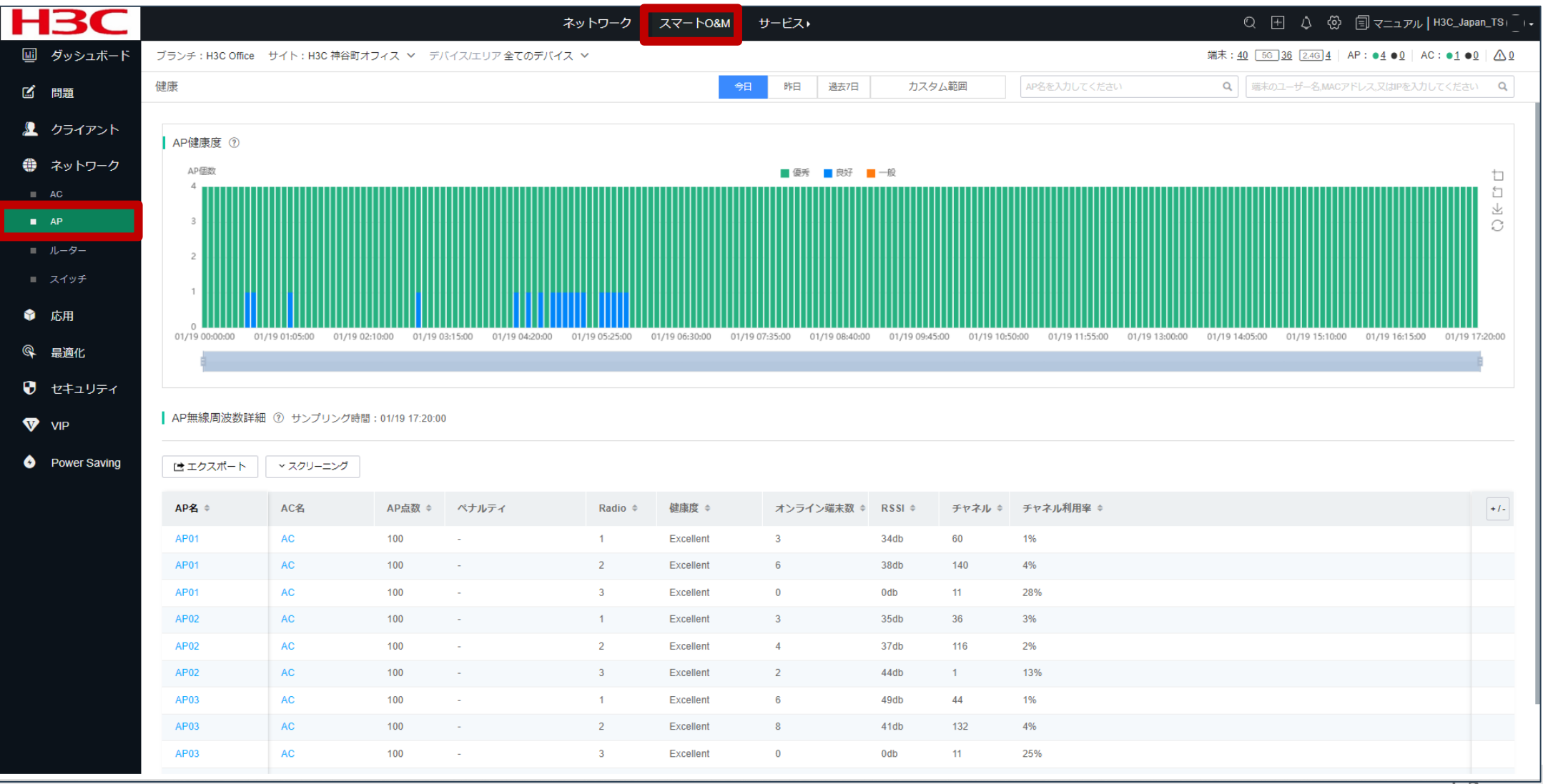

40

### 無線クライアント端末の健康度

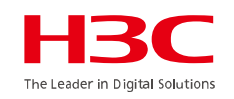

#### スマートO&M > クライアント > 無線端末

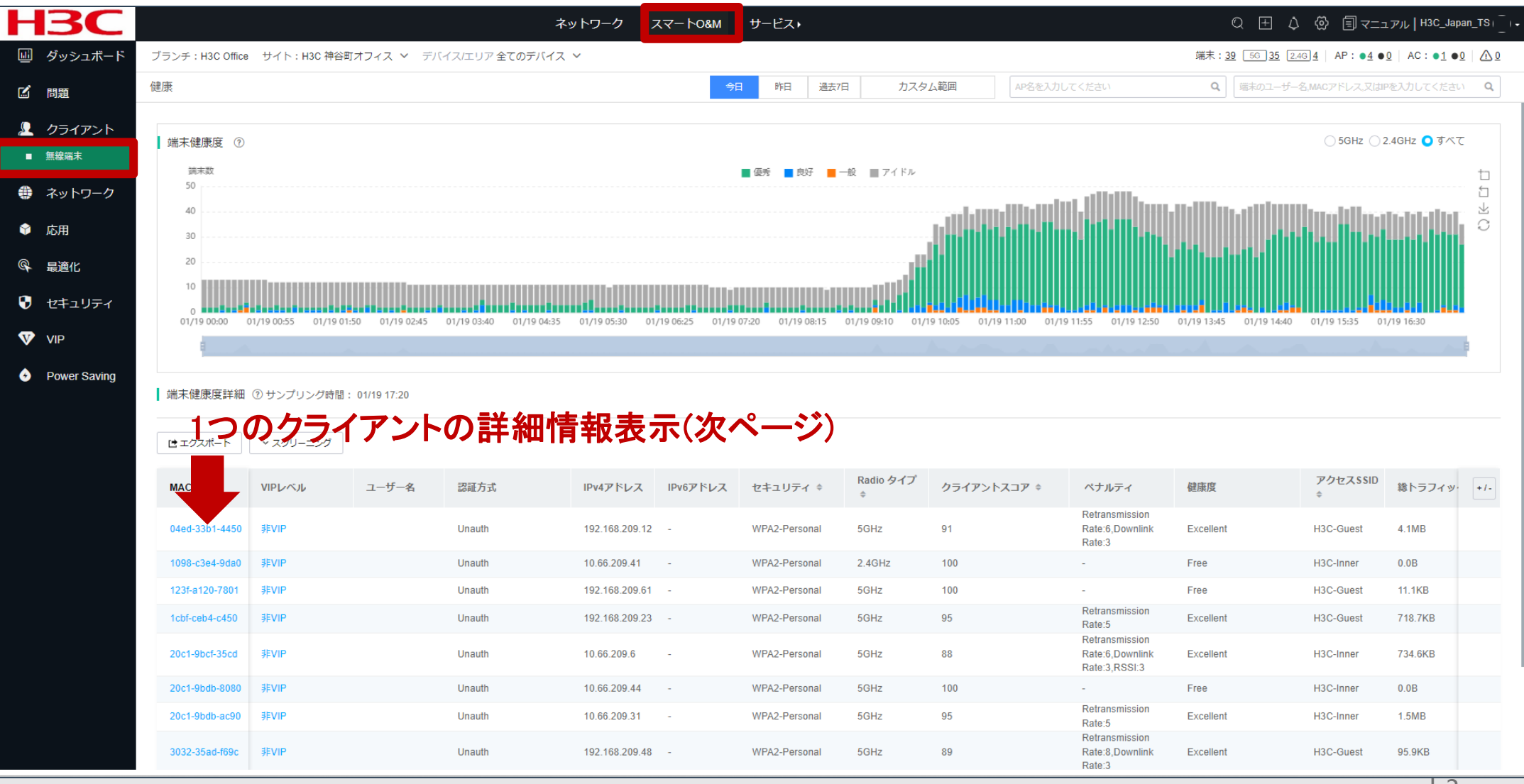

41

## Expert Mode表示

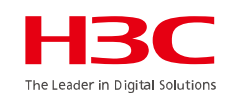

#### スマートO&M > クライアント > 無線端末 (1つのクライアントの情報表示)

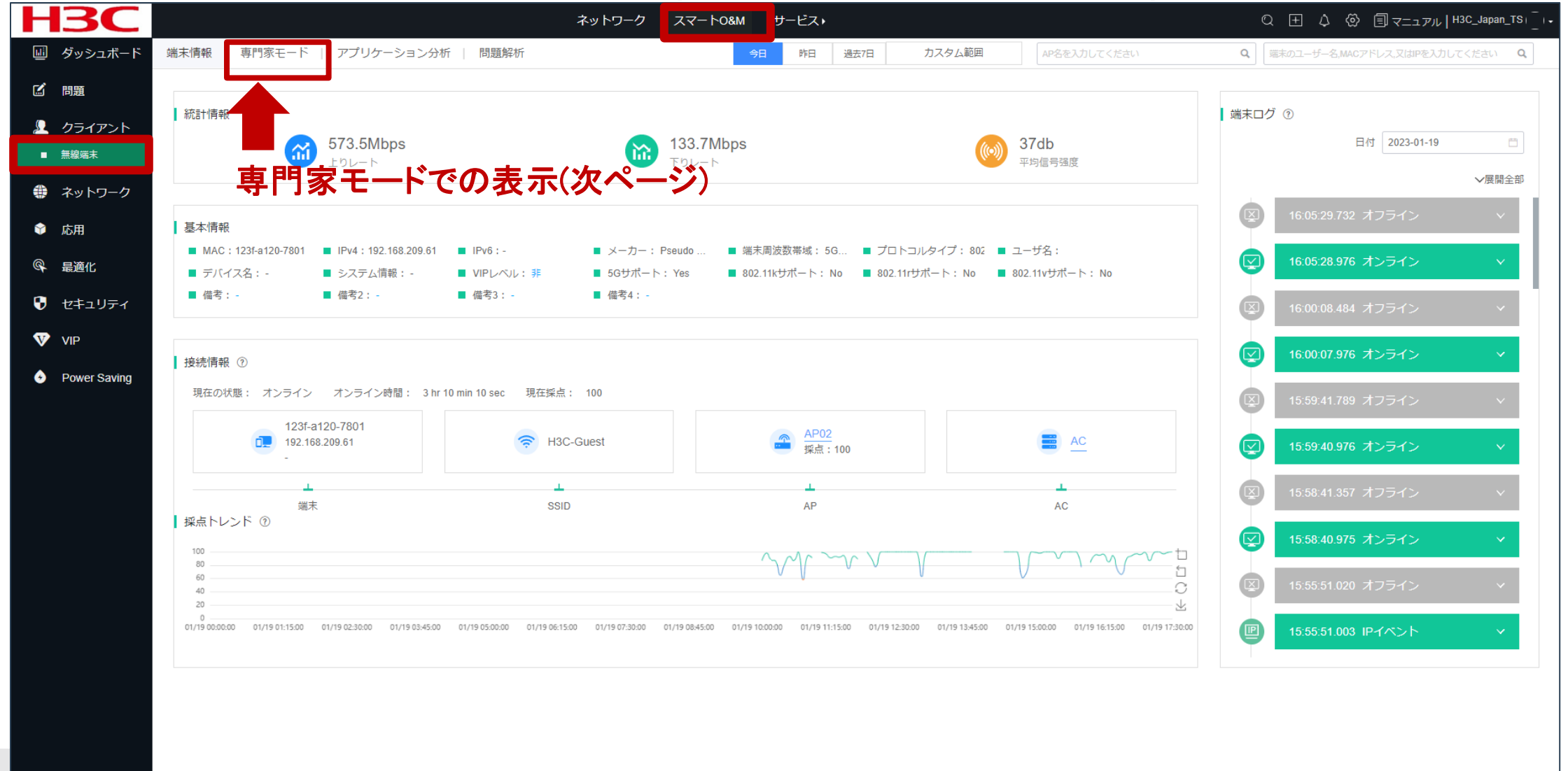

## Expert Mode表示

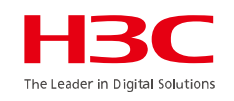

スマートO&M > クライアント > 無線端末 > 専門家モード

| Н        | <b>3C</b>     |                |             |            | ネットワ | ワーク スマートO&M         | サービス・                                   |                 |                  |                 | Q ⊞ \$ {                     | シ 国マニュアル   H3C_Japan_TS」<br>- | ۰. |
|----------|---------------|----------------|-------------|------------|------|---------------------|-----------------------------------------|-----------------|------------------|-----------------|------------------------------|-------------------------------|----|
| L        | ダッシュボード       | 端末情報   専門家モー   | -ド アプリケーション | 分析   問題解析  |      | ę                   | →日 昨日 過去7日                              | カスタム範囲          | AP名を入力し          | てください           | Q 端末のユーザー名,MA                | Cアドレス、又はIPを入力してください Q         |    |
| Ľ        | 問題            |                |             |            |      |                     |                                         |                 |                  |                 |                              |                               |    |
| <u>,</u> | クライアント        | <b>()</b>      | <u></u>     | 4<br>      |      | MAC: 123f-a120-7801 | IPv4: 192 168 209 61                    | IPv6:-          | メーカー: Pseud      | οMAC 端末周波数帯域:5G | 3Hz プロトコルタイプ:                | 802 11ax フーザ名:                |    |
| •        | 無線端末          | 端末             |             |            | -    | デバイフタ・              | ミフテル情報・                                 |                 | <b>进去信</b> 据 ·   |                 |                              |                               |    |
| A        | <b>ネットローク</b> | 123f-a120-7801 |             |            |      | 77124.5             |                                         | 777777.30       | • אדר פון כי שונ |                 |                              |                               |    |
|          | <b>ホットワーク</b> |                |             |            |      |                     |                                         |                 |                  |                 |                              |                               |    |
| Ŷ        | 応用            | 健康診断報告         |             |            |      | 端末接続情報 ⑦トレン         | ・ドマップをクリックすると、                          | 対応項目の詳細が表示され    | ます               |                 |                              | ⊗≠ャプチャー                       |    |
| Ø        | 最適化           | 指標             | 現在値         | 参考值        |      | <b>五</b> 送率-        |                                         | March all       | hlink            | シグナル強度・         |                              |                               |    |
|          | セキュリティ        | RSSI           | 37db        | >30db      |      | 1.1.2               |                                         |                 |                  |                 |                              |                               |    |
| V        | VIP           | チャネル利用率        | 7%          | <40%       |      | ト h 法母·             |                                         | 1               |                  | Fb1             |                              |                               |    |
| ×        |               | 上りレート          | 573.5Mbps   | >340.7Mbps |      | エワ加里                | . ወ ተ                                   | のいず             | わかの              | 場所をク            | リックす                         |                               |    |
| •        | Power Saving  | 下りレート          | 133.7Mbps   | >454.2Mbps | ۲    |                     |                                         |                 |                  |                 | <i><b>J</b> <i>J J J</i></i> | mar 171 11 and                |    |
|          |               | アップ流量          | 1.2MB       | -          |      | トワ流軍:               | していていていていていていていていていていていていていていていていていていてい | 大衣不可            | きれま              | す(次のへ           | ーシ)                          |                               |    |
|          |               | ダウン流量          | 35.4MB      | -          |      |                     |                                         | 1.              | 1                |                 |                              |                               |    |
|          |               | 遅延             | 0.003ms     | <15ms      |      | 上り報文数:              |                                         |                 | Many _Ma         | 遅延:             |                              |                               |    |
|          |               | パケット損失率        | 0.01%       | <1%        |      |                     |                                         |                 |                  |                 |                              | 41                            |    |
|          |               | 再送率 ⑦          | 7.85%       | <5%        | ۲    | 下り報文数:              |                                         |                 | Ad               | パケット損失率:        |                              |                               |    |
|          |               | アクセス期間         | 11ms        | -          |      |                     |                                         |                 |                  |                 |                              |                               |    |
|          |               | 認証時間           | Oms         | -          |      | チャネル利用率:            |                                         | there are shirt | human            | アクセス端末数:        |                              |                               |    |
|          |               |                |             |            |      |                     |                                         |                 |                  |                 |                              |                               |    |
|          |               | 194 mut @      |             |            |      |                     |                                         |                 |                  |                 |                              |                               |    |
|          |               | 隣の)姉木 ①        |             |            |      |                     | The shirts                              |                 |                  |                 |                              |                               |    |
|          |               | 8              |             |            |      |                     | ■ 時の頭末                                  |                 |                  |                 |                              | 亡<br>近                        |    |
|          |               | 6              |             |            |      |                     |                                         |                 |                  |                 |                              |                               |    |
|          |               | 4              |             |            |      |                     |                                         |                 | u d.             |                 |                              |                               |    |

### 無線クライアントのRSSI等

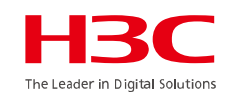

#### スマートO&M > クライアント > 無線端末 > 専門家モード

| H3C                                  | ネットワーク スマート0&M サービス・                                                                                                    | Q 団 🗘 🖗 国マニュアル   H3C_Japan_TS」 -                   |
|--------------------------------------|----------------------------------------------------------------------------------------------------|----------------------------------------------------|
| □□ ダッシュボード                           | 5 端末接続情報詳細     今日     昨日     過去7日     カスタム範囲     APSを入力してください                                                                                                    | Q 「端末のユーザー名,MACアドレス又はIPを入力してください Q                 |
| 12 問題                                | <sup>編末メーカー: PC</sup> 端末MAC: a442-3b0b-79e9 H3CでのRSSIの値は以下の方式に基づく値となりますので、                                                                                                    | ご注意ください。                                           |
| クライアント<br>無線端ま                       | パケット編末率: RSSI=SNR(信号対雑音比: db) <sup>™</sup> Signal(dbm) - フロアノ・                                                                                                    | イズ(-95dbm)                                         |
| ネットワーク                               | Signalは信号強度であり、フロアノイズは-95dBmと見なされ                                                                                                    | れます。                                               |
| ☞ 応用                                 | 00%<br>20%<br>0%<br>01/19 10-40:00 01/19 12:00:00 01/19 12:00 01/19 12:00 01/19 12:0    | 1/19.14:40:00 01/19.16:00:00 01/19.17:20:00        |
| ♀ 最適化                                |                                                                                                    |                                                    |
| セキュリティ                               | チャネル利用率: シグナル強度:                                                                                                    |                                                    |
| VIP <ul> <li>Power Saving</li> </ul> | ● 干均値<br>100%<br>60%<br>60%<br>60%<br>60%<br>20%<br>0%<br>01/19 10:40:00 01/19 13:20:00 01/19 13:20:00 01/19 16:00:00 01/19 17:20:00 01/19 17:20 01/19 17:20 01/19 17:20 | 最低罐<br>1/19 14:40:00 01/19 16:00:00 01/19 17:20:00 |
|                                      | 上ダウンメッセージ数:<br>上り短文数 ● 総アップメッセージ ● アップラジオメッセージ ● アップマルチキャストメッセージ ● アップユニキャストメッセー: ▲ 1/2 トリ流量 ● 総アップ洗量 ● アップラジオ ● アップマルチキャスト ■                                                                                                    | アップユニキャスト 🧧 培ダウン流量                                 |
|                                      |                                                                                                    |                                                    |
|                                      | 20 01/19 10:40:00 01/19 12:00:00 01/19 13:20:00 01/19 14:40:00 01/19 16:00:00 01/19 17:20:00 下り続量 01/19 10:40:00 01/19 12:00:00 01/19 13:20:00 01 下り洗量 01/19 10:40:00 01/19 12:00:00 01/19 13:20:00 01 19 13:20:00 01 19 19 13:20:00 01 19 19 13:20:00 01 19 19 13:20:00 01 19 19 19 19 19 19 19 19 19 19 19 19 19                                                                         | 1/19 14:40:00 01/19 16:00:00 01/19 17:20:00        |
|                                      | アップリンクARP: アップリンクARP数(パケット/秒):                                                                                                    |                                                    |
|                                      | <ul> <li>アップリンクARP</li> <li>アップリンクARP数(パケ)</li> <li>80(pps)</li> <li>60(nos)</li> </ul>                                                                                                    | 9 F/B)                                             |

無線クライアントのRSSI等

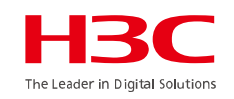

RSSI = SNR (信号対雑音比: db) = Signal(dbm) – フロアノイズ(-95dbm)

| RSSI(db) | dBM     | 評価                           |
|----------|---------|------------------------------|
| 40以上     | -55     | 非常に信頼性が高くリアルタイムの通信が可<br>能な水準 |
| 25~40    | -70~-55 | 信頼性が高くリアルタイムの通信の最低限の<br>水準   |
| 15~25    | -80~-70 | 遅いが信頼性の高い通信の最低限の水準           |
| 10~15    | -85~-80 | 遅く信頼性の低い水準                   |
| 10以下     | -85     | 使用に耐えない                      |

### APのチャネル利用状況

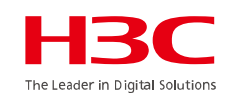

#### スマートO&M > ネットワーク > AP > チャネル分析

| <b>SC</b> |            |             |        |       |        |        |        | 2       | ネットワー | ク     | スマートの8 | sм    | サービス・ |       |         |            |       |       |        |        |         |               | Q 🖽   | ۵ 🕸      | <u>ि</u> र=     | ュアル丨H             | 13C_Japar             |
|-----------|------------|-------------|--------|-------|--------|--------|--------|---------|-------|-------|--------|-------|-------|-------|---------|------------|-------|-------|--------|--------|---------|---------------|-------|----------|-----------------|-------------------|-----------------------|
| シュボード     | ブランチ:H3C 0 | ffice サイ    | イト:H3C | 神谷町オフ | 7-72 ~ | デバイス   | エリア全て  | のデバイス   | z ~   |       |        |       |       |       |         |            |       |       |        |        |         | 端末: <u>38</u> | 56 32 | 2.4G 6   | AP : • <u>4</u> | • <u>0</u>   AC : | • <u>1</u> • <u>0</u> |
|           | チャネル分析     |             |        |       |        |        |        |         |       |       |        |       | 今日    | 昨日    | 2       | 2023-01-16 |       | AP名を  | 入力してくだ | さい     |         | Q             | 端末のユー | ザー名,MAC) | アドレス、又は         | uPを入力して           | てください                 |
| イアント      |            | II ADAM (D) |        |       |        |        |        |         |       |       |        |       |       |       | 1011-7- |            | 0     |       |        |        |         |               |       |          |                 |                   |                       |
| トワーク      | うGHZナヤイ    | ノレ用単化丁 (ご   | )      |       |        | 優秀 ■ 良 | 财 🔳 一般 | き 🔳 APな | L     |       |        |       |       | 2.    | 4GHZ+17 | イトノレ用羊小丁   | (U)   |       |        | 優秀 ■ 月 | 曳好 ■ 一, | 役 🔳 APた       | £С    |          |                 |                   |                       |
|           | チャネル140    |             |        |       |        |        |        |         |       |       |        |       | 1     |       |         |            |       |       |        |        |         |               |       |          |                 |                   |                       |
|           | チャネル132    |             |        |       |        |        |        |         |       |       |        |       | 2     |       | チャネル11  |            |       |       |        |        |         |               |       |          |                 |                   |                       |
| 9-<br>v≠  | チャネル116    |             |        |       |        |        |        |         |       |       |        |       | 1     |       |         |            |       |       |        |        |         |               |       |          |                 |                   |                       |
|           | チャネル60     |             |        |       |        | 0      | 0      | 0       | 0     | 0     | 0      |       | 1     |       |         |            |       |       |        |        |         |               |       |          |                 |                   |                       |
| 1L        | チャネル44     |             |        |       |        |        |        |         |       |       |        |       | 1     |       | チャネル1   |            |       |       |        |        |         |               |       |          |                 |                   |                       |
| っしティ      | チャネル36     |             |        |       |        |        |        |         |       |       |        |       | 2     |       |         |            |       |       |        |        |         |               |       |          |                 |                   |                       |
|           |            | 15:15       | 15:20  | 15:25 | 15:30  | 15:35  | 15:40  | 15:45   | 15:50 | 15:55 | 16:00  | 16:05 | 16:10 |       |         | 14:20      | 14:25 | 14:30 | 14:35  | 14:40  | 14:45   | 14:50         | 14:55 | 15:00    | 15:05           | 15:10             | 15:15                 |
| er Saving | チャネル利用     | ]率詳細 (      | D      |       |        |        |        |         |       |       |        |       |       |       |         |            |       |       |        |        |         |               |       |          |                 |                   |                       |
|           | AP名 ÷      |             |        | APシリ: | アル番号   |        | Rad    | tio 🗢   |       |       | チャネル   |       |       | チャネ   | ・ル利用率 ≑ |            | Ŧ     | ヤネル利用 | ]寧TX ≑ |        | チャネノ    | レ利用率R)        | ( \$  | Ŧ        | 歩 ≑             |                   |                       |
|           |            |             |        |       |        |        |        |         |       |       |        |       |       | データなし | ,       |            |       |       |        |        |         |               |       |          |                 |                   |                       |

### AP Health(健康度、CPU使用率、メモリー使用率、 チャネル利用率、端末)

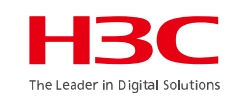

| H3C                               |                   |                       |                |                                                                                                    |             | <u>ネット</u>                     | フーク スマート | ∿0&M サービス・  |          |       |                 |          |             |             | Q 🗄 🗘                       | 💮 🗐 マニュアル                | , H3C_Japan_T        | rsi_i.           |
|-----------------------------------|-------------------|-----------------------|----------------|----------------------------------------------------------------------------------------------------|-------------|--------------------------------|----------|-------------|----------|-------|-----------------|----------|-------------|-------------|-----------------------------|--------------------------|----------------------|------------------|
| 💷 ダッシュボード                         | ブランチ:H3C Office   | サイト : H3C 神谷町:        | オフィス Y エリア     | JAPAN-Tokyo 🗸                                                                                                    |             |                                |          |             |          |       |                 |          |             |             | â                           | 腦末: <u>60 56 52 2.46</u> | <u>]8</u>   AP: •4 • | • <u>0</u>       |
| ■ UZN-                            | 🕁 Area Analysis - | Area Details - Area C | M&C            |                                                                                                    |             |                                |          |             |          |       |                 |          |             |             |                             |                          |                      |                  |
| = 接続性                             | _                 | _                     |                |                                                                                                    |             |                                |          |             |          |       |                 |          |             |             |                             |                          |                      |                  |
| <ul> <li>Area Analysis</li> </ul> | AP Point AP H     | Endpoint He           | satmap Endpoin | Track                                                                                                    |             |                                |          |             |          |       |                 |          |             |             |                             |                          |                      |                  |
| ☑ 問題                              | ♥ 健康度 ● CPU Us    | age(%) () Memory Us   | age(%) () チヤネル | ◎用率(%) ○ 雖末   〇                                                                                                    | ₽<br>       |                                |          |             |          |       |                 |          |             |             | BKÆ : <mark>⊻</mark> Exceli | ent 🥑 Good 🕑 Av          | erage 🗹 Ottine       | e .<br>Geografie |
| 🚨 クライアント                          |                   |                       |                |                                                                                                    |             | 7 <b>1</b> 1                   |          | 1 1 22      |          |       | 1               |          | T TR        |             |                             |                          |                      |                  |
| ⊕ ネットワーク                          |                   |                       |                |                                                                                                    | 2403        |                                | 2 C      | And Jul 197 |          | Int   | F               | A A      | ala         |             |                             |                          |                      |                  |
| ◎ 広田                              |                   |                       |                |                                                                                                    |             |                                |          |             |          | T     |                 |          |             | -           |                             |                          |                      | 1                |
|                                   |                   |                       |                |                                                                                                    |             |                                |          |             | . ndt    |       | - <del>37</del> | A        | 00          | 1           |                             |                          |                      | i.               |
| ゆ 最適化                             |                   |                       |                |                                                                                                    | E E         |                                | 2054     |             |          |       | AND C           | 9 0      | 0 0         | <b>1</b>    |                             |                          |                      |                  |
| 👽 セキュリティ                          |                   |                       |                |                                                                                                    |             | 100                            |          |             | APOZ     |       | $\square$       |          | Ĩ           |             |                             |                          |                      |                  |
| ⊗ Advanced                        |                   |                       |                | -                                                                                                    | - 2 -       | R                              |          |             |          |       | - 124           |          |             |             |                             |                          |                      |                  |
| VIP                               |                   |                       |                |                                                                                                    |             | Han 1                          | 100-     |             |          |       | -               |          | 6           | -           |                             |                          |                      | 1                |
| Power Saving                      |                   |                       |                | A Constant And A Constant And A Cons |             |                                |          |             |          |       |                 |          |             |             |                             |                          |                      |                  |
|                                   | ラジオ詳細リスト          |                       |                |                                                                                                    |             | at and the last the set of the |          |             |          |       |                 |          |             |             |                             |                          |                      |                  |
|                                   | 0.000000          | <b>ビ</b> エクスポート       | >スクリーニング       |                                                                                                    |             |                                |          |             |          |       |                 |          |             |             |                             |                          |                      |                  |
|                                   | AP& 0             | Radio ID \$           | Radio状態 👙      | Radio能力 ÷                                                                                                    | Radio タイプ ÷ | 帶域幅                            | チャンネル 🗧  | チャンネル使用率 ≎  | ノイズフロア 🗧 | 端末数 ≑ | RSSI ¢          | 流證 ÷     | アップリンクARP ‡ | ダウンリンクARP キ | レートゥ                        | 上りレート選択 🌣                | 下りレー +               | -1-              |
|                                   | AP01              | 31                    | オープン           | 802.11ax                                                                                                    | 5GHz        | 40MHz                          | 44       | 3%          | -90dBm   | 3     | 23db            | 1.8MB    | 15          | 14          | 49.9Kbps                    | 255.8Mbps                | 154.3Mb              |                  |
|                                   | AP01              | 2                     | オーブン           | 802 <mark>.11</mark> ax                                                                                                    | 5GHz        | 40MHz                          | 140      | 196         | -90dBm   | 4     | Odb             | 645.7KB  | 0           | 32          | 17.2Kbps                    | 48.0Mbps                 | 14.8Mbp              |                  |
|                                   | AP01              | 3                     | オーブン           | 802.11gax                                                                                                    | 2.4GHz      | 20MHz                          | 4        | 24%         | -91dBm   | 4     | 17db            | 1.1MB    | 2           | 1           | 30.5Kbps                    | 67.6Mbps                 | 1.0Mbps              |                  |
|                                   | AP02              | 1                     | オープン           | 802.11ax                                                                                                    | 5GHz        | 80MHz                          | 52       | 3%          | -91dBm   | 5     | 36db            | 32.0MB   | 69          | 69          | 875.1Kbps                   | 706.8Mbps                | 380.9Mb              |                  |
|                                   | AP02              | 2                     | オーブン           | 802.11ax                                                                                                    | 5GHz        | 80MHz                          | 100      | 27%         | -92dBm   | 2     | 18db            | 1.4GB    | 12          | 42          | 39.5Mbps                    | 1.2Gbps                  | 273.1Mb              |                  |
|                                   | 4000              | 2                     | + -1.          | 000 41                                                                                                    | 0.4011-     | 201411-                        | 0        | s 702       |          |       | 0.46            | 400 7120 | **          | *           | 10.01/5                     | 04 0116                  | 1 010-0              |                  |

# Endpoint Heatmap(クライアントヒートマップ) H30

| H <sub>3</sub> C    | ネットワーク スマートO8M サービスト Q 田 Q 団 Q                          | 司 マニュアル   H3C_Japan_TS   _   -                                                     |
|---------------------|---------------------------------------------------------|------------------------------------------------------------------------------------|
| □□ ダッシュボード          | プランチ:H3C Office サイト:H3C 神谷町オフィス Y エリア JAPAN-Tokyo Y 端末: | <u>34</u> 5 <u>6</u> 5 <u>9</u> 2.4 <u>6</u> 5 <u>6</u> AP : ● <u>4</u> ● <u>0</u> |
| = <del>ט</del> קה = | ☆ Area Analysis - Area Details - Area O&M               |                                                                                    |
| ■ 接続性               |                                                         |                                                                                    |
| Area Analysis       | AP Point AP Health Endpoint Heatmap Endpoint Track      |                                                                                    |
| じ 問題                |                                                         |                                                                                    |
| 👤 クライアント            |                                                         | 1 22 10                                                                            |
| 🌐 ネットワーク            |                                                         | 100                                                                                |
| ☞ 応用                |                                                         |                                                                                    |
| ♀ 最適化               |                                                         | B B 604 B 504                                                                      |
| 🕑 セキュリティ            | 1445                                                    | 10                                                                                 |
| Advanced            |                                                         |                                                                                    |
|                     |                                                         | 8                                                                                  |
| • Power Saving      |                                                         |                                                                                    |

Endpoint Track(クライアントのローミング履歴を表示)

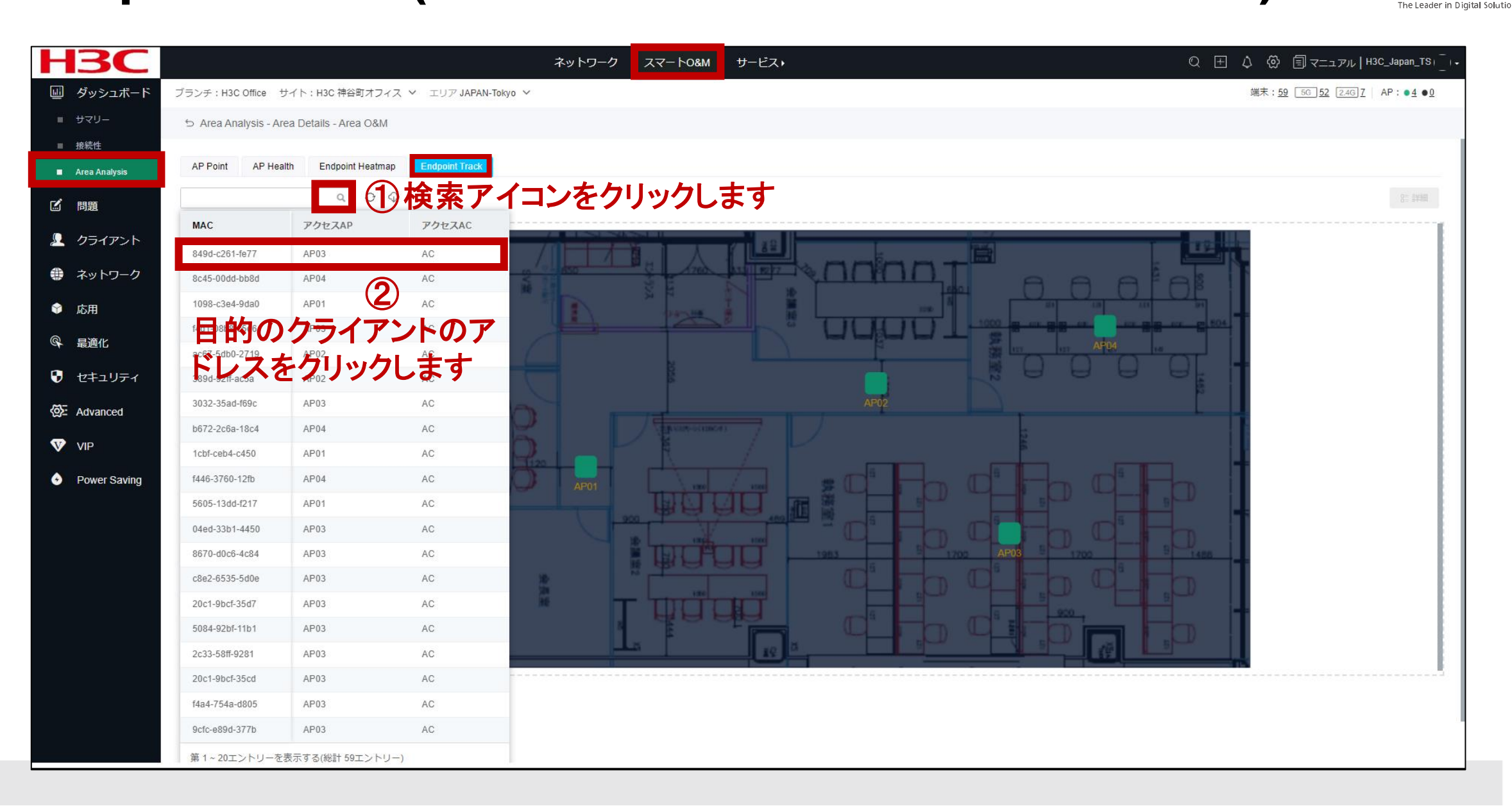

### Endpoint Track(クライアントのローミング履歴を表示)

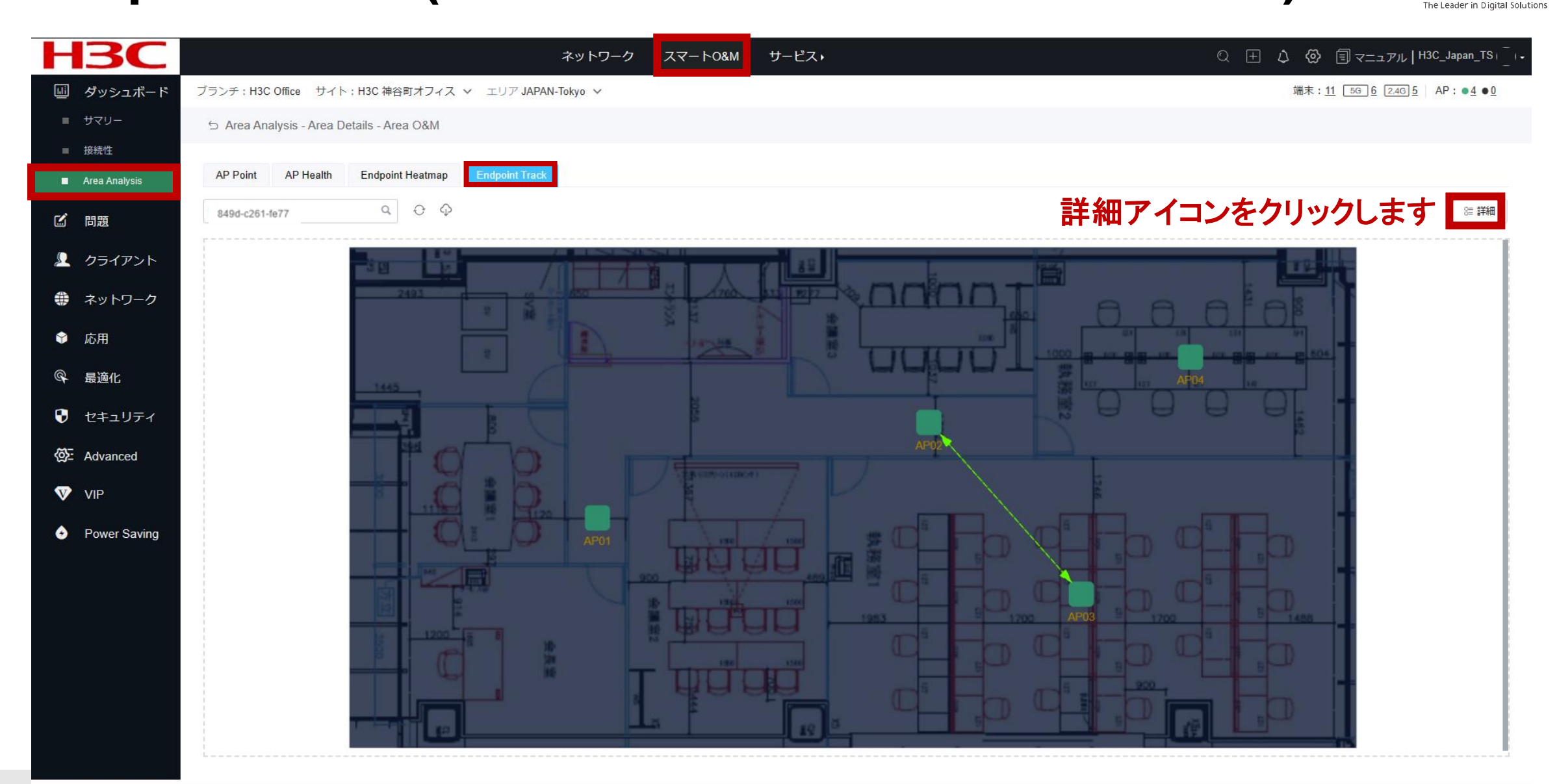

### Endpoint Track(クライアントのローミング履歴を表示)

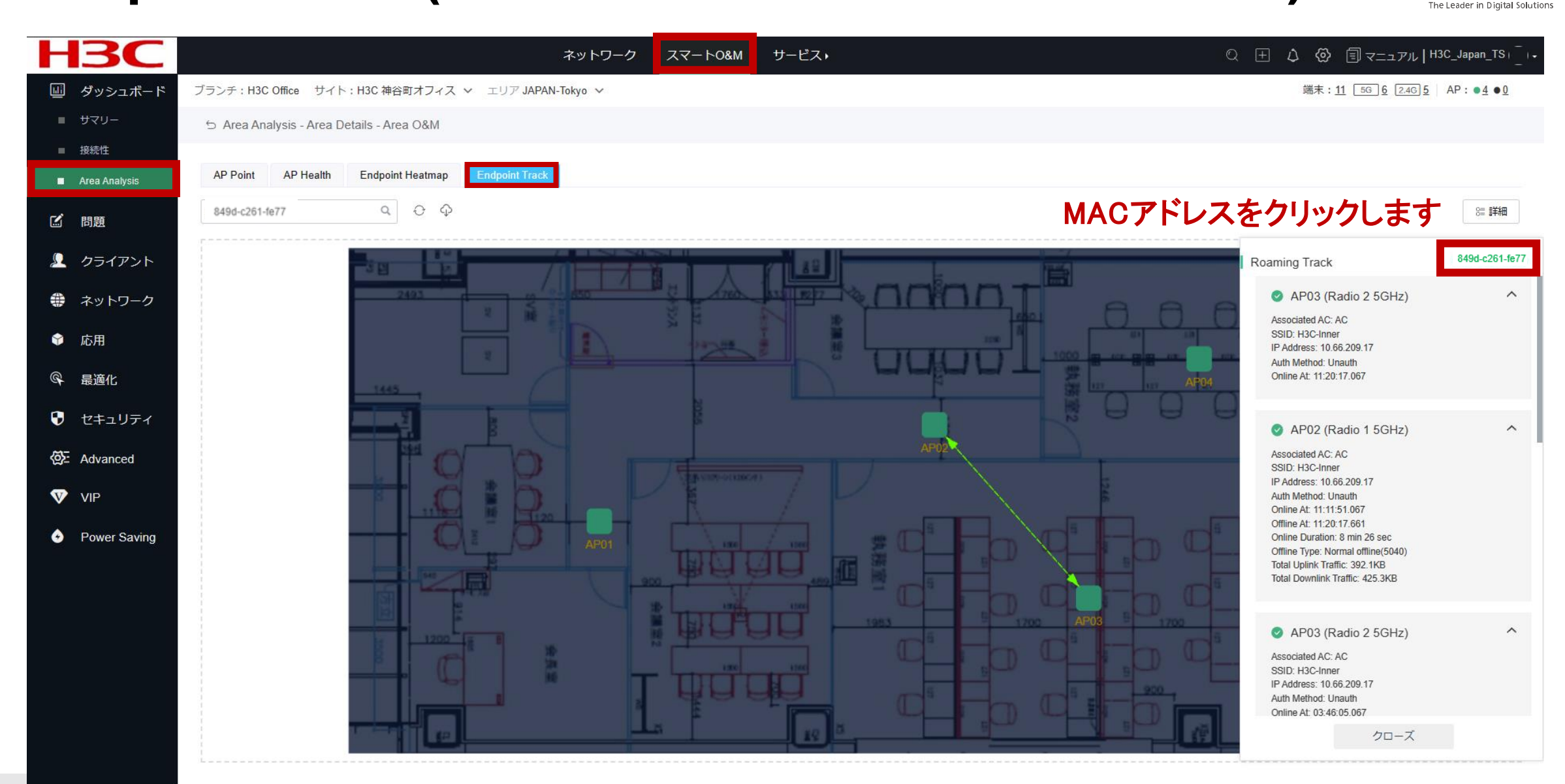

### Endpoint Track(クライアントの端末情報を表示)

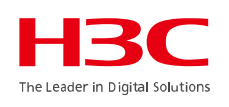

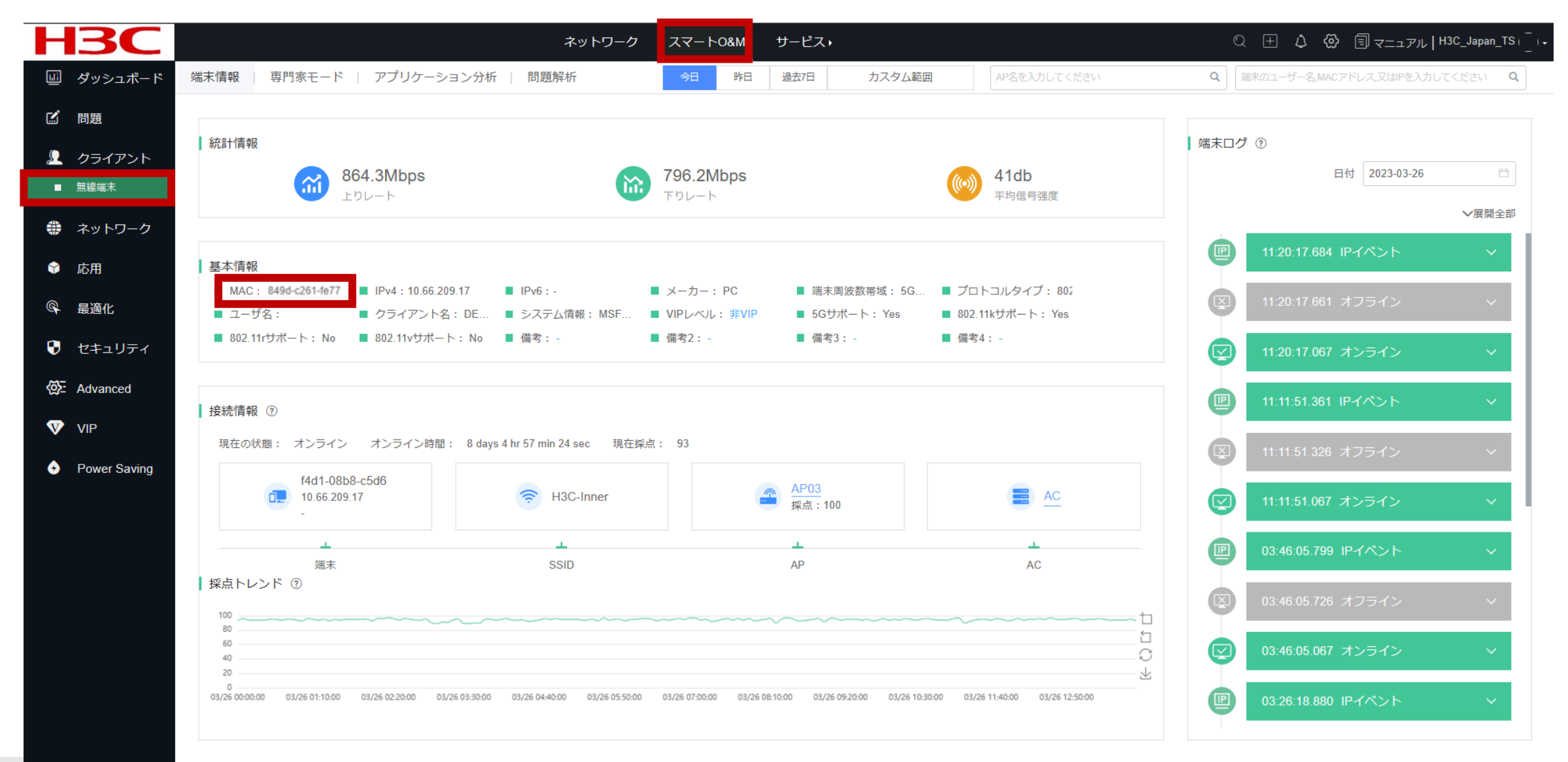

### 大画面でのネットワーク全体の監視

#### サービス>カスタム大画面>画面を選択してView

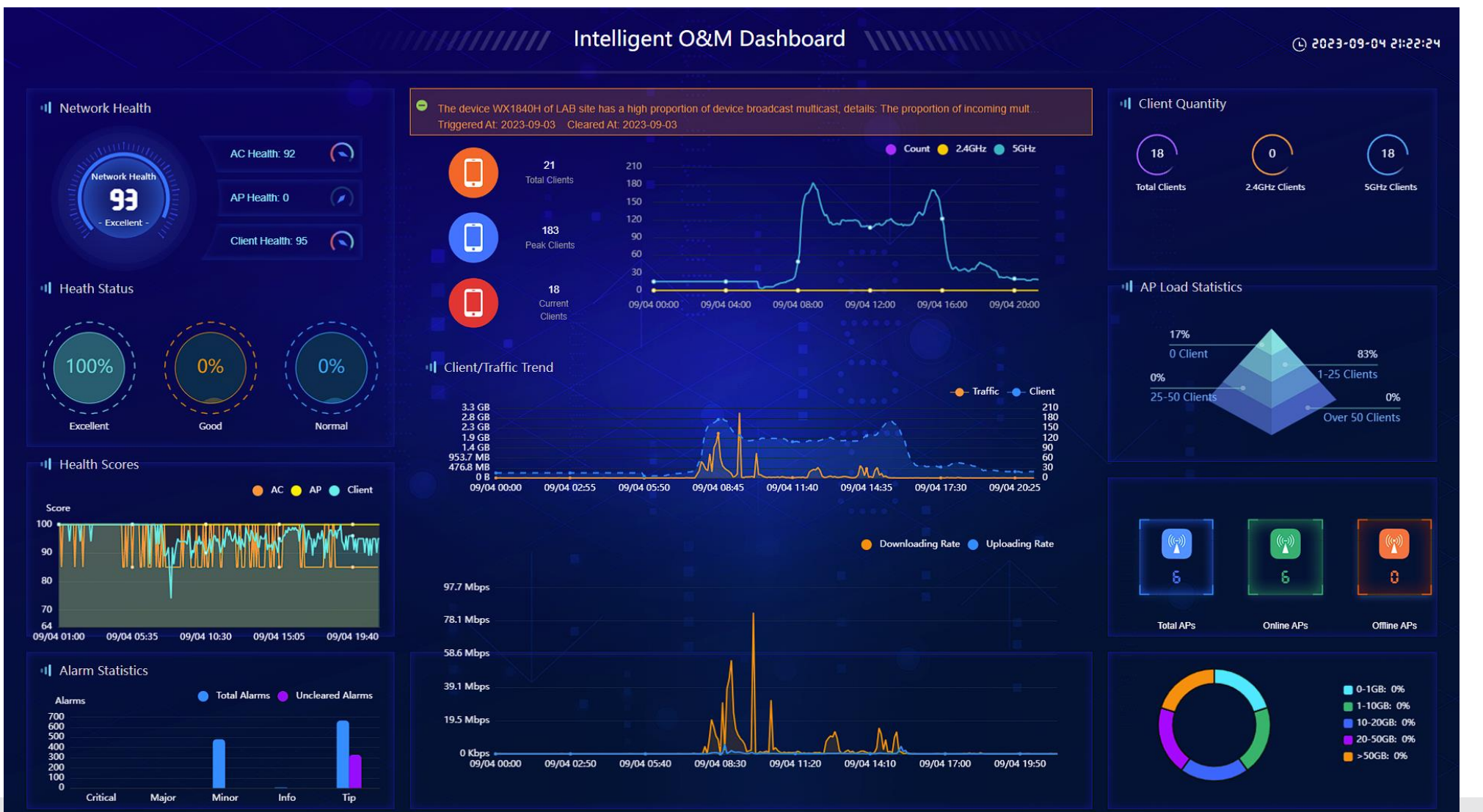

ワンキー診断

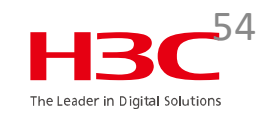

#### スマートO&M>最適化>ワンキー診断>今すぐ診断する

|    | H3C                                         | ネットワーク                                                                                                    | EMO   _   •  |
|----|---------------------------------------------|----------------------------------------------------------------------------------------------------|--------------|
|    | 💷 ダッシュボード                                   | ブランチ: DEMO サイト: LAB ~ 端末: <u>19</u> 5G <u>19</u> 24G <u>0</u>   AP: ● <u>6</u> ● <u>0</u>   AC: ● <u>1</u> ● <u>0</u>   <u>4</u> C: ● <u>1</u> ● <u>0</u>   <u>4</u> C: ● <u>1</u> ● <u>0</u>   <u>4</u> C: ● <u>1</u> ● <u>0</u>   <u>4</u> C: ● <u>1</u> ● <u>0</u>   <u>4</u> C: ● <u>1</u> ● <u>0</u>   <u>4</u> C: ● <u>1</u> ● <u>0</u>   <u>4</u> C: ● <u>1</u> ● <u>0</u>   <u>4</u> C: ● <u>1</u> ● <u>0</u>   <u>4</u> C: ● <u>1</u> | <u>↑ 181</u> |
|    | ビ 問題                                        |                                                                                                    |              |
|    | 👤 クライアント                                    | ワンキー診断機能を使用して、現在地にあるすべてのAC機器とルーターの包括的な検査を実施し、時間内に問題を見つけて、心配事を解決します。                                                                                                    |              |
|    | 🏶 ネットワーク                                    |                                                                                                    |              |
|    | ♥ 応用                                        |                                                                                                    |              |
| 2) | ♀ 最適化                                       |                                                                                                    |              |
| ັ  | <ul> <li>ワンキー最適化</li> <li>ワンキー診断</li> </ul> |                                                                                                    |              |
| 3  | ヤキュリティ                                      | ✓ 【必須アイテム】機器のオンラインステータスチェック 合格                                                                                                    |              |
|    | @ Advanced                                  | ✓【必須アイテム】タイムゾーン構成の確認 合格                                                                                                    |              |
|    | VIP                                         | ✓ 【必須アイテム】暗号化テンプレートの構成チェック 合格                                                                                                    |              |
|    | Power Saving                                | 【5つ星アイテム】ユーザー分離構成チェック(集中転送) 最適化可能 [修理の提案を展開します]                                                                                                    |              |
|    |                                             | ✓【5つ星アイテム】ユーザー分離構成チェック(ローカル転送) 合格                                                                                                    |              |
|    |                                             | ✓【5つ星アイテム】デバイスソフトウェアのバージョンチェック 合格                                                                                                    |              |
|    |                                             | ✓ 【5つ星アイテム】 APラジオモード構成チェック 合格                                                                                                    |              |
|    |                                             | ■【5つ星アイテム】 AP無線電源構成チェック 最適化可能 [修理の提案を展開します]                                                                                                    |              |
|    |                                             | 【5つ星アイテム】 AP無線帯域幅構成チェック 最適化可能 [修理の提案を展開します]                                                                                                    |              |

ワンキー診断

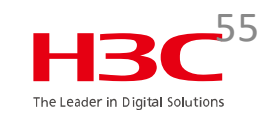

#### スマートO&M>最適化>ワンキー診断>今すぐ診断する

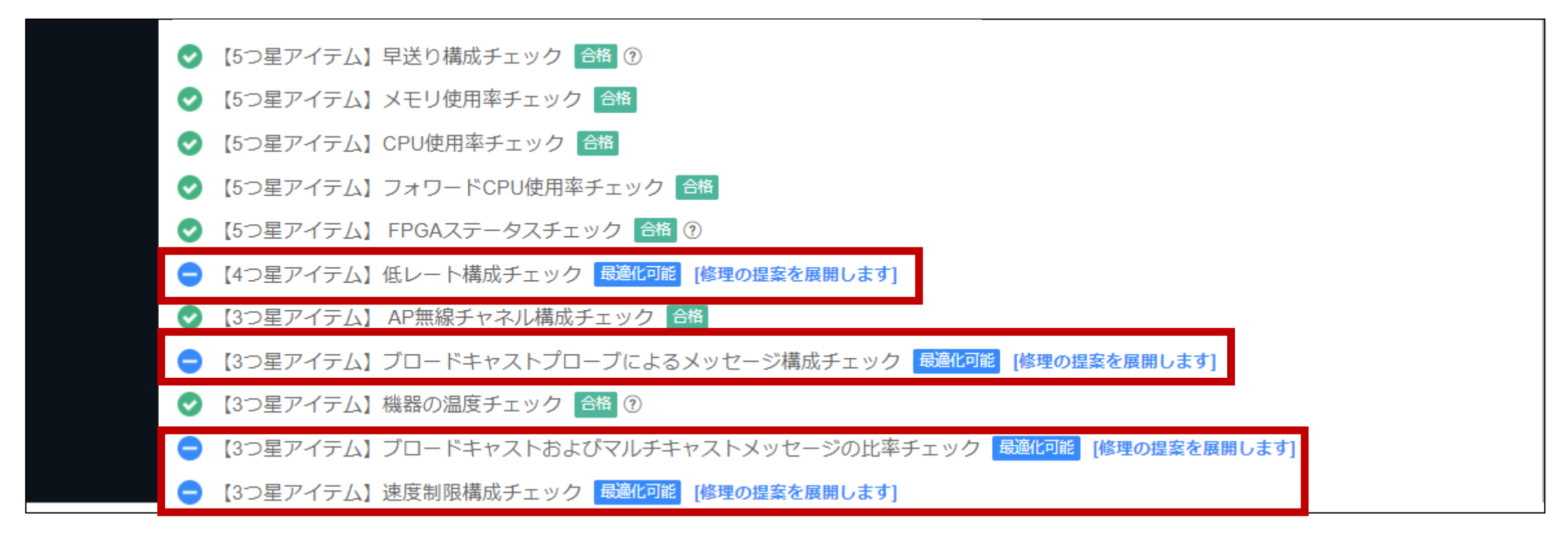

### max-power radio-power

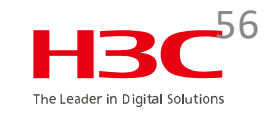

< 1 > 100件/ペ... ∨

#### ■【5つ星アイテム】 AP無線電源構成チェック 最適化可能 [修理の提案を離れて置きます]

検察内容: ACが管理するAPの2.4GHz電力が大きすぎるかどうかを確認します。2.4GHz無線周波数の電力が大きすぎると、端末がアクセス用に5GHzを優先的に選択し、ユーザーエクスペリエンスに影響を与えることはありません。

| デバイス名          | デバイスシリアル番号           | デバイスモデル | AP名  | APグループ        | 詳細                                                      | 操作ボタン        |
|----------------|----------------------|---------|------|---------------|---------------------------------------------------------|--------------|
| <u>WX1840H</u> | 219801A1MG9211Q0000J | WX1840H | AP06 | default-group | Transmit power for 2.4GHz radio higher than 5GHz radio. | 回 コマンドアシスタント |
| <u>WX1840H</u> | 219801A1MG9211Q0000J | WX1840H | AP05 | default-group | Transmit power for 2.4GHz radio higher than 5GHz radio. | 回 コマンドアシスタント |
| <u>WX1840H</u> | 219801A1MG9211Q0000J | WX1840H | AP04 | default-group | Transmit power for 2.4GHz radio higher than 5GHz radio. | 回コマンドアシスタント  |
| <u>WX1840H</u> | 219801A1MG9211Q0000J | WX1840H | AP03 | default-group | Transmit power for 2.4GHz radio higher than 5GHz radio. | 回コマンドアシスタント  |
| <u>WX1840H</u> | 219801A1MG9211Q0000J | WX1840H | AP02 | default-group | Transmit power for 2.4GHz radio higher than 5GHz radio. | 回コマンドアシスタント  |
| <u>WX1840H</u> | 219801A1MG9211Q0000J | WX1840H | AP01 | default-group | Transmit power for 2.4GHz radio higher than 5GHz radio. | 回 コマンドアシスタント |

Total entries: 6 , current entries: 1 - 6. Page 1 of 1

```
解決方法:
実際の状況に応じて、5GHz無線周波数の送信電力を増やすか、2.4GHz無線周波数の送信電力を減らします。
(1) APビューまたはAPグループap-modelビューを入力します。
wlan ap ap-name
又は
wlan ap-group group-name
ap-model ap-model
(2) ラジオビューに入ります。
radio radio-id
(3) 無線の最大送信電力を設定します。
max-power radio-power
注: デバイスの無線周波数構成を変更した後、Cloudnetに同期するのに5~10分かかります。診断結果を更新する必要がある場合は、後で診断を実行できます。
```

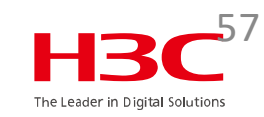

< 1 > 10件/ペ... >

## 5GH: radio disabled 6 9 2.4GH: radio disabled 1 2 5.5 6 9

● 【4つ星アイテム】低レート構成チェック 最適化可能 [修理の提案を離れて置きます]

検察内容:デバイスが低レートを無効にするように構成されているかどうかを確認します。低レートを無効にするように構成されていない場合、ワイヤレスネットワークの品質に影響します。低レートを無効にすることをお勧めします。

| デバイス名          | デバイスシリアル番号               | デバイスモデル | APグループ        | APモデル     | RF ID | 詳細                       | 操作ボタン        |
|----------------|--------------------------|---------|---------------|-----------|-------|--------------------------|--------------|
| <u>WX1840H</u> | 219801A1MG9211Q000<br>0J | WX1840H | default-group | WA6638-JP | 1     | Low rates not prohibited | 回コマンドアシスタント  |
| <u>WX1840H</u> | 219801A1MG9211Q000<br>0J | WX1840H | default-group | WA6638-JP | 2     | Low rates not prohibited | 回コマンドアシスタント  |
| <u>WX1840H</u> | 219801A1MG9211Q000<br>0J | WX1840H | default-group | WA6638-JP | 3     | Low rates not prohibited | 図 コマンドアシスタント |

Total entries: 3, current entries: 1 - 3. Page 1 of 1

解決方法:

APのラジオビューで低レートを無効にするように設定した場合,<u>この検査項目を無視してください</u>。 (1) APビューまたはAPグループap-modelビューへ。 wlan ap *ap-name* または wlan ap-group *group-name* ap-model *ap-model* (2) ラジオビューへ radio *radio-id* (3) 低レートを無効にする。 5GHzラジオ: rate disabled 6 9 2.4GHzラジオ: rate disabled 1 2 5.5 6 9

### Cloudnet環境 – ネットワークの最適化

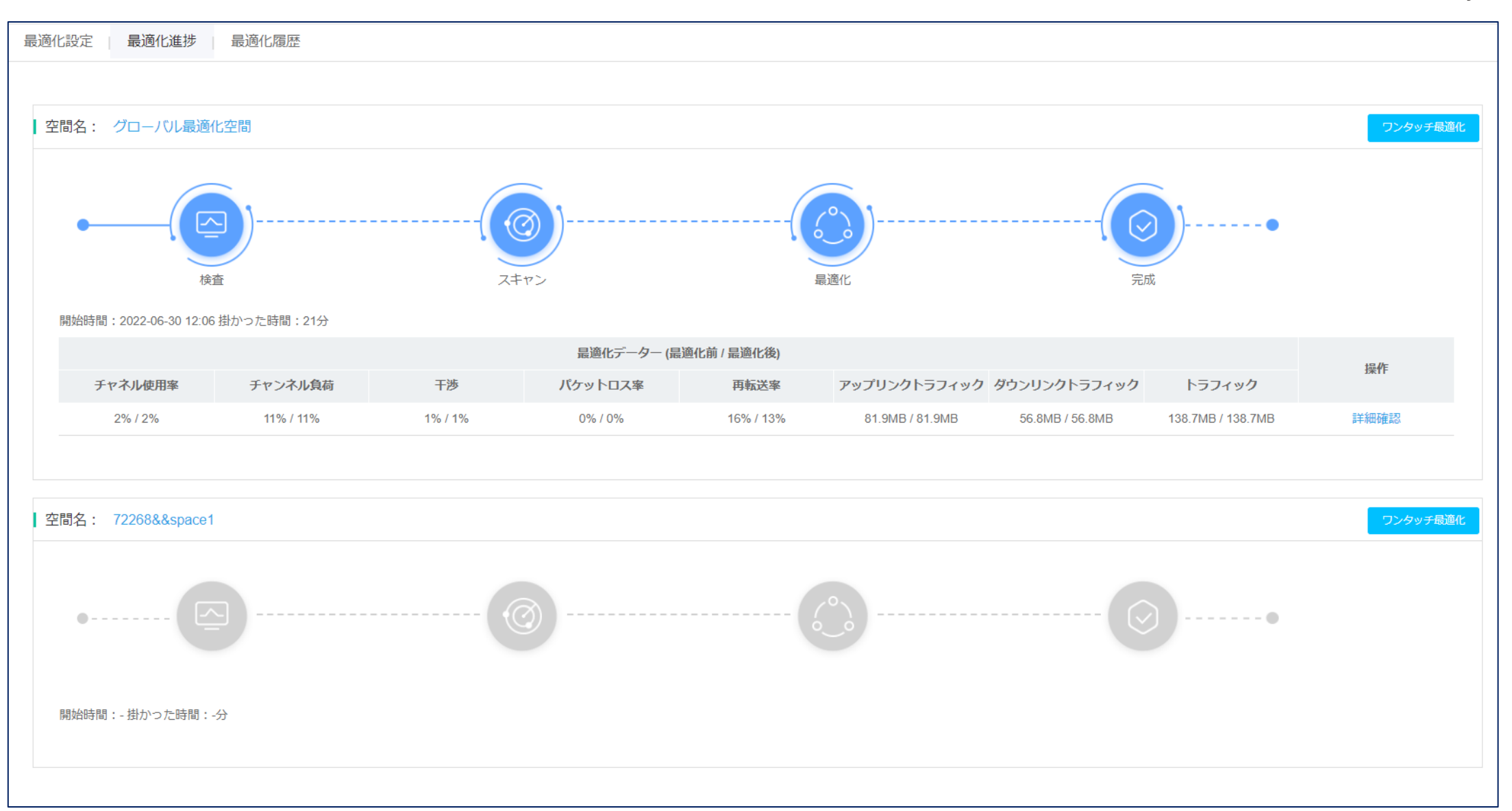

Cloudnet環境 – ネットワークの最適化

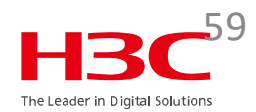

ネイバーAPとそのチャネル使用状況

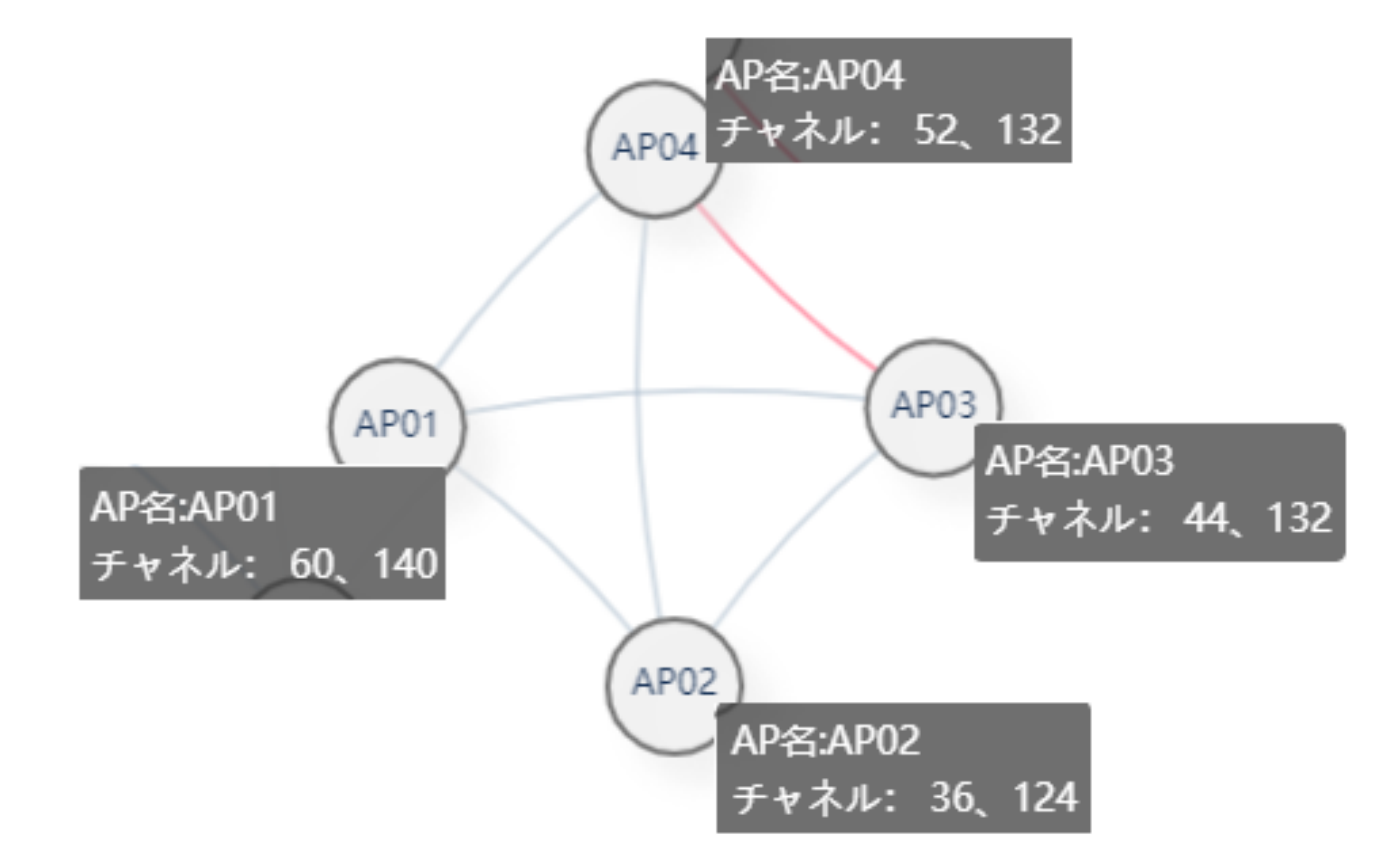

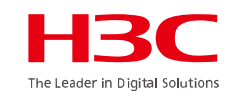

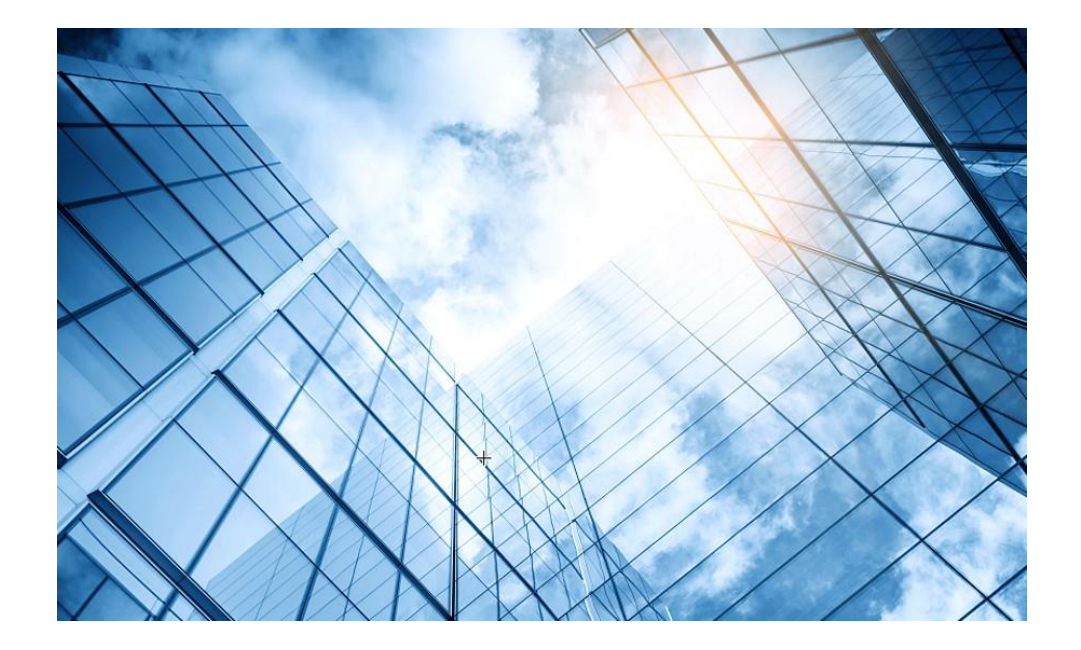

- 01 まずはデモ用Cloudnetアカウントで体験しましょう
- 02 Cloudnetを使い始めましょう
- 03 通常の装置のCloudnetへの登録
- 04 スタック(IRF)装置のCloudnetへの登録
- 05 無線装置の状況把握(ネットワーク)
- 06 無線装置の状況把握(O&M)
- 07 スイッチの状況把握
- 08 スマートフォンアプリ
- 9 装置がCloudnetにつながらない?

0 マニュアル

60

## スイッチの健康度

#### ネットワーク> モニタリング > スイッチ

| <b>H3C</b>                 |                                                                                                    | ネットワーク スマートO&M サービス・                                      |                          | C                                                                | ) 王 � 	 ③ 	 国 マニュアル   H3C_Japan_Sub1   _  ・                                                                                      |
|----------------------------|----------------------------------------------------------------------------------------------------|-----------------------------------------------------------|--------------------------|------------------------------------------------------------------|----------------------------------------------------------------------------------------------------|
| 😨 ネットワーク                   | ブランチ:H3C Office サイト:H3C 神谷町オフィス ∨ デバイスの運択:CORE                                                                                                    | 5024 🗸                                                    |                          | 今日 昨日                                                            | 過去7日 過去30日 カスタム範囲                                                                                                    |
| 🖸 クライアント                   | デバイス:CORE_5024                                                                                                    |                                                           | ◆ アップグレードバージョン (① 悪肥物) ( | <ul> <li>クラウド接続をreset</li> <li>         ① ローカル管理     </li> </ul> | ◎ CUへいパー   ◎ ファイルシステム   ◎ コンフィグ保存                                                                                                |
| E<br>モニタリング                |                                                                                                    |                                                           |                          |                                                                  |                                                                                                    |
| ■ AC                       | 運転情報 ♥ 詳細展開                                                                                                    | デバイス状態                                                    | ◎ 詳細展開 リアルタ              | タイムレート                                                           | ♥ 詳細展開                                                                                                    |
| ■ クラウドAP                   | 目 Xモリ 64%<br>② CPU 17%                                                                                                    | () オンライン                                                  |                          | 64.0Mbps<br>総レート                                                 |                                                                                                    |
| ■ ルーター                     | <ul> <li>○ CI 0</li> <li>○ CI 0</li> <li>○ CI 0<th>●オンライン時間:06d:17h:32m:38s</th><th>↑ 上りし</th><th>レート:32.0Mbps ↓下りレート:32.0Mbps</th><th></th></li></ul> | ●オンライン時間:06d:17h:32m:38s                                  | ↑ 上りし                    | レート:32.0Mbps ↓下りレート:32.0Mbps                                     |                                                                                                    |
| ■ <u>ス</u> イッ <del>ノ</del> |                                                                                                    |                                                           |                          |                                                                  |                                                                                                    |
| ₦ 設定                       | 基礎情報                                                                                                    |                                                           |                          |                                                                  |                                                                                                    |
| 🔄 メンテナンス                   | <ul> <li>◆ デバイス名: CORE_5024</li> <li>◆ シリアル番号: 219801A1</li> <li>◆ 前バージョン: Release 6318P01</li> <li>◆ アップグレード日時: 202</li> </ul>                                                                                                    | H9204Q0000S                                               | \$ 型番: S5024PV3-EI-HPWR  | ✿ 現在バージョン:Release (                                              | 3328                                                                                                    |
| 🌲 メッセージ                    |                                                                                                    |                                                           |                          |                                                                  |                                                                                                    |
| 🙋 システム                     | パネル情報 自動リフレッシュ 🔵 ⑦                                                                                                    |                                                           | 同じポートを選択し                | 選択を解除し (9) デバイスを読み取り                                             | ○ 手動でリフレッシュし PoEを一括で再起動します                                                                                                    |
|                            | UP       協議連要が低く       DOWN       ADM       STP Discarding       その他         H3C S5024PV3-EL-HPWR Software Version 7.1.070         1       3       5       7       9       11       13       15       17       19       21       23         2       4       6       8       10       12       14       16       18       20       22       24       25       26       2         概要       インターフェース管理       VLAN       リンク集約       ポートダ         インターフェース設定       複数選択状態で、選択したインターフェースの一番小さいインタ         選択されましたGE1/0/23インターフェース                                                                                                    | 28<br>28<br>確 PoE アラームログ デバイスログ Y<br>-フェースの設定をデフォルトで表示します | ノーノ                      | メンバー<br>電気ロ 光口 comboロ 分割                                         | S5000V3_EI     ボード     S5000V3_EI     ✓       ①     ②     ③     ①     ③       □     総電中     PoEを開<br>けました     PoEを開<br>した     DE |
|                            | 管理状態: オープン                                                                                                    |                                                           | デュプレクスモード: オート           | *オゴシエーション ~                                                      |                                                                                                    |
|                            |                                                                                                    |                                                           |                          |                                                                  | WWWW.115C.CO                                                                                                    |

### スイッチの設定変更

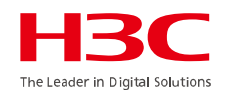

#### ネットワーク> モニタリング > スイッチ

| デバイス : CORE_5024           |                     |         |              |        | * アッフ | プグレードバージョン ( | り 再起動       | ☆ ローカル管理 | © C∐^\/\/(— | ํ ファイルシステム | 🖹 コンフィグ保存 |
|----------------------------|---------------------|---------|--------------|--------|-------|--------------|-------------|----------|-------------|------------|-----------|
| 概要 インターフェース管理              | VLAN リンク集約 ポー       | ト分離 PoE | アラームログ       | デバイスログ | ツール   |              |             |          |             |            |           |
| ▲ インターフェース設定 複数選択状態で,      | 選択したインターフェースの一番小さいイ | ンターフェー  | をデフォルトで表示します |        |       |              |             |          |             |            |           |
| <br>遥択されましたGE1/0/23インターフェー | ス                   |         |              |        |       |              |             |          |             |            |           |
| 管理状態:                      | オープン                | ~       |              |        |       | デュプレクスモード:   | オートネゴシエーション | ~        |             |            |           |
| インターフェースタイプ:               | Trunk               | ~       |              |        |       | PVID:        | 1           |          |             |            |           |
| Permit VLAN:               | 10-11,100,209       | 0       |              |        |       |              |             |          |             |            |           |
| レート:                       | オートネゴシエーション         | ~       |              |        |       |              |             |          |             |            |           |
| ポートの説明:                    | TO_WX1840_WAN1      | 1       |              |        |       |              |             |          |             |            |           |
| 高級な構成 ● イン                 | ノタフェース管             | 寶理 VI   | _AN リン       | ク集約    | ポー    | ート分離         | PoE アラー     | -ムログ     | ゛ ディ        | バイスログ      | ブッール      |
| フロー制御:                     | クローズ                | ~       |              |        |       |              |             |          |             |            |           |
| インターフェース帯域幅:               | 1-40000000          | kbps    |              |        |       |              |             |          |             |            |           |
| BPDUブロック:                  | ○オープン <b>○</b> クローズ |         |              |        |       |              |             |          |             |            |           |
| * 放送嵐抑制:                   | ratio               | ~ 10    | D            | % (?)  |       |              |             |          |             |            |           |
| * マルチキャスト嵐抑制:              | ● 全報文抑制 ○ わからない達    | 服文抑制    |              |        |       |              |             |          |             |            |           |
|                            | ratio               | ~ 10    | 0            | % (?)  |       |              |             |          |             |            |           |
| * 未知のユニキャスト嵐抑制:            | ratio               | ~ 10    | D            | % (?)  |       |              |             |          |             |            |           |
|                            | 提出 デフォルトの認          | 定を復元します |              |        |       |              |             |          |             |            |           |

### スイッチのインタフェース一覧

#### ネットワーク> モニタリング > スイッチ

| H3C              |                |                 |                   |         | ネットワーク               | スマート0&                     | Μ サービス             | . Þ                 |                   |                            |             |                             | Q 🕀 🗘            | © 🗐 マニュア        | JL   H3C_Japan_s | Sub1   -<br>- |
|------------------|----------------|-----------------|-------------------|---------|----------------------|----------------------------|--------------------|---------------------|-------------------|----------------------------|-------------|-----------------------------|------------------|-----------------|------------------|---------------|
| 🕑 ネットワーク         | ブランチ:H3C Offic | ce サイト:H3Cネ     | 神谷町オフィス >         | デバイスの選択 | : CORE_5024 V        |                            |                    |                     |                   |                            |             | 今日昨日                        | 過去7日             | 過去30日           | カスタム範囲           |               |
| 🖵 クライアント         | デバイス : CORE_   | _5024           |                   |         |                      |                            |                    | 🍨 アップグ              | レードバージョン          | ○再起動 ◎ク                    | ラウド接続をreset | ☆ ローカル管理                    | © CLI∿I//(-      | 🛽 ファイルシステム      | 🛛 🛛 コンフィグ        | 保存            |
| 图 モニタリング         | インターフェー        | -スリスト           |                   |         |                      |                            |                    |                     |                   |                            |             |                             |                  |                 |                  |               |
| ■ AC<br>■ クラウドAP | インターフェイ<br>ス キ | インターフェイ<br>スタイプ | インターフェイ<br>ス状態 \$ | PVID    | 実際のレート (kbps)<br>⑦ ≑ | 構成済みレート<br>≑               | 実際の帯域幅<br>(kbps) キ | 構成済み帯域幅<br>(kbps) ≑ | 実際のデュプレ<br>ックスモード | 構成済みデュプ<br>レックスモード         | フロー 制御      | 構成されたブロ<br>ードキャストス<br>トーム抑制 | 説明               |                 | ٩                | +/-           |
| ■ ルーター           | GE1/0/1        | Access          | DOWN              | 11      | 1000000              | オートネゴシエ<br>ーション            | 1000000            |                     | 全二重               | オートネゴシエ<br>ーション            | クローズ        | 100%                        | TO_Desktop       |                 |                  |               |
| ■ スイッチ           | GE1/0/2        | Access          | DOWN              | 11      | 1000000              | オートネゴシエ                    | 1000000            | -                   | 全二重               | オートネゴシエ<br>ーション            | クローズ        | 100%                        | TO_Desktop       |                 |                  |               |
| 钟 設定             | GE1/0/3        | Access          | DOWN              | 22      | 1000000              | オートネゴシエ<br>ーション            | 1000000            | -                   | 全二重               | オートネゴシエ<br>ーション            | クローズ        | 100%                        | TO_Desktop_L-3   |                 |                  |               |
| 🔷 メンテナンス         | GE1/0/4        | Access          | DOWN              | 11      | 1000000              | オートネゴシエ<br>ーション            | 1000000            | -                   | 全二重               | オートネゴシエ<br>ーション            | クローズ        | 100%                        | TO_Desktop       |                 |                  |               |
| 🌲 メッセージ          | GE1/0/5        | Trunk           | DOWN              | 11      | 1000000              | オートネゴシエ<br>ーション            | 1000000            | -                   | 全二重               | オートネゴシエ<br>ーション            | クローズ        | 100%                        | TO_Amoy          |                 |                  |               |
| 🤷 システム           | GE1/0/6        | Access          | DOWN              | 11      | 1000000              | オートネゴシエ<br>ーション            | 1000000            | -                   | 全二重               | オートネゴシエ<br>ーション            | クローズ        | 100%                        | TO_Koshiro       |                 |                  |               |
|                  | GE1/0/7        | Access          | UP                | 11      | 1000000              | オートネゴシエ<br>ーション            | 1000000            |                     | 全二重               | オートネゴシエ<br>ーション            | クローズ        | 100%                        | TO_KUMA_L-7      |                 |                  |               |
|                  | GE1/0/8        | Access          | DOWN              | 22      | 100000               | イートネコシエ<br>ーション<br>オートネゴミエ | 1000000            | -                   | 全二重               | イートネコシエ<br>ーション<br>オートネゴミエ | クローズ        | 100%                        | TO_Desktop_L-8   |                 |                  |               |
|                  | GE1/0/9        | Access          | DOWN              | 11      | 100000               | イートホコシエ<br>ーション<br>オートネゴシエ | 1000000            | -                   | 全二重               | イードネコシエ<br>ーション<br>オートネゴシエ | クローズ        | 100%                        | TO_Desktop       |                 |                  |               |
|                  | GE1/0/10       | Access          | DOWN              | 11      | 100000               | -ション<br>オートネゴシエ            | 1000000            | -                   | 全二重               | ーション<br>オートネゴシエ            | クローズ        | 100%                        | TO_Desktop       |                 |                  |               |
|                  | GE1/0/11       | Access          | DOWN              | 11      | 1000000              | -ション<br>オートネゴシエ            | 1000000            | -                   | 全二重               | -ション<br>オートネゴシエ            | クローズ        | 100%                        | TO_Desktop_L-1   | 1               |                  |               |
|                  | GE1/0/12       | Access          | UP                | 11      | 100000               | ーション<br>オートネゴシエ            | 100000             | -                   | 全二重               | ーション<br>オートネゴシエ            | クローズ        | 100%                        | TO_Door          |                 |                  |               |
|                  | GE1/0/13       | Trunk           | UP                | 100     | 1000000              | ーション<br>オートネゴシエ            | 1000000            | -                   | 全二重               | ーション<br>オートネゴシエ            |             | 100%                        | TO_AP01          |                 |                  |               |
|                  | GE1/0/14       | Тлипк           |                   | 100     | 1000000              | ーション<br>オートネゴシエ            | 1000000            |                     | 王_里               | ーション<br>オートネゴシエ            | クローズ        | 100%                        | TO_AP02          |                 |                  |               |
|                  | GE1/0/16       | Trunk           | UP                | 100     | 1000000              | ーション<br>オートネゴシエ            | 1000000            | -                   | 土里                | ーション<br>オートネゴシエ            | クローズ        | 100%                        | TO_AP03          |                 |                  |               |
|                  | GE1/0/17       | Trunk           | UP                | 1       | 1000000              | ーション<br>オートネゴシエ            | 1000000            | -                   | 全二重               | ーション<br>オートネゴシエ            | クローズ        | 100%                        | TO LAB Core55    | 60X             |                  |               |
|                  | GE1/0/18       | Trunk           | UP                | 10      | 1000000              | ーション<br>オートネゴシエ            | 1000000            |                     |                   | ーション<br>オートネゴシエ            | クローズ        | 100%                        | TO_NAS           |                 |                  |               |
|                  | GE1/0/19       | Arress          | DOWN              | 1       | 100000               | ーション<br>オートネゴシエ            | 100000             |                     | 全一番               | ーション<br>オートネゴシエ            | カローズ        | 100%                        | GinabitEthernet1 | /0/19 Interface |                  |               |
|                  |                |                 |                   |         |                      |                            |                    |                     |                   |                            |             |                             |                  |                 | www.h            | 30.0          |

### スイッチのCPU/メモリー稼働状況表示

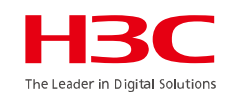

スマートO&M > ネットワーク > スイッチ

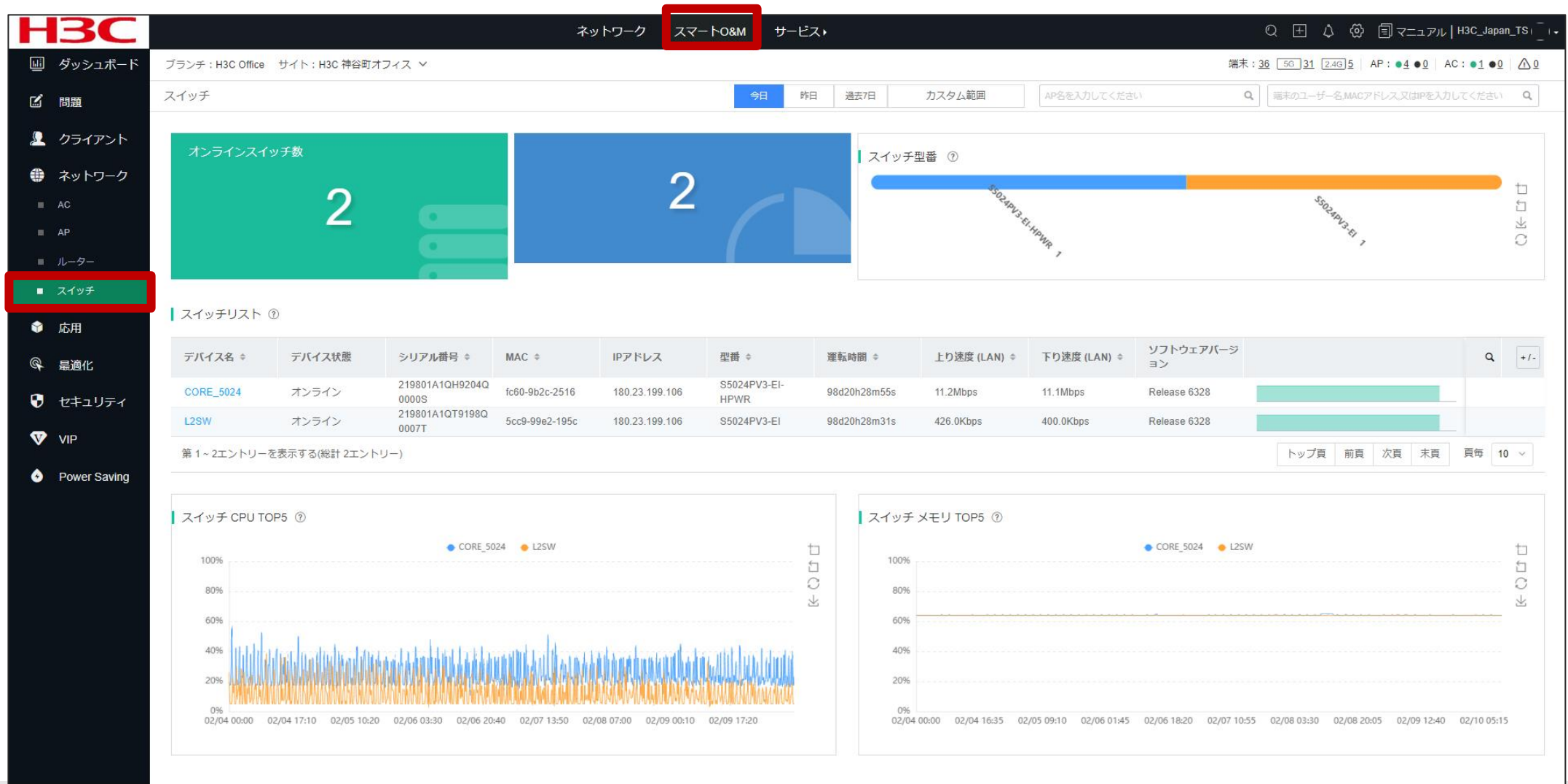

### スイッチのCLIコマンドにCloudnetからアクセス

HBC The Leader in Digital Solutions

スマートO&M > ネットワーク > スイッチ

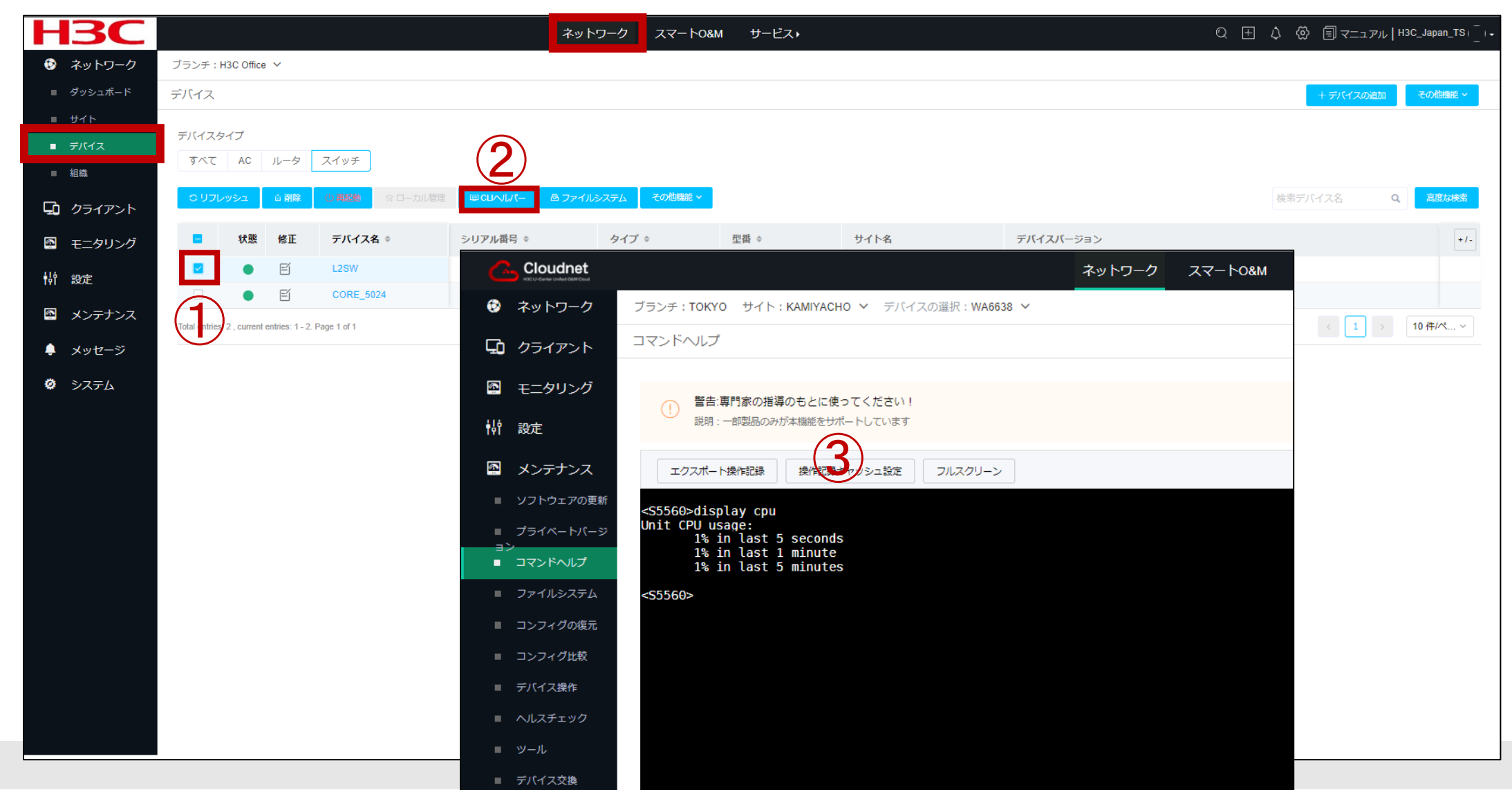

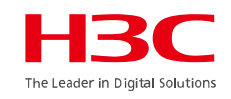

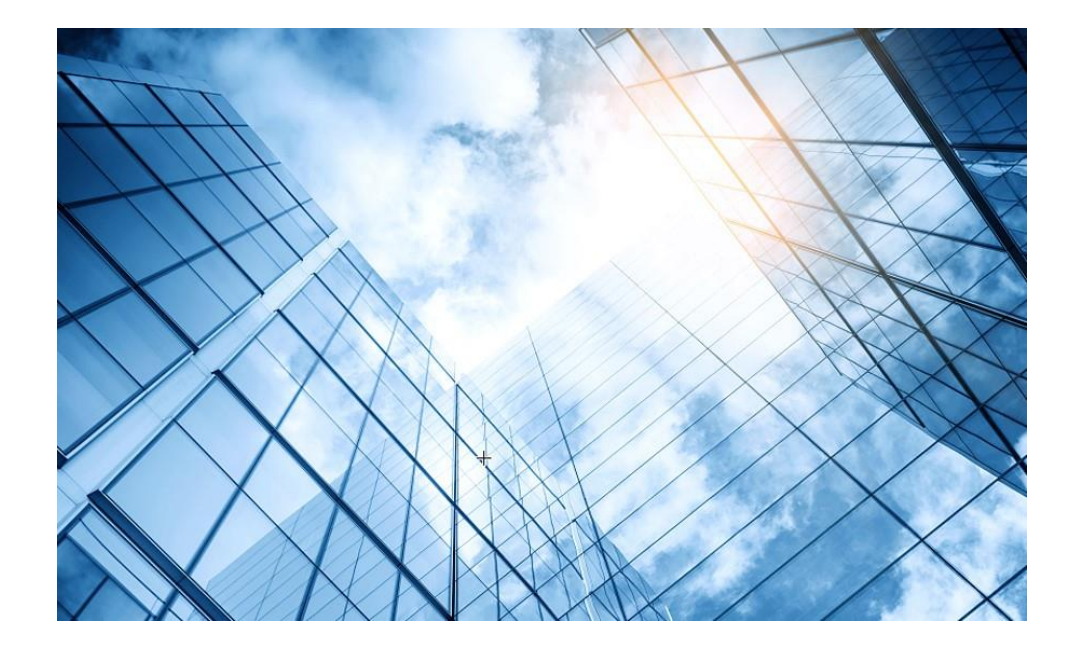

- 01 まずはデモ用Cloudnetアカウントで体験しましょう
- 02 Cloudnetを使い始めましょう
- 03 通常の装置のCloudnetへの登録
- 04 スタック(IRF)装置のCloudnetへの登録
- 05 無線装置の状況把握(ネットワーク)
- 06 無線装置の状況把握(O&M)
- 07 スイッチの状況把握
- 08 スマートフォンアプリ
- 9 装置がCloudnetにつながらない?

10 マニュアル

# Cloudnetアプリ(IOS)

| 検索                                                                                                    |                                                                                                    |                      |                                                             |
|----------------------------------------------------------------------------------------------------|----------------------------------------------------------------------------------------------------|----------------------|-------------------------------------------------------------|
|                                                                                                    | Clo                                                                                                    | udnet Ap             | p Int                                                       |
| <b>C</b> .                                                                                                    | Hang<br>Co.,                                                                                                    | jzhou H3C Te<br>Ltd. | echnologies                                                 |
|                                                                                                    | MT I                                                                                                    | 1<                   | ſ.                                                          |
| 年齡                                                                                                    | カテゴ                                                                                                    | ŋ                    | デベロッバ                                                       |
| 4+                                                                                                    | Ħ                                                                                                    |                      |                                                             |
| 歲                                                                                                    | ユーティリ                                                                                                    | ノティ Hangz            | hou H3C Te                                                  |
| <del></del>                                                                                                    | - 1                                                                                                    | 1.00                 | ジョン層層                                                       |
| ドツノナ                                                                                                    |                                                                                                    | //-                  |                                                             |
| ドッノナ                                                                                                    |                                                                                                    | /(                   | ○ ユ > 12/10                                                 |
| アッフナ<br>ベージョン1.<br>Login page u                                                                                                    | <b>— Г</b><br>1.1<br>upgrade.                                                                                                    | iew.                 | 9か月前                                                        |
| rッノテ<br>ベージョン1.<br>Guset Login<br>Bug fix.<br>プレビュ・                                                                                        | nn<br>1.1<br>for app prev<br>-<br>oudnet                                                                                                    | riew.                | 2 コン A&M<br>9か月前<br>24<br>sit                               |
| パージョン1.<br>Login page L<br>Guset Login<br>Bug fix.<br>プレビュ<br>9:23                                                                         | I.1<br>upgrade.<br>for app prev                                                                                                    | view.                | 24<br>24<br>Sit                                             |
| rッノティ<br>ベージョン1.<br>Guset Login<br>Bug fix.<br>プレビュ・<br>9:23                                                                               | The second second seco | riew.                | 24<br>9か月前<br>site<br>xiejinying                            |
| バージョン1.<br>Cogin page u<br>Guset Login<br>Bug fix.<br>プレビュ<br>9:23                                                                         | 1.1<br>upgrade.<br>for app prev<br>udnet<br>Automation Makes Work to<br>95<br>Deutes                                                                                                    | view.                | 24<br>Sit<br>xiejinying<br>TestingEnvironmen                |
| ドッノノー・<br>ベージョン 1.<br>Cogin page L<br>Guset Login<br>Bug fix.<br>プレビュ・<br>9:23<br>CCCC<br>Clud Diver<br>71<br>Stes<br>La TestingEnvironm   | I.1<br>upgrade.<br>for app prev<br>udnet<br>Automation Makes Work Ea<br>95<br>Detes                                                                                                    | riew.                | 24<br>9か月前<br>24<br>xiejinying<br>TestingEnvironmen<br>調试上线 |
| ドッノティ<br>ベージョン1.<br>Login page L<br>Guset Login<br>Bug fix.<br>プレビュ・<br>9:23<br>Cloud Divert<br>71<br>Stes<br>La TestingEnvironm<br>- 3/10 | I.1<br>upgrade.<br>for app prev<br>Dudnet<br>Automation Makes Work Est<br>95<br>Desters<br>ent                                                                                                    | riew.                | 24<br>9か月前<br>xiejinying<br>TestingEnvironmen<br>測试上线       |

|                       | 🗢 🚱                                                                                            |
|-----------------------|------------------------------------------------------------------------------------------------|
| Interface State       | Close                                                                                          |
| faces Laye            | r 3 Interfaces                                                                                 |
| Full Duplex           | <b>11</b> 1G(a)                                                                                |
| Access Not Negotiated | ul auto                                                                                        |
| Access Not Negotiated | ul auto                                                                                        |
| Access Not Negotiated | il auto                                                                                        |
|                       |                                                                                                |
|                       |                                                                                                |
|                       |                                                                                                |
|                       |                                                                                                |
|                       | Interface State<br>faces Laye<br>Full Duplex<br>Access Not Negotiated<br>Access Not Negotiated |

| 22:55 1      |             |                 |
|--------------|-------------|-----------------|
| <            | TS Demo ╤   | <u>-</u>        |
| Device Info  | Performance | Operations      |
| CPU          | Memory      | (?)<br>Rate     |
| CPU Monitor  | Toda        | iy <b>7</b> 30  |
| 100          |             |                 |
| 75           |             |                 |
| 50           |             |                 |
| 25           |             |                 |
| 0 Wed Thu F  | Fri Sat Sun | Mon Tue         |
| Current Valu | le l        | Alarm Threshold |
| 5%           |             | 75%             |

*i*.h3c.com

# Cloudnetアプリ(IOS)

| 22:56 🗸                      |                |                                    |
|------------------------------|----------------|------------------------------------|
| <                            | TS Demo ≓      |                                    |
| Device Info                  | Performance    | Operations                         |
| CPU                          | Memory         | (7)<br>Rate                        |
| Memory Monitor               | Today          | 7 30                               |
| 100                          |                |                                    |
| 75                           |                |                                    |
| 50                           | 1              |                                    |
| 25                           |                |                                    |
| Wed Thu Fri<br>Current Value | Sat Sun<br>Ala | <sup>Mon Tue</sup><br>rm Threshold |
| 48%                          |                | 75%                                |

| 23:00             |                | "II Ś          | <b>6</b> 2) |
|-------------------|----------------|----------------|-------------|
| <                 | TS Demo ≓      |                |             |
| Statistics        |                | Key Metrics    |             |
| Summary           |                | AP Li          | st >        |
| <b>1</b><br>Total | 含 1<br>Online  | 놀 0<br>Offline |             |
| AP Traffic Top 5  |                |                |             |
| 5ca7-21e7-38a0 🛛  |                | 17.9MB         |             |
| Client Quantity T | бр 5           |                |             |
| Disassociation R  | atio           |                |             |
|                   |                |                |             |
|                   | Disassoc Ratio |                |             |
| Once              | 0 Twic         | ē              | 0           |

| 22:52 🖈          |                 |                                                   | чц (s                     | • 🚱           |
|------------------|-----------------|---------------------------------------------------|---------------------------|---------------|
| <                | TS D            | Demo ≓                                            |                           |               |
| Device Info      | Perf            | ormance                                           | Operatio                  | ns            |
| WX2510H-F 🖉      | 2=              |                                                   |                           | -             |
|                  |                 |                                                   |                           |               |
| Running Info     |                 |                                                   |                           | ~             |
| Statistics       |                 |                                                   |                           | _             |
| © CPU   ₪<br>5%  | a Memory<br>48% | <sup>™</sup> <sup>Uplink Rate<br/>  7.0Kbps</sup> | i iii Downlin<br>I 11.0Kb | nk Rate<br>ps |
| Online Status    |                 |                                                   | C                         | Dnline        |
| Uptime           |                 |                                                   | 00d:05h:12r               | m:19s         |
| Online           |                 |                                                   | 00d:05h:11n               | n:02s         |
| Device version   |                 |                                                   | Release 545               | 2P03          |
| Backup At        |                 |                                                   |                           |               |
| Online/Total APs |                 |                                                   |                           | 1/1           |
| Clients          |                 |                                                   |                           | 0             |
|                  |                 |                                                   |                           |               |
| Basic Info       |                 |                                                   |                           | ^             |
| Port State       |                 |                                                   |                           | >             |
|                  | _               |                                                   |                           | J             |

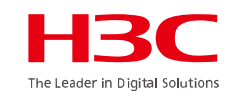

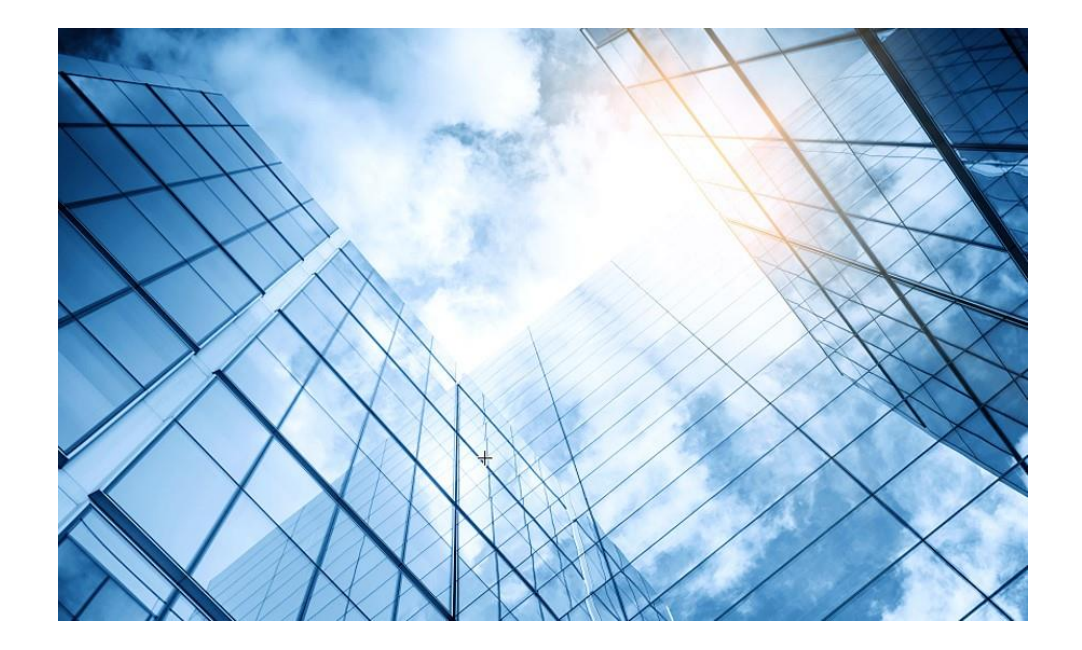

- 01 まずはデモ用Cloudnetアカウントで体験しましょう
- 02 Cloudnetを使い始めましょう
- 03 通常の装置のCloudnetへの登録
- 04 スタック(IRF)装置のCloudnetへの登録
- 05 無線装置の状況把握(ネットワーク)
- 06 無線装置の状況把握(O&M)
- 07 スイッチの状況把握
- 08 スマフォアプリ
- 9 装置がCloudnetにつながらない?

0 マニュアル

# 装置がCloudnetにつながらない?

#### APをインターネットにつなげる前 DNSの設定がなされていない状態

#### <H3C>dis cloud-management state

| Cloud connection state                | : Unconnected                          | Cloud connection state             | : <u>Unconnected</u>   |
|---------------------------------------|----------------------------------------|------------------------------------|------------------------|
| Device state                          | : Idle                                 | Device state                       | : Idle                 |
| Cloud server address                  | : <b>N/A</b>                           | Cloud server address               | : <b>N/A</b>           |
| Cloud server domain name              | : cloudnet.h3c.com                     | Cloud server domain name           | : cloudnet.h3c.c       |
| Cloud connection mode                 | : Https                                | Cloud connection mode              | : Https                |
| Cloud server port                     | : 19443                                | Cloud server port                  | : 19443                |
| Connected at                          | : N/A                                  | Connected at                       | : N/A                  |
| Duration                              | : 00d 00h 00m 00s                      | Duration                           | : 00d 00h 00m (        |
| Process state                         | : <b>N/A</b>                           | Process state                      | : N/A                  |
| Failure reason                        | : <u>DNS parse failed</u>              | Failure reason                     | : <u>Processing</u> re |
| Last down reason                      | : Configuration changed (Details: N/A) | Last down reason                   | : Device or proc       |
| Last down at                          | : Mon Mar 14 17:37:52 2022             | Last down at                       | : Mon Mar 14 17        |
| Last report failure reason            | : N/A                                  | Last report failure reason         | : N/A                  |
| Last report failure at                | : N/A                                  | Last report failure at             | : N/A                  |
| Dropped packets after reaching buffer | limit:0                                | Dropped packets after reaching buf | fer limit:0            |
| Total dropped packets                 | : 0                                    | Total dropped packets              | : 0                    |
| Last report incomplete reason         | : N/A                                  | Last report incomplete reason      | : N/A                  |
| Last report incomplete at             | : N/A                                  | Last report incomplete at          | : N/A                  |
| Buffer full count                     | : 0                                    | Buffer full count                  | : 0                    |

#### APがインターネットにつながった状態 しかし、Cloudnetには登録されていない状態

<H3C>display cloud-management state

- 3c.com
- 0m 00s
- g register response failed
- process rebooted (Details: N/A)
- 4 17:40:33 2022

70

# 装置がCloudnetにつながらない?

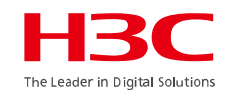

#### APがCloudnetに登録された状態(このようになれば登録が成功しています)

<CLOUDAP01>display cloud-management state

| Cloud connection state              | : Established                               |
|-------------------------------------|---------------------------------------------|
| Device state                        | : <u>Request_success</u>                    |
| Cloud server address                | : 52.163.242.100                            |
| Cloud server domain name            | : cloudnet.h3c.com                          |
| Cloud connection mode               | : Https                                     |
| Cloud server port                   | : 19443                                     |
| Connected at                        | : Tue Mar 15 08:32:54 2022                  |
| Duration                            | : 00d 00h 00m 43s                           |
| Process state                       | : <u>Message received</u>                   |
| Failure reason                      | : N/A                                       |
| Last down reason                    | : Device or process rebooted (Details: N/A) |
| Last down at                        | : Mon Mar 14 17:40:33 2022                  |
| Last report failure reason          | : N/A                                       |
| Last report failure at              | : N/A                                       |
| Dropped packets after reaching buff | er limit : 0                                |
| Total dropped packets               | : 0                                         |
| Last report incomplete reason       | : N/A                                       |
| Last report incomplete at           | : N/A                                       |
| Buffer full count                   | : 0                                         |

# 装置がCloudnetにつながらない?

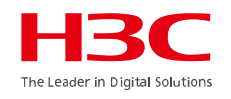

以下は内部情報ですが、登録が完了しているといくつかのモジュールが"Connected"になります

#### APがCloudnetに登録された状態

| <cloudap01>system-view</cloudap01>                                      |                            | Device module name                              | : WSAL                               |  |
|-------------------------------------------------------------------------|----------------------------|-------------------------------------------------|--------------------------------------|--|
| System View: return to User View with Ctrl+Z.                           |                            | Cloud module name                               | : router_netconf                     |  |
| [CLOUDAP01]probe                                                        |                            | Connection state                                | · Connected                          |  |
| [CLOUDAP01-probe]display system internal cloud-management state         |                            | Module URI                                      |                                      |  |
| Device module name                                                      | : PROBE                    | https://oasisclouddev.h3c.com·443/v3/rc         | huter_netconf?D=219801A2YF821BF000Y3 |  |
| Cloud module name                                                       | : probeclient              | Connected at                                    | · Tue Mar 15 08:32:54 2022           |  |
| Connection state                                                        | : Connected                | Duration                                        | : 00d 00h 01m 05s                    |  |
| Module URL                                                              | :                          | Process state                                   | · Message received                   |  |
| https://oasisclouddev.h3c.com:443/v3/probeclient?D=219801A2YF821BE000Y3 |                            | Failure reason                                  | · N/A                                |  |
| Connected at                                                            | : Tue Mar 15 08:33:09 2022 | Last down reason                                | · N/A                                |  |
| Duration                                                                | : 00d 00h 00m 51s          | Last down at                                    | · N/A                                |  |
| Process state                                                           | : <u>Message received</u>  | Last report failure reason                      | : N/A                                |  |
| Failure reason                                                          | : N/A                      | Last report failure at                          | : N/A                                |  |
| Last down reason                                                        | : N/A                      | Dropped packets after reaching buffer limit : 0 |                                      |  |
| Last down at                                                            | : N/A                      | Total dropped packets                           | : 0                                  |  |
| Last report failure reason                                              | : N/A                      | Last report incomplete reason                   | : N/A                                |  |
| Last report failure at                                                  | : N/A                      | Last report incomplete at                       | : N/A                                |  |
| Dropped packets after reaching buffer limit : 0                         |                            | Buffer full count                               | : 0                                  |  |
| Total dropped packets                                                   | : 0                        |                                                 |                                      |  |
| Last report incomplete reason                                           | : N/A                      |                                                 |                                      |  |
| Last report incomplete at                                               | : N/A                      |                                                 |                                      |  |
| Buffer full count                                                       | : 0                        |                                                 |                                      |  |

72
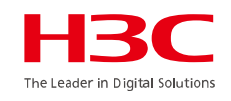

| Cloud module name                        | : sec_netconf     |
|------------------------------------------|-------------------|
| Connection state                         | : Disconnected    |
| Module URL                               | : N/A             |
| Connected at                             | : N/A             |
| Duration                                 | : 00d 00h 00m 00s |
| Process state                            | : N/A             |
| Failure reason                           | : N/A             |
| Last down reason                         | : N/A             |
| Last down at                             | : N/A             |
| Last report failure reason               | : N/A             |
| Last report failure at                   | : N/A             |
| Dropped packets after reaching buffer li | mit:0             |
| Total dropped packets                    | : 0               |
| Last report incomplete reason            | : N/A             |
| Last report incomplete at                | : N/A             |
| Buffer full count                        | : 0               |
|                                          |                   |

| Device module name                        | : apmgr                    |
|-------------------------------------------|----------------------------|
| Cloud module name                         | : apmgr                    |
| Connection state                          | : Connected                |
| Module URL                                | :                          |
| https://oasisclouddev.h3c.com:443/v3/ap   | mgr?D=219801A2YF821BE000Y3 |
| Connected at                              | : Tue Mar 15 08:32:54 2022 |
| Duration                                  | : 00d 00h 01m 05s          |
| Process state                             | : Message received         |
| Failure reason                            | : N/A                      |
| Last down reason                          | : N/A                      |
| Last down at                              | : N/A                      |
| Last report failure reason                | : N/A                      |
| Last report failure at                    | : N/A                      |
| Dropped packets after reaching buffer lin | nit:0                      |
| Total dropped packets                     | : 0                        |
| Last report incomplete reason             | : N/A                      |
| Last report incomplete at                 | : N/A                      |
| Buffer full count                         | :0                         |

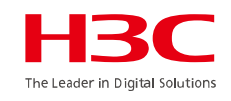

| Cloud module name                         | : rrmserver                |
|-------------------------------------------|----------------------------|
| Connection state                          | : Connected                |
| Module URL                                | :                          |
| https://oasisclouddev.h3c.com:443/v3/rrr  | mserver?D=219801A2YF821BE  |
| 000Y3                                     |                            |
| Connected at                              | : Tue Mar 15 08:32:54 2022 |
| Duration                                  | : 00d 00h 01m 05s          |
| Process state                             | : Message received         |
| Failure reason                            | : N/A                      |
| Last down reason                          | : N/A                      |
| Last down at                              | : N/A                      |
| Last report failure reason                | : N/A                      |
| Last report failure at                    | : N/A                      |
| Dropped packets after reaching buffer lin | mit:0                      |
| Total dropped packets                     | : 0                        |
| Last report incomplete reason             | : N/A                      |
| Last report incomplete at                 | : N/A                      |
| Buffer full count                         | : 0                        |
|                                           |                            |

| Device module name                       | : cloudagent                     |
|------------------------------------------|----------------------------------|
| Cloud module name                        | : cloudagent                     |
| Connection state                         | : Connected                      |
| Module URL                               | :                                |
| https://oasisclouddev.h3c.com:443/v3/c   | loudagent?D=219801A2YF821BE000Y3 |
| Connected at                             | : Tue Mar 15 08:32:54 2022       |
| Duration                                 | : 00d 00h 01m 05s                |
| Process state                            | : Message received               |
| Failure reason                           | : N/A                            |
| Last down reason                         | : N/A                            |
| Last down at                             | : N/A                            |
| Last report failure reason               | : N/A                            |
| Last report failure at                   | : N/A                            |
| Dropped packets after reaching buffer li | imit:0                           |
| Total dropped packets                    | : 0                              |
| Last report incomplete reason            | : N/A                            |
| Last report incomplete at                | : N/A                            |
| Buffer full count                        | : 0                              |

| Device module name                       | : cmtnlmgr                 | Device module name                                                 | : devmonitor               |
|------------------------------------------|----------------------------|--------------------------------------------------------------------|----------------------------|
| Cloud module name                        | : fsserver                 | Cloud module name                                                  | devmar                     |
| Connection state                         | : Connected                | Connection state                                                   | Connected                  |
| Module URL                               | :                          | Module URI                                                         |                            |
| https://oasisclouddev.h3c.com:443/v3/fs  | server?D=219801A2YF821BE0  | https://oasisclouddev.h3c.com:443/v3/devmar?D=219801A2YF821BE000Y3 |                            |
| 00Y3                                     |                            | Connected at                                                       | : Tue Mar 15 08:32:54 2022 |
| Connected at                             | : Tue Mar 15 08:32:54 2022 | Duration                                                           | : 00d 00h 01m 05s          |
| Duration                                 | : 00d 00h 01m 05s          | Process state                                                      | : Message received         |
| Process state                            | : Message received         | Failure reason                                                     | : N/A                      |
| Failure reason                           | : N/A                      | Last down reason                                                   | : N/A                      |
| Last down reason                         | : N/A                      | Last down at                                                       | : N/A                      |
| Last down at                             | : N/A                      | Last report failure reason                                         | : N/A                      |
| Last report failure reason               | : N/A                      | Last report failure at                                             | : N/A                      |
| Last report failure at                   | : N/A                      | Dropped packets after reaching buffer lir                          | mit · O                    |
| Dropped packets after reaching buffer li | mit:0                      | Total dropped packets                                              | :0                         |
| Total dropped packets                    | : 0                        | Last report incomplete reason                                      | · N/A                      |
| Last report incomplete reason            | : N/A                      | Last report incomplete at                                          | · N/A                      |
| Last report incomplete at                | : N/A                      | Buffer full count                                                  | • 0                        |
| Buffer full count                        | : 0                        |                                                                    |                            |

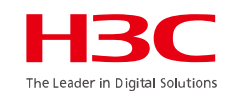

| Device module name<br>Cloud module name<br>Connection state<br>Module URL<br>https://oasisclouddev.h3c.com:443/v3/j<br>0Y3<br>Connected at<br>Duration<br>Process state<br>Failure reason<br>Last down reason<br>Last down reason<br>Last down at<br>Last report failure reason<br>Last report failure at<br>Dropped packets after reaching buffer<br>Total dropped packets<br>Last report incomplete reason<br>Last report incomplete at | : pdtmgr<br>: pdtmgr<br>: Connected<br>:<br>odtmgr?D=219801A2YF821BE00<br>: Tue Mar 15 08:32:54 2022<br>: 00d 00h 01m 05s<br>: Message received<br>: N/A<br>: N/A<br>: N/A<br>: N/A<br>: N/A<br>: N/A<br>: N/A<br>: N/A | Device module name<br>Cloud module name<br>Connection state<br>Module URL<br>https://oasisclouddev.h3c.com:443/v3/p<br>Connected at<br>Duration<br>Process state<br>Failure reason<br>Last down reason<br>Last down reason<br>Last down at<br>Last report failure reason<br>Last report failure at<br>Dropped packets after reaching buffer li<br>Total dropped packets<br>Last report incomplete reason<br>Last report incomplete at<br>Buffer full count | : portal<br>: portalmgr<br>: Connected<br>:<br>ortalmgr?D=219801A2YF821BE000Y3<br>: Tue Mar 15 08:32:54 2022<br>: 00d 00h 01m 05s<br>: Message received<br>: N/A<br>: N/A<br>: N/A<br>: N/A<br>: N/A<br>: N/A<br>: N/A<br>: N/A<br>: N/A<br>: N/A<br>: N/A<br>: N/A<br>: N/A<br>: N/A<br>: N/A<br>: 0 |
|----------------------------------------------------------------------------------------------------|----------------------------------------------------------------------------------------------------|----------------------------------------------------------------------------------------------------|----------------------------------------------------------------------------------------------------|
| Buffer full count                                                                                                    | : 0                                                                                                    | Buiter fuir count                                                                                                    | . 0                                                                                                    |

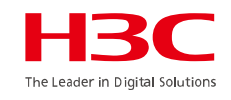

#### APがCloudnetに登録された状態(続き)

| Device module name                 | : stamgr          |
|------------------------------------|-------------------|
| Cloud module name                  | : diagnosis       |
| Connection state                   | : Disconnected    |
| Module URL                         | : N/A             |
| Connected at                       | : N/A             |
| Duration                           | : 00d 00h 00m 00s |
| Process state                      | : N/A             |
| Failure reason                     | : N/A             |
| Last down reason                   | : N/A             |
| Last down at                       | : N/A             |
| Last report failure reason         | : N/A             |
| Last report failure at             | : N/A             |
| Dropped packets after reaching buf | fer limit : 0     |
| Total dropped packets              | : 0               |
| Last report incomplete reason      | : N/A             |
| Last report incomplete at          | : N/A             |
| Buffer full count                  | : 0               |
|                                    |                   |

| Cloud module name                  | : stamgr                         |
|------------------------------------|----------------------------------|
| Connection state                   | : Connected                      |
| Module URL                         | :                                |
| https://oasisclouddev.h3c.com:443/ | v3/stamgr?D=219801A2YF821BE000Y3 |
| Connected at                       | : Tue Mar 15 08:32:54 2022       |
| Duration                           | : 00d 00h 01m 05s                |
| Process state                      | : Message received               |
| Failure reason                     | : N/A                            |
| Last down reason                   | : N/A                            |
| Last down at                       | : N/A                            |
| Last report failure reason         | : N/A                            |
| Last report failure at             | : N/A                            |
| Dropped packets after reaching buf | fer limit:0                      |
| Total dropped packets              | : 0                              |
| Last report incomplete reason      | : N/A                            |
| Last report incomplete at          | : N/A                            |
| Buffer full count                  | : 0                              |

77

| Cloud module name                | : ssidmgr                        | Cloud modu     |
|----------------------------------|----------------------------------|----------------|
| Connection state                 | : Connected                      | Connection     |
| Module URL                       | :                                | Module URL     |
| https://oasisclouddev.h3c.com:44 | 3/v3/ssidmgr?D=219801A2YF821BE00 | Connected a    |
| 0Y3                              |                                  | Duration       |
| Connected at                     | : Tue Mar 15 08:32:54 2022       | Process sta    |
| Duration                         | : 00d 00h 01m 05s                | Failure reas   |
| Process state                    | : Message received               | Last down re   |
| Failure reason                   | : N/A                            | Last down a    |
| Last down reason                 | : N/A                            | Last report f  |
| Last down at                     | : N/A                            | Last report f  |
| Last report failure reason       | : N/A                            | Dropped pa     |
| Last report failure at           | : N/A                            | Total droppe   |
| Dropped packets after reaching t | buffer limit : 0                 | Last report i  |
| Total dropped packets            | : 0                              | Last report i  |
| Last report incomplete reason    | : N/A                            | Buffer full co |
| Last report incomplete at        | : N/A                            |                |
| Butter full count                | : 0                              |                |

| Cloud module name                | : measureserver   |
|----------------------------------|-------------------|
| Connection state                 | : Disconnected    |
| Module URL                       | : N/A             |
| Connected at                     | : N/A             |
| Duration                         | : 00d 00h 00m 00s |
| Process state                    | : N/A             |
| Failure reason                   | : N/A             |
| Last down reason                 | : N/A             |
| Last down at                     | : N/A             |
| Last report failure reason       | : N/A             |
| Last report failure at           | : N/A             |
| Dropped packets after reaching b | uffer limit: 0    |
| Total dropped packets            | : 0               |
| Last report incomplete reason    | : N/A             |
| Last report incomplete at        | : N/A             |
| Buffer full count                | : 0               |
|                                  |                   |

00s

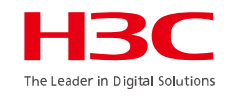

| Cloud module name                     | : auth-ppsk-dev |
|---------------------------------------|-----------------|
| Connection state                      | : Disconnected  |
| Module URL                            | : N/A           |
| Connected at                          | : N/A           |
| Duration                              | : 00d 00h 00m ( |
| Process state                         | : N/A           |
| Failure reason                        | : N/A           |
| Last down reason                      | : N/A           |
| Last down at                          | : N/A           |
| Last report failure reason            | : N/A           |
| Last report failure at                | : N/A           |
| Dropped packets after reaching buffer | r limit:0       |
| Total dropped packets                 | : 0             |
| Last report incomplete reason         | : N/A           |
| Last report incomplete at             | : N/A           |
| Buffer full count                     | : 0             |
|                                       |                 |

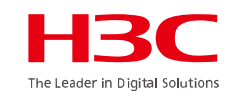

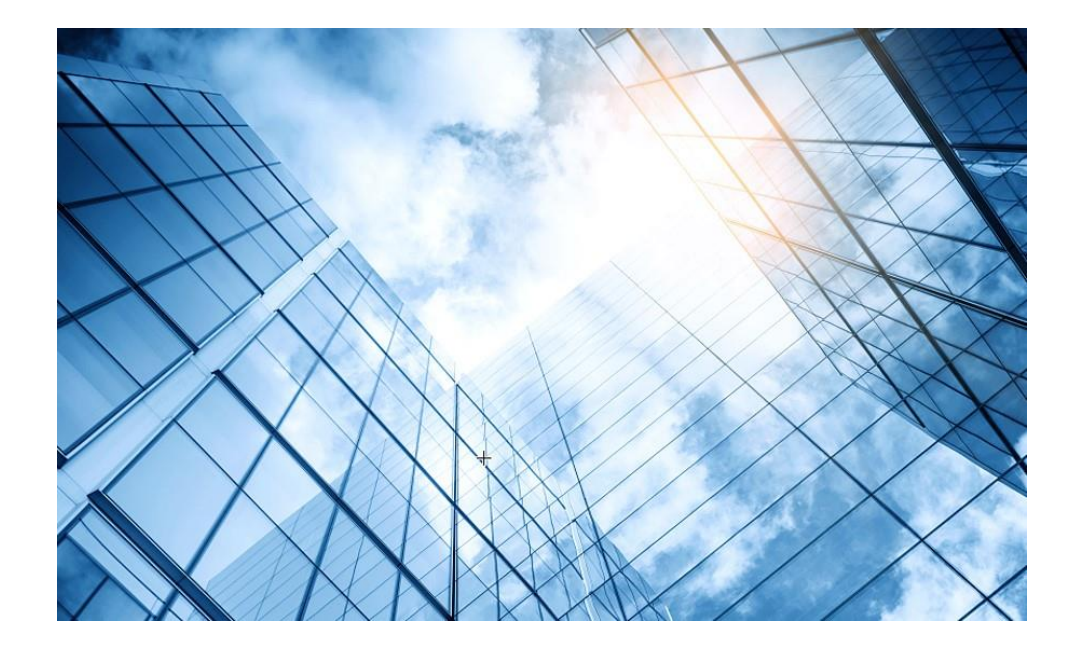

- 01 まずはデモ用Cloudnetアカウントで体験しましょう
- 02 Cloudnetを使い始めましょう
- 03 通常の装置のCloudnetへの登録
- 04 スタック(IRF)装置のCloudnetへの登録
- 05 無線装置の状況把握(ネットワーク)
- 06 無線装置の状況把握(O&M)
- 07 スイッチの状況把握
- 08 スマートフォンアプリ
- 9 装置がCloudnetにつながらない?

10 マニュアル

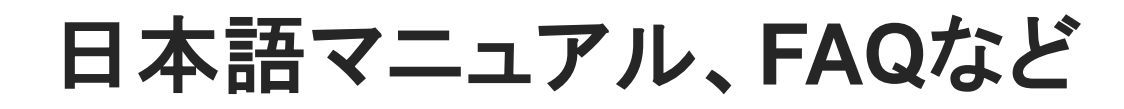

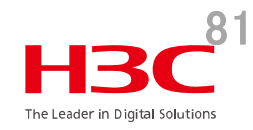

### https://knowledge-jp.h3c.com/TechDoc/index

製品別検索

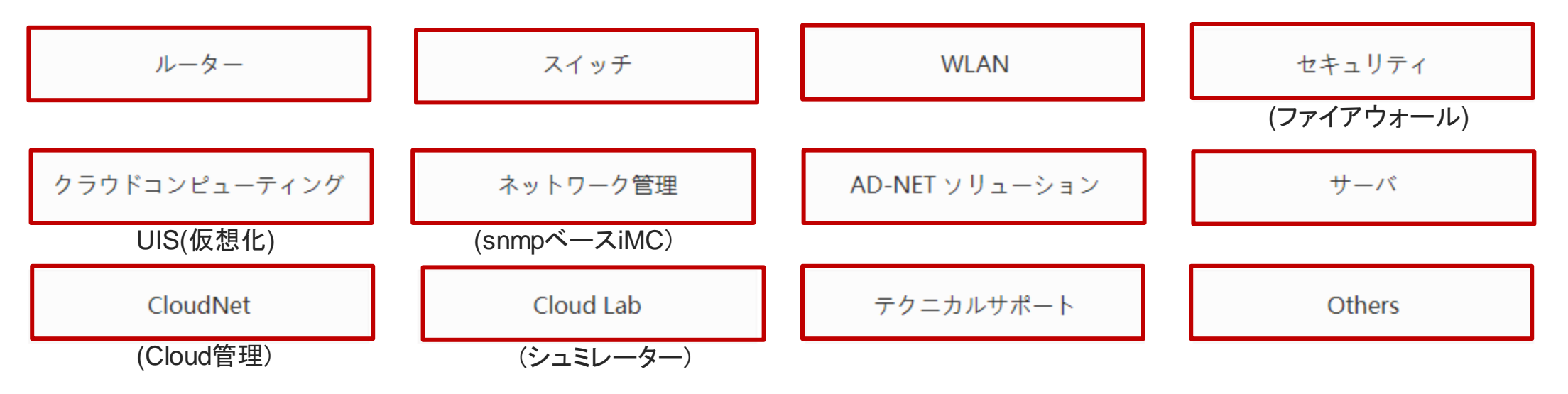

英文マニュアルのダウンロードサイト

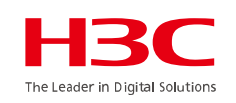

https://www.h3c.com/jp/

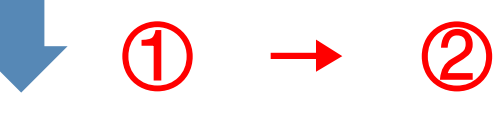

### http://www.h3c.com/en/Support/Resource\_Center/Technical\_Documents/

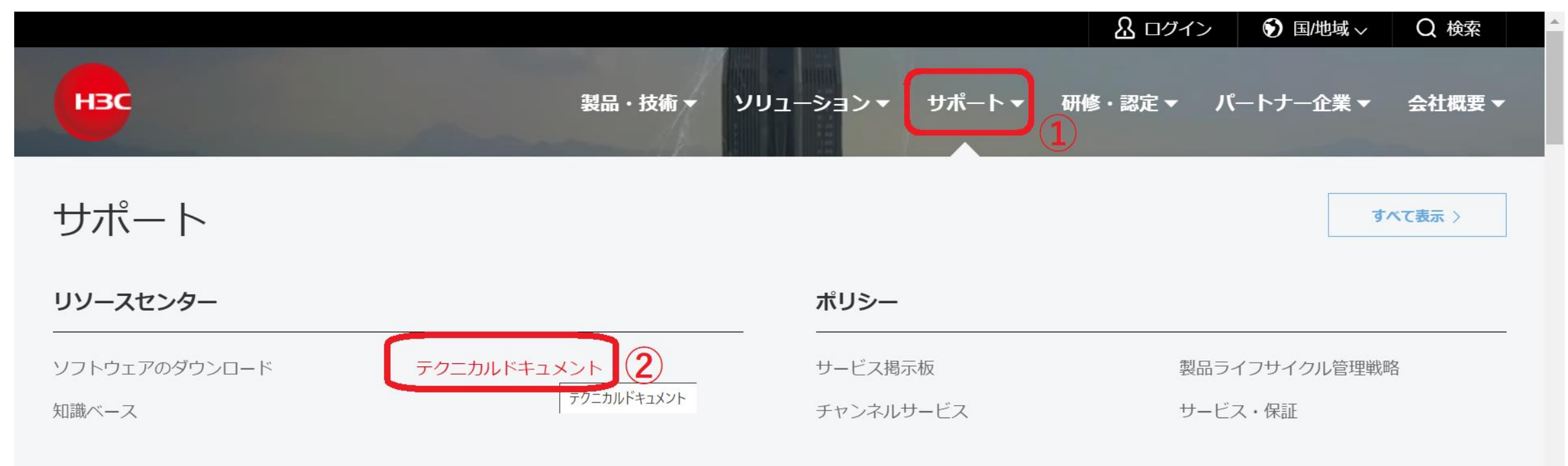

82

### 製品カテゴリーの選択

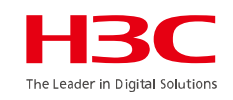

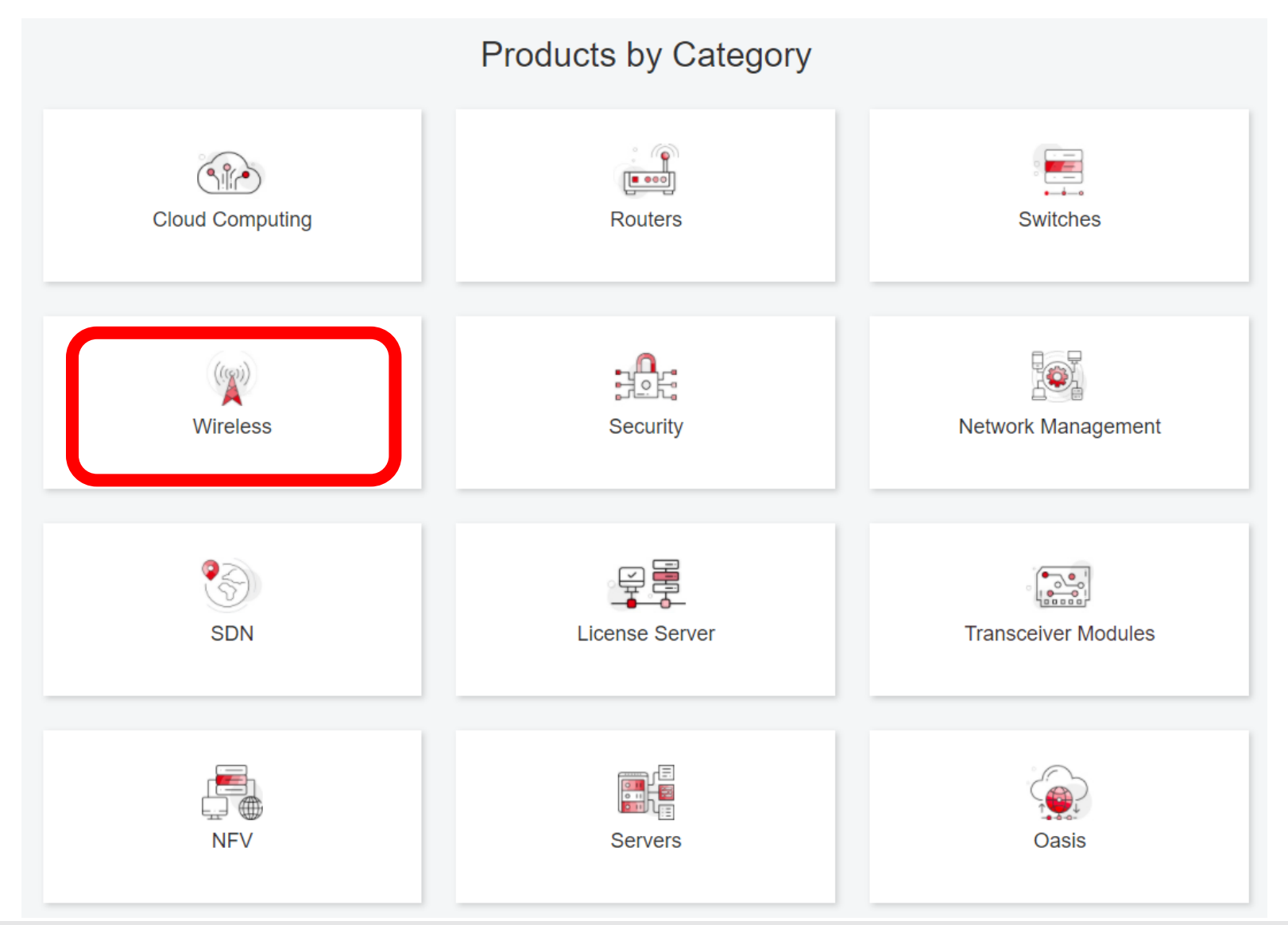

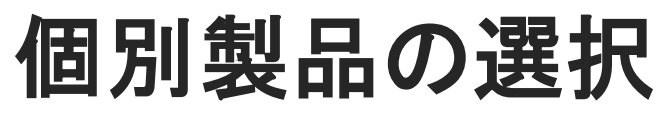

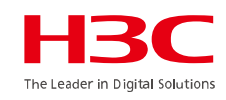

| H3C WX1800H Series Access<br>Controllers                 | H3C WX5800H Series Access<br>Controllers                 | H3C 802.11ax Series Access Points       |
|----------------------------------------------------------|----------------------------------------------------------|-----------------------------------------|
| H3C WX1800H Series Access<br>Controllers<br>Leam More →  | H3C WX5800H Series Access<br>Controllers<br>Learn More → | H3C WA6638 Access Point<br>Leam More →  |
| H3C WX3800H Series Access<br>Controllers                 | H3C 802.11ac Wave2 Series Access<br>Points               | H3C WA6636 Access Point<br>Learn More → |
| H3C WX3800H Series Access<br>Controllers<br>Learn More → | H3C WA510H Access Point<br>Learn More →                  | H3C WA6630X Access Point                |
|                                                          | H3C WA530 Access Point<br>Learn More →                   | H3C WA6628X Access Point                |
|                                                          | H3C WA530X Access Point                                  | Learn More →                            |

### 設置、コマンド、コンフィグ、保守マニュアル

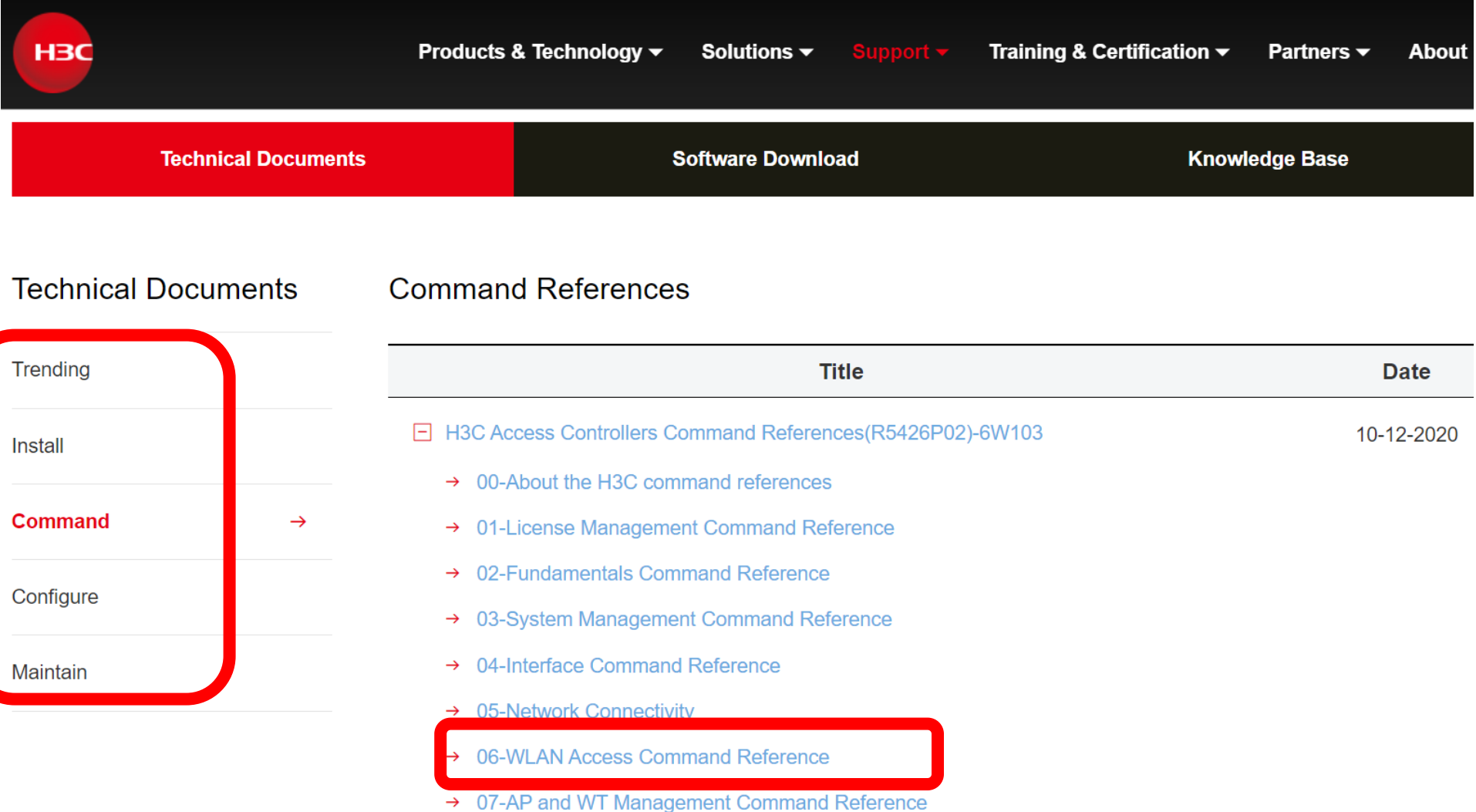

→ 08-WLAN Security Command Reference

85

HBC The Leader in Digital Solutions

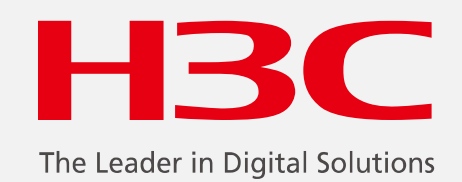

www.h3c.com

www.h3c.com